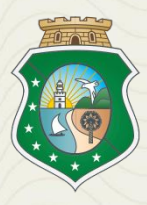

GOVERNO DO ESTADO DO CEARÁ Secretaria da Saúde

# INSTRUTIVO PARA TABULAÇÃO DE DADOS DOS INDICADORES EM SAÚDE DO TRABALHADOR

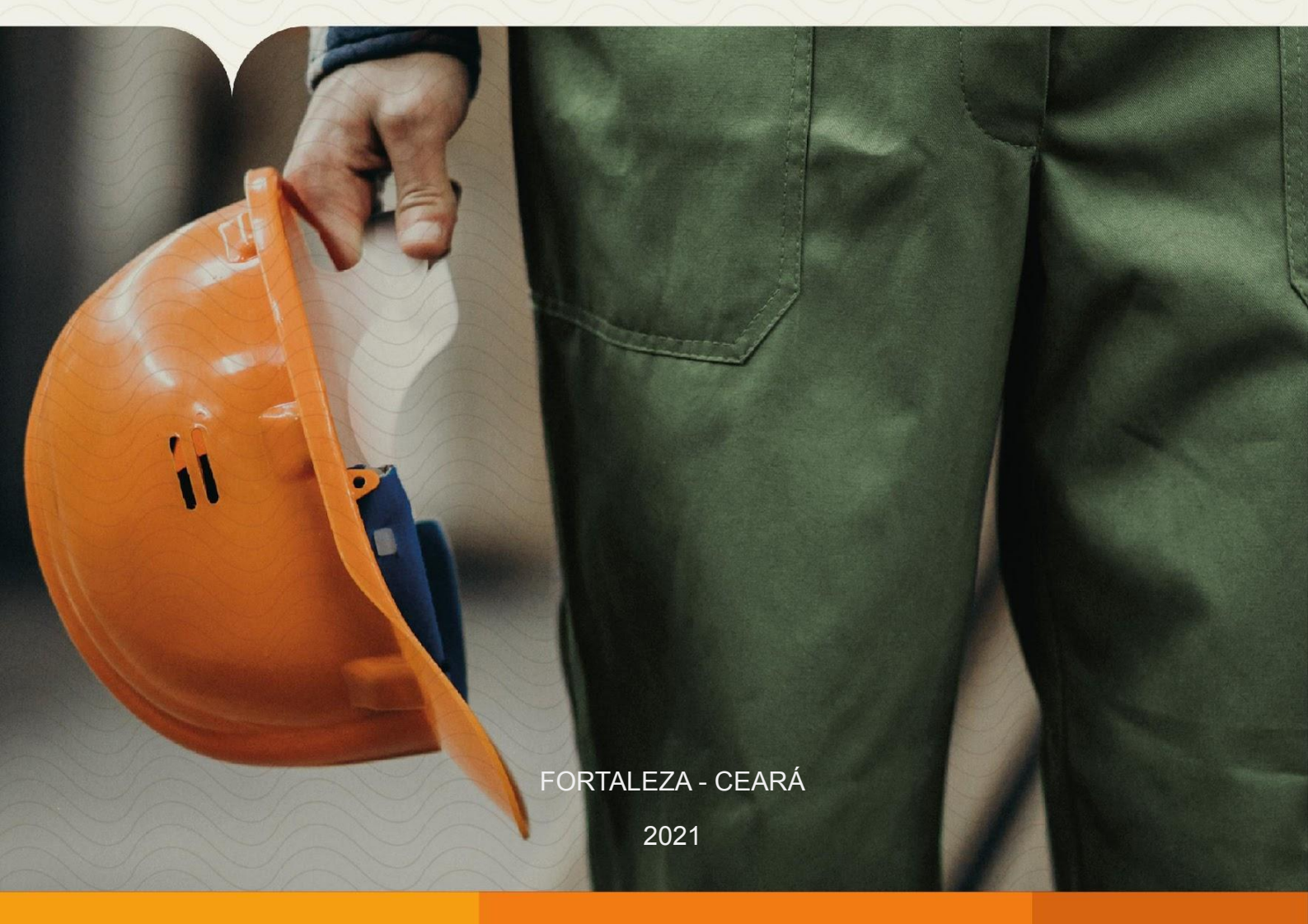

# **FICHA CATALOGRÁFICA**

Governador do Ceará Camilo Sobreira de Santana Vice-governadora Maria Izolda Cela Arruda Coelho Secretário da Saúde do Estado do Ceará Carlos Roberto Martins Rodrigues Sobrinho Secretária Executiva de Vigilância e Regulação em Saúde do Estado do Ceará Magda Moura de Almeida

# EQUIPE DE ELABORAÇÃO (AUTORES/COLABORADORES)

Centro Estadual de Referência em Saúde do Trabalhador e da Trabalhadora (CEREST) Eline Mara Tavares Macêdo Midiã Farias da Silva Barbosa Célula de Vigilância em Saúde do Trabalhador e da Trabalhadora (CEVIT) Jane Mary de Miranda Lima Célula de Informação e Resposta às Emergências em Saúde Pública (CEREM) Jeane Leandro Dias Carlos lan Holanda de Melo Superintendência Regional de Saúde Fortaleza Gisela Maria Matos Serejo Secretaria de Vigilância e Regulação em Saúde (SEVIR) Edenilo Baltazar Barreira Filho Coordenadoria de Vigilância Ambiental e Saúde do Trabalhador e da Trabalhadora (COVAT) Roberta de Paula Oliveira

# SIGLAS E ABREVIATURAS

| СВО       | Classificação Brasileira de Ocupação                                              |
|-----------|-----------------------------------------------------------------------------------|
| CEREST    | Centro de Referência em Saúde do Trabalhador                                      |
| CEVIT     | Célula de Vigilância em Saúde do Trabalhador e da Trabalhadora                    |
| CISTT     | Comissão Intersetorial de Saúde do Trabalhador e da Trabalhadora                  |
| CNS       | Conselho Nacional de Saúde                                                        |
| CMS       | Conselho Municipal de Saúde                                                       |
| COVAT     | Coordenadoria de Vigilância Ambiental e Saúde do Trabalhador e da<br>Trabalhadora |
| CGSAT     | Coordenação Geral de Saúde do Trabalhador                                         |
| DART      | Doenças e Agravos Relacionado ao Trabalho                                         |
| DO        | Declaração de Óbito                                                               |
| DSAST     | Departamento de Saúde Ambiental, do Trabalhador e Emergências em Saúde<br>Pública |
| IBGE      | Instituto Brasileiro de Geografia e Estatística                                   |
| IML       | Instituto Médico Legal                                                            |
| LER/DORT  | Lesão por Esforço Repetitivo/Distúrbio Osteomuscular Relacionado ao<br>Trabalho   |
| MAPA      | Modelo e Análise e Prevenção de Acidentes de Trabalho                             |
| MS        | Ministério da Saúde                                                               |
| PAIR      | Perda Auditiva Induzida por Ruído                                                 |
| PEAO      | População Economicamente Ativa Ocupada                                            |
| PNAD      | Pesquisa Nacional por Amostra de Domicílios                                       |
| PNSTT     | Política Nacional de Saúde do Trabalhador e da Trabalhadora                       |
| RENAST/CE | Rede Estadual de Atenção Integral à Saúde do Trabalhador no Ceará                 |
| SESA      | Secretaria Estadual de Saúde                                                      |
| SIA       | Sistema de Informação Ambulatorial                                                |
| SIM       | Sistema de Informação de Mortalidade                                              |
| SMS       | Secretaria Municipal de Saúde                                                     |
| SINAN     | Sistema de Informação de Agravos de Notificação                                   |
| ST        | Saúde do Trabalhador                                                              |
| SUS       | Sistema Único de Saúde                                                            |
| SVS       | Secretaria de Vigilância em Saúde                                                 |
| VISAT     | Vigilância em Saúde do Trabalhador                                                |

# **SUMÁRIO**

# INDICADORES DA CGSAT/ MS

| Apresentação                                                                      | 5   |
|-----------------------------------------------------------------------------------|-----|
| INDICADOR Nº 1: Proporção de preenchimento do campo "ocupação" nas notificações d | le  |
| agravos e doenças relacionadas ao trabalho                                        | . 6 |
| INDICADOR Nº 2: Proporção de preenchimento do campo "ocupação" nas declarações o  | de  |
| óbito (DO)                                                                        | 15  |
| INDICADOR Nº 3: Coeficiente de incidência de doenças e agravos relacionados       | ao  |
| trabalho                                                                          | 21  |
| INDICADOR Nº 4: Coeficiente de incidência por intoxicação exógena relacionada     | ao  |
| trabalho                                                                          | 29  |
| INDICADOR Nº 5: Coeficiente de incidência de acidente de trabalho                 | 33  |
| INDICADOR Nº 6: Coeficiente de mortalidade por acidente de trabalho               | 36  |
| INDICADOR Nº 7: Proporção de preenchimento qualificado do campo "acidente         | de  |
| trabalho <sup>¨</sup> nas declarações de óbito (DO)                               | 39  |

# INDICADORES DA RENAST /CE

| INDICADOR Nº 8: Percentual de municípios com casos de DART notificados              |
|-------------------------------------------------------------------------------------|
| no SINAN                                                                            |
| INDICADOR Nº 9: Número de Inspeção sanitária em Saúde do Trabalhador realizadas por |
| Referência Técnica em ST                                                            |
| INDICADOR Nº 10: Percentual de Vigilância da situação de Saúde dos Trabalhadores    |
| realizado por Referência Técnica em ST                                              |
| INDICADOR Nº 11: Número de Atividades educativas em Saúde do Trabalhador realizada  |
| por Referência Técnica em ST63                                                      |
| INDICADOR Nº 12: Percentual de Emissão de parecer Sobre Nexo Causal realizados por  |
| Referência Técnica em ST                                                            |
| INDICADOR Nº 13: Percentual de municípios da área de abrangência do Cerest, exceto  |
| município sede, realizando procedimentos de Saúde do Trabalhador no                 |
| SUS                                                                                 |
| INDICADOR Nº 14: Percentual de municípios de abrangência dos CEREST com CISTT       |
| ativas                                                                              |

# APRESENTAÇÃO

As ações em Saúde do Trabalhador devem ser pautadas nas informações estruturadas a partir de indicadores que permitem melhor entender uma realidade e intervir. Dessa forma, esse "Instrutivo para tabulação de dados dos indicadores em Saúde do Trabalhador" está direcionado às referências técnicas em Saúde do Trabalhador, em especial as equipes de Vigilância em Saúde do Trabalhador (VISAT) e dos Centros de Referência em Saúde do Trabalhador (CEREST) nos âmbitos regional e estadual do Sistema Único de Saúde (SUS) no estado do Ceará.

Tem como objetivos orientar e instrumentalizar os profissionais que realizam retaguarda técnica e pedagógica em Saúde do Trabalhador quanto às ações de precaução, promoção, prevenção, vigilância, reabilitação e atenção em Saúde do Trabalhador, favorecendo a melhoria da qualidade das informações nos Sistemas de Informação em Saúde (SIS), contribuindo para a atenção integral aos trabalhadores, conforme preconiza a Política Nacional de Saúde do Trabalhador e da Trabalhadora (PNSTT).

Nele são apresentados 14 (quatorze) indicadores estratégicos e táticos operacionais, fundamentais para a ampliação das ações de Saúde do Trabalhador no âmbito do SUS, na perspectiva de descentralização para todos os municípios do estado do Ceará. Sem dúvidas, constitui uma importante contribuição para a produção de informações fidedignas, com potencial de conferir visibilidade ao papel que o trabalho desempenha no perfil de mobimortalidade e, com isso, subsidiar o planejamento de ações e políticas de promoção e proteção à saúde dos trabalhadores e das trabalhadores.

Ansiamos que este material contribua para indução de um processo de fortalecimento da Rede Estadual de Atenção Integral à Saúde do Trabalhador (RENAST/CE), permitindo colocar a Saúde do Trabalhador nos planos municipais de saúde, ampliando a capacidade de apoio institucional e matricial dos CEREST's para subsidiar os processos decisórios em Saúde do Trabalhador.

5

# **INDICADORES DA CGSAT / MS**

# **INDICADOR 1:** Proporção de preenchimento do campo <ocupação> nas notificações de Doenças e Agravos Relacionados ao Trabalho

| OBJETIVO DO<br>INDICADOR                  | Identificar as ocupações que apresentam maiores incidências de<br>Doenças e Agravos Relacionados ao Trabalho (DART),<br>possibilitando a definição de ações de promoção, prevenção,<br>vigilância e assistência, de forma mais adequada.                                                                                                    |
|-------------------------------------------|----------------------------------------------------------------------------------------------------|
| TIPO DE INDICADOR                         | Nota informativa nº 61/2018 Departamento de Saúde Ambiental,<br>do Trabalhador e Emergências em Saúde Pública / Secretaria de<br>Vigilância em Saúde / Ministério da Saúde - DSAST/SNS/MS                                                                                                    |
| ESFERA<br>DE<br>PACTUAÇÃO                 | Federal, Estadual e Municípios                                                                                                    |
| PERIODICIDADE DO<br>MONITORAMENTO         | Mensal e Quadrimestral                                                                                                    |
| DESCRIÇÃO<br>DO<br>INDICADOR              | <ul> <li>Proporção de preenchimento do campo "ocupação" nas fichas de notificações das DART cadastradas no Sistema de Informação de Agravos de Notificação – SINAN.</li> <li>Relação de agravos: Acidente com exposição a material biológico relacionado ao trabalho; Acidente de Trabalho; Intoxicação Exógena Relacionada ao Trabalho.</li> <li>Relação de doenças: Dermatoses Ocupacionais; Lesão por Esforço Repetitivo/Distúrbio Osteomuscular Relacionado ao Trabalho (LER/DORT); Transtornos Mentais e de Comportamento Relacionado ao Trabalho; Câncer Relacionado ao Trabalho; Perda Auditiva Induzida por Ruído (PAIR) e Pneumoconioses Relacionado ao Trabalho.</li> </ul> |
| META                                      | ≥ 95%                                                                                                    |
| PARÂMETRO PARA<br>ANÁLISE DO<br>INDICADOR | Satisfatório ≥95% = <mark>Verde</mark><br>Regular ≥85 a <94,9% = <mark>Amarelo</mark><br>Insatisfatório <84,9% = <mark>Vermelho</mark>                                                                                                    |
| MÉTODO<br>DE<br>CÁLCULO                   | Numerador: Número de notificações de DART com o campo<br>"Ocupação" preenchido com o código da Classificação<br>Brasileira de Ocupações (CBO) correspondente, na versão<br>disponibilizada pelo SINAN.<br>Denominador: Número total de casos de DART notificados,<br>em determinado ano.<br>Fator Multiplicador: 100<br>Fonte: SINAN                                                                                                    |
|                                           |                                                                                                    |

|                                | ESFERA         | ÁREA TÉCNICA                                                                       | E-MAIL                       | TELEFONE                         |
|--------------------------------|----------------|------------------------------------------------------------------------------------|------------------------------|----------------------------------|
| RESPONSÁVEL<br>DO<br>INDICADOR | SESA/<br>COVAT | Célula de Vigilância<br>em Saúde do<br>Trabalhador e da<br>Trabalhadora -<br>CEVIT | <u>cevit@saude.ce.gov.br</u> | (85)3101-5341                    |
|                                | MS             | Coordenação<br>Geral de<br>Saúde do<br>Trabalhador                                 | <u>cgsat@saude.gov.br</u>    | (61)98668-6180<br>(61) 3515-3678 |

# **RECOMENDAÇÕES/OBSERVAÇÕES**

- Não deve ser considerado o preenchimento como <ignorado> da ocupação no método de cálculo do numerador. Não são consideradas as ocupações: dona de casa, aposentado e presidiário.
- Recomenda-se que os municípios alimentem regularmente a base de dados nacional, de acordo com as normativas vigentes, e que também utilizem seus dados locais, de forma a dar melhor visibilidade à dinâmica de seu quadro epidemiológico, em tempo oportuno, propiciando, quando necessária, a implementação de medidas de intervenção adequadas.

# PASSO A PASSO PARA GERAR O INDICADOR - Nº 1

## Passo 1

O Sinan permite acessar o Tabwin, sem sair do programa, pela opção "Ferramentas" – "TabWin". Este programa também pode ser executado diretamente pelo seu atalho.

**PARA GERAR O NUMERADOR**, processar os dados no TABWIN de acordo com as seguintes orientações:

•Selecionar os agravos e doenças relacionadas ao trabalho um de cada vez

- •Linha: Ocupação
- •Coluna : Ano de notificação
- •Incremento: Frequência
- •Suprimir linhas zeradas

#### Seleções disponíveis:

Ano de Notificação: SELECIONAR ANO DESEJADO (EX: 2020; 2021) Mês de Notificação: SELECIONAR O PERÍODO DESEJADO Município de Notificação: SELECIONAR O MUNICÍPIO A SER ANALISADO Mês de Notificação: SELECIONAR O PERÍODO DESEJADO Município de Notificação: SELECIONAR O MUNICÍPIO A SER ANALISADO **NÃO SÃO CONSIDERADAS OCUPAÇÕES:** <dona de casa>, <aposentado> ou <presidiário>.

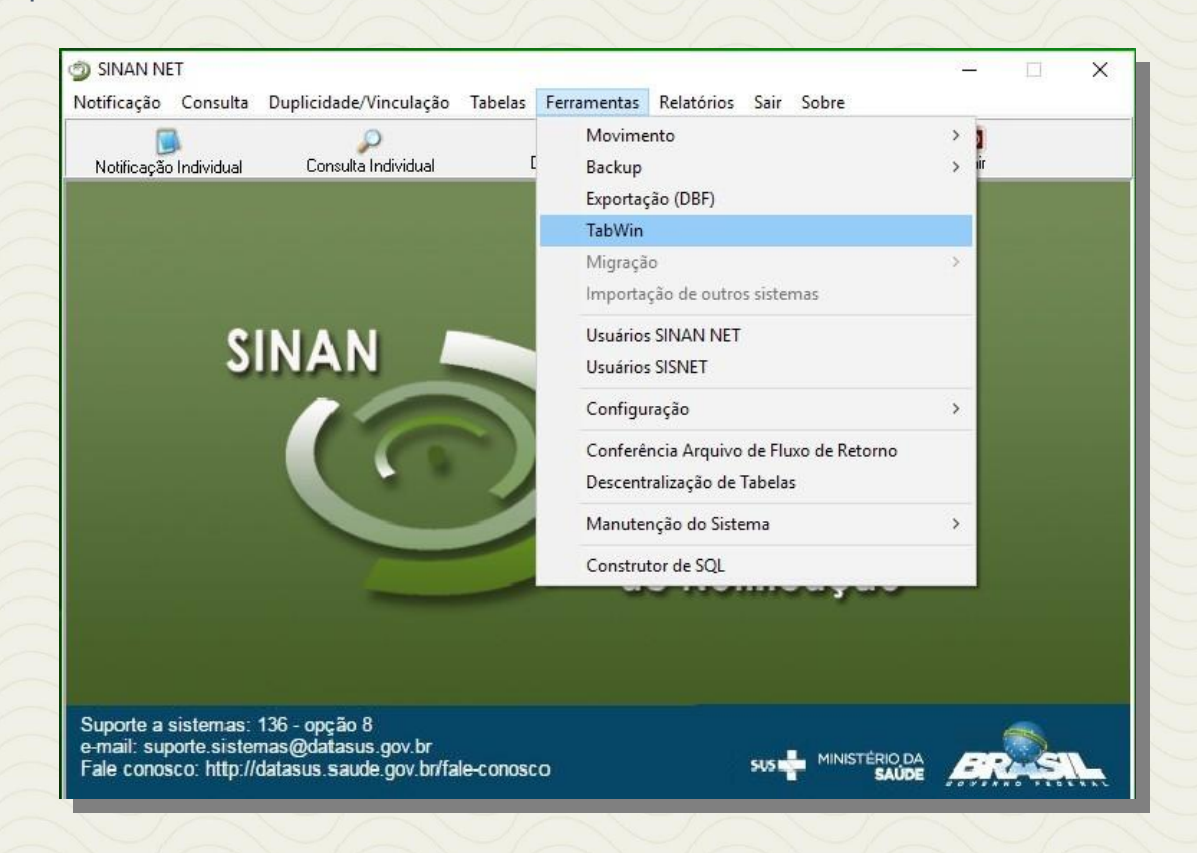

| ૣ TabW  | /in - Vers        | ão 4.1.3   | DATA   | sus       |          |           |         |   |     |  |
|---------|-------------------|------------|--------|-----------|----------|-----------|---------|---|-----|--|
| Arquivo | Editar            | Operaçõ    | ies Es | tatística | as Quadi | ro Gráfic | o Ajuda |   |     |  |
| 08      | <b>R</b> ?{]      | 科政         | 103    |           | 🎦 48 🖁   |           | ĒÆ      |   | 🕐 🛄 |  |
|         | Selecio<br>a opçá | onar<br>ão |        | $\sim$    | $\sim$   | $\sim$    | 37      | 1 | 0   |  |

# Agravo: "Acidente de Trabalho com Exposição a Material Biológico"

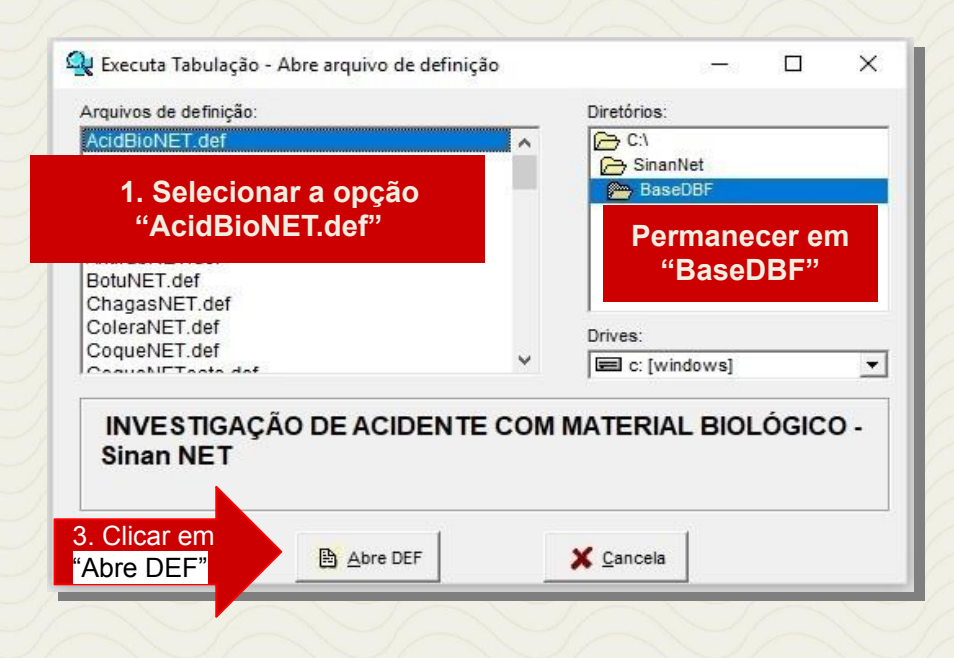

8

# PASSO A PASSO PARA GERAR O INDICADOR - Nº 1

| 1. Linhas<br>"Ocupacão                                                                                                    | " 2. Colunas<br>"Ano da Notific"                                                                                                    |                                                                                                    |                                                                                                    |
|----------------------------------------------------------------------------------------------------|----------------------------------------------------------------------------------------------------|----------------------------------------------------------------------------------------------------|----------------------------------------------------------------------------------------------------|
| C:\Sina                                                                                                    |                                                                                                    |                                                                                                    | ×                                                                                                    |
| Linhas<br>Mun Recid RO<br>Mun Recid RR<br>Mun Recid CC<br>Mun Recid CC<br>Mun Recid CP<br>Mun Recid CP<br>Mun Recid TO<br>Zona Recidência<br>Distr Recid<br>Bairro Recid<br>Capitais Recidência<br>Ocupação                                                | Colunas           Não ativa           Ano da Notific           Meo da Notific           Trim da Notific           Ano filo.Sintomas           Mes Inic.Sintomas           Trim.Thic.Sintomas           Fx Etária RIPGA6           Fx Etária (5)           Fx Etaria (5)           Fx Etaria (13)           V | Incremento<br>Freqüência                                                                           | Arquivos          C:\SinanNet\BaseDBF\AcbioN*.DBI         ACBIONET.DBF         Executar         5. Clicar em         Executar |
| Suprimir linnas Zeradas<br>Seleções disponíveis<br>Trim.da Notific<br>Ano Inic.Sintomas<br>Mes Inic.Sintomas<br>Trim.Inic.Sintomas<br>Trita RIPGA6<br>Fx Etaria (5)<br>Fx Etaria (9)<br>Fx Etaria (9)                                                      | Suprimir colunas zeradas<br>Seleções ativas<br>Ano da Notific<br>Main US Notific<br>Excluir                                                                                                    | ☐ Testar CRC<br>☐ Salvar registros<br>Não classificados<br>☞ Ignorar<br>C Incluir<br>C Discriminar | Executar                                                                                                    |
| Localizar categoria     230427 Ererê     230428 Eusébio     230430 Farias Brito     230435 Forquilha <b>230445 Forquilha</b> 230445 Fortim     230445 Fortim     230450 Frecheirinha     230465 Graça     230465 Graça     230460 Granja     230460 Granja | Categorias seleciona                                                                                                    | das                                                                                                |                                                                                                    |
| 3. Seleções<br>Disponíveis                                                                                                    | Ano de Notific", clicar em INC<br>"Mês de Notif", clicar em INCL<br>"Mun US Noti CE", clicar em II                                                                                                    | LUIR 4. Categorias<br>UIR Selecionadas<br>NCLUIR                                                   | Selecionar Meses                                                                                                    |

Após o processo, o número de notificações do agravo "Acidente de Trabalho com Exposição a Material Biológico" com o campo <ocupação> preenchido, deve ser contabilizado para posterior soma aos demais agravos e doenças.

Para o agravo "Acidente de Trabalho" com o campo <ocupação> preenchido, seguem as mesmas recomendações do agravo anterior, alterando-se apenas a seleção do agravo na aba Arquivos de Definição do TabWin. Como exposto na figura abaixo:

| Arquivos de definição:                      |           | Diretórios:                   |
|---------------------------------------------|-----------|-------------------------------|
| AcidBioNET.def                              | ~         | C:\                           |
| AcidGraveNET.def                            |           | C SinanNet                    |
| AidsOriNET def                              |           | BaseDBF                       |
| 1. Selecionar a opção<br>"AcidGraveNET.def" |           | 2. Permanecer em<br>"BaseDBF" |
| BOTUNET.der                                 |           | Buccebbi                      |
| ChagasNET.def                               |           | 1                             |
| ColeraNET.def                               |           | Drives:                       |
| CoqueNET.del                                | ~         | E c: [windows]                |
| INVESTIGAÇÃO DE ACIDEN<br>Sinan NET         | ITE DE TI | RABALHO GRAVE -               |
|                                             |           | 11.48                         |

# Agravo: "Intoxicação Exógena Relacionada ao Trabalho"

- Selecione a doença/ agravo
- Linha: Ocupação
- Coluna: Ano de notificação
- Incremento: Frequência
- Suprimir linhas zeradas

#### Seleções disponíveis:

Ano de Notificação: SELECIONAR O PERÍODO DESEJADO Mês de Notificação: SELECIONAR O PERÍODO DESEJADO Município de Notificação: SELECIONAR OS MUNICÍPIOS A SEREM ANALISADOS

Q TabWin - Versão 4.1.3. - DATASUS Arquivo Editar Operações Estatísticas Quadro Gráfico Ajuda imi Selecionar a opção X 🙀 Executa Tabulação - Abre arquivo de definição Arquivos de definição: Diretórios: HepavirNET.def (> C:1 ~ HivGestNET.def > SinanNet InfluenzaNET.def 👝 BaseDBF IntoxNET.def 2. Permanecer em 1. Selecionar a opção "BaseDBF" "IntoxNET.def MeningeNET.def Drives: NotIndiviNet.def c: [windows] -Niste a acthirt dat INVESTIGAÇÃO DE INTOXICAÇÃO EXÓGENA - Sinan NET 3. Clicar em Abre DEF X Cancela "Abre DEF"

| 1. Linhas<br>"Ocupação"                                                                                                    | 2. Colunas<br>"Ano da Notific"                                                                                                    |                                                                                                    |                                 |
|----------------------------------------------------------------------------------------------------|----------------------------------------------------------------------------------------------------|----------------------------------------------------------------------------------------------------|---------------------------------|
| C:\SinanNet\BaseDBF\DRTDermatoseNET.def                                                                                                    |                                                                                                    |                                                                                                    | ×                               |
| Linhas                                                                                                    | Colunas                                                                                                    | Incremento                                                                                          | Arquivos                        |
| Zona Residência<br>Distr Resid<br>Bairro Resid<br>Capitais Residência<br>Ocupação<br>Sit. Merc. Trab.<br>CNRE-Ativ. Econ.<br>Empresa Terceirizada<br>UF Empresa<br>Mun emp AL<br>Mun emp AL<br>Mun emp AL | Não ativa<br>Ano da Notific<br>Trim.da Notific<br>Ano Diagnóstico<br>Me Diagnóstico<br>Trim.Diagnóstico<br>Fx Etária RIPCA6<br>Fx Etária (5)<br>Fx Etaria (5)<br>Fx Etaria (9)<br>Fx Etaria (13) | Freqüência<br>Tempo exposição<br>Tempo afastamento                                                  | c:\SinanNet\BaceDEF\DermaN*.DEF |
| 🔽 Suprimir linhas zeradas 🛛 🔽 Suprimir                                                                                                    | colunas zeradas                                                                                                    | Testar CRC                                                                                          | Executar                        |
| Seleções disponíveis<br>Mun US Noti AP<br>Mun US Noti BA<br>Mun US Noti BR<br>Mun US Noti DF<br>Mun US Noti GO<br>Mun US Noti GO<br>Mun US Noti MA<br>V                                                   | Seleções ativas                                                                                                    | □ Salvar registros<br>Não classificados<br>○ Ignorar<br>○ In <u>c</u> luir<br>○ <u>D</u> iscriminar |                                 |
| r <del>p.</del> Localizar categoria                                                                                                    | Categorias seleciona                                                                                                    | das                                                                                                 |                                 |
| 230060 Altaneira<br>230070 Alto Santo<br>230075 Amontada<br>230080 Antonina do Norte<br>230090 Apuiarés<br>230100 Aquiraz<br>230110 Aracati                                                               |                                                                                                    |                                                                                                    | ^                               |
| 230120 Aracoiaba<br>230125 Ararendá                                                                                                    |                                                                                                    |                                                                                                    | Ano Desejado                    |
| 230130 Araripe<br>230140 Aratuba                                                                                                    |                                                                                                    | 4. Categorias                                                                                       | Selecionar Meses                |
| 3. Seleções → "Mês                                                                                                    | o de Notific″, clicar em IN<br>s de Notif″, clicar em INC                                                                                                    | CLUIR Selecionadas                                                                                  | Selecionar Município            |
| "Mu                                                                                                    | n US Noti CE", clicar em                                                                                                    | INCLUIR                                                                                             | X-1-X-1-                        |

# ATENÇÃO: consultar o **fica a dica** na página 13 antes de prosseguir a tabulação

Após o processo, o número de notificações de "Dermatoses Ocupacionais" com o campo <ocupação> preenchido, deve ser contabilizado e somados aos demais agravos e doenças. Para a coleta das notificações das doenças: LER/DORT, Transtornos Mentais Relacionado ao Trabalho, Câncer Relacionado ao Trabalho, PAIR, Dermatoses Ocupacionais e Pneumoconioses Relacionado ao Trabalho, seguir os mesmos passos descritos anteriormente, alterando-se apenas a seleção da doença na aba Arquivos de Definição do TabWin. Como no exemplo abaixo:

| Selecione a           |       | SinanNet     |  |
|-----------------------|-------|--------------|--|
| doenca/agravo na      |       |              |  |
| aborigaragiaro na     | 1.000 | 🗯 BaseDBF    |  |
| aba Arquivos de       |       |              |  |
| Definição e realize a |       |              |  |
| tabulação dos dados   |       |              |  |
| coniorme oneniação    |       | Drives:      |  |
| antenoi               | ~     | c: [windows] |  |

# Doença: "Dermatoses Ocupacionais"

- Selecione o Agravo
- Linha: Ocupação
- Coluna: Ano de notificação
- Incremento: Frequência
- Suprimir linhas zeradas

## Seleções disponíveis:

Mês de Notificação: SELECIONAR O PERÍODO DESEJADO Município de Notificação: SELECIONAR O MUNICÍPIO A SER ANALISADO

| ૣ TabWi  | in - Vers         | ão 4.1.3.             | - DATA             | SUS      |     |        |     |          |            |   |     |  |
|----------|-------------------|-----------------------|--------------------|----------|-----|--------|-----|----------|------------|---|-----|--|
| Arquivo  | Editar            | Operaço               | ões <mark>E</mark> | statísti | cas | Quadro | Gra | áfico    | Ajuda      |   |     |  |
| <u>)</u> | ?{)               | <b>B</b> A <b>C</b> A | <b>1</b> 0 2       |          |     | 48 💾   |     | <u>F</u> | = œ        |   | Ð I |  |
|          | Selecio<br>a opçã | onar<br>io            |                    | 7_       | 1   | T,     |     |          | <u>I</u> r | 2 | IJ, |  |

| Arquivos de definição:                                                  |          | Diretórios:       |
|-------------------------------------------------------------------------|----------|-------------------|
| CoqueNETeste.def                                                        | ^        | C:/               |
| DengueNET.def                                                           |          | SinanNet          |
|                                                                         |          | BaseDBF           |
| DRTDermatoseNET.def                                                     |          | Dermenser         |
| 1. Selecionar a opção<br>"DRTDermatoseNET.def"<br>DRTTransMentalNET.def |          | "Base DBF"        |
| DTANet.def                                                              | <u> </u> | Unives.           |
| Enizathlat daf                                                          |          |                   |
| INVESTIGAÇÃO DE DERMA<br>NET                                            | TOSEOC   | UPACIONAL - Sinan |

| 1. Linhas<br>"Ocupação"                                                                                                    | 2. Colunas<br>"Ano da Notific"                                                                                                    |                                                                  |                                                                                  |
|----------------------------------------------------------------------------------------------------|----------------------------------------------------------------------------------------------------|------------------------------------------------------------------|----------------------------------------------------------------------------------|
| C:\SinanNet\BaseDBF\DRTDermatoseNET.def                                                                                                    |                                                                                                    |                                                                  | ×                                                                                |
| Linhas<br>Zona Residência<br>Distr Resid<br>Capitais Residência<br>Ocupação<br>Sit. Merc. Trab.<br>CNAE-Ativ. Econ.<br>Empresa Terceirizada<br>UF Empresa<br>Mun emp AC                                                                    | Colunas       Não ativa     ^       Ano da Notific     ^       Mes da Notific     ^       Ano Diagnóstico     ^       Mes Diagnóstico     ^       Trim. Diagnóstico     ^       Fx Etária RIPGA6     ^       Fx Etaria (5)     ^       Fx Etaria (9)     ^ | Incremento<br>Freqüência<br>Tempo exposição<br>Tempo afastamento | Arquivos       c:\SinanNet\BaseDBF\Derman*.DBI       DERMANET.DBF       Executar |
| Mun emp AL<br>Mun emp AM<br>Seleções disponíveis<br>Mun US Noti AP<br>Mun US Noti BA<br>Mun US Noti BR<br>Mun US Noti DF<br>Mun US Noti ES<br>Mun US Noti CO<br>Mun US Noti MA                                                             | Fx Etaria (13)<br>colunas zeradas<br>Seleções ativas<br>Ano da Notific<br>Man US Noti CE<br>La Excluir                                                                                                    | ☐ Iestar CRC<br>☐ Salvar registros<br>Não classificados          | 5. Clicar em<br>Executar                                                         |
| r∋ Localizar categoria                                                                                                    | ,<br>Categorias selecion                                                                                                    | adas                                                             |                                                                                  |
| 230060 Altaneira<br>230070 Alto Santo<br>230075 Amontada<br>230080 Antonina do Norte<br>230080 Apuiarés<br>230100 Arguiraz<br>230110 Aracati<br>230120 Aracoiaba<br>230125 Ararendá<br>230125 Ararendá<br>230130 Araripe<br>230340 Aratipa | 221.321.100 0000101                                                                                                    | 4. Categorias                                                    | → Selecionar Meses                                                               |
| 3. Seleções<br>→ "Mé<br>Disponíveis → "Mi                                                                                                    | ès de Notif" , clicar em IN<br>un US Noti CE" , clicar en                                                                                                    | CLUIR<br>n INCLUIR                                               | Selecionar Município                                                             |

Após o processo, o número de notificações do agravo "Intoxicação Exógena relacionada ao trabalho" com o campo <ocupação> preenchido, deve ser contabilizado e **somados às demais DART.** 

# fica a dica

DICA: o denominador do cálculo desse indicador é o número total de DART. Diante disso, podemos considerar que a exclusão da variável "ocupação" nos permite acesso ao número total do agravo ou doença em questão.

| Ev  | Q INVESTISAÇÃO DE DERMATOSE OCURACIONAL - Sinan NET                                                                                                    |                                                                                                    |                                                                       | C:\SinanNet\BaseDBF\DRTDermatoseNET.def |                       |                                                                                                    | Х                                                                                                    |
|-----|----------------------------------------------------------------------------------------------------|----------------------------------------------------------------------------------------------------|-----------------------------------------------------------------------|-----------------------------------------|-----------------------|----------------------------------------------------------------------------------------------------|----------------------------------------------------------------------------------------------------|
| EX: | Anguna Eline Operação Estatuta do Alabido do Alabido do | Concert Tabalgio-Altre expanse de adfreção<br>expanse esterologio<br>Conception Tar de Tabalgio - Altre                                                                                                    | - 0 X                                                                 | Links set distant                       | Cohene                | Excernets<br>Parge Autocodes<br>Parge Autocodes<br>Parge Autoco | Argudos<br>(* - Litansine / Litansine / Lita |
|     |                                                                                                    | Checking and an analysis of the second second secon | Standor<br>Diese<br>Bill ⊂ Instandi<br>CUPACIONAL - Sinan<br>X (press | Inia de 1881 de                         | Categorias selecionad | as                                                                                                    | 0.00                                                                                                    |

**1.** Após executar a tabulação do ADRT com o campo "ocupação" preenchido,

clicar novamente no sinal ?{ <u>]</u>, e sem seguida clicar em "ABRE DEF" sem modificar o agravo ou doença já selecionada 2. As janelas estarão preenchidas conforme sua última solicitação, modifique apenas a seleção em **linhas**, retire "Ocupação" e selecionar "Mun US Noti CE"

**3.** Obteremos o número total de notificações do agravo ou doença em questão

# Agravo: "Intoxicação Exógena"

| 1. Linhas<br>"Ocupação"                                                                                                    | 2. Colunas<br>"Ano da Notific"                                                                             |                                                                                                    |                                                   |
|----------------------------------------------------------------------------------------------------|----------------------------------------------------------------------------------------------------|----------------------------------------------------------------------------------------------------|---------------------------------------------------|
| C:\SinanNet\BaseDBF\IntoxNET.def                                                                                                    |                                                                                                    |                                                                                                    | ×                                                 |
| Linhas<br>Zona Residência<br>Distr Resid<br>Bairro Resid<br>Capitais Residência<br>Ocupação<br>Sit. Merc. Trab.<br>Local exposição<br>CNAE-Ativ. Scon.<br>UF Empreca<br>Mun empreca AL<br>Mun empreca AL                                                                 | Colunas                                                                                                    | Incremento<br>acia                                                                                                    | Arquivos C:\GinanNet\BaseDBF\IExogN*.DBI          |
| Image: Suprimir linhas zeradas     Image: Suprimir linhas zeradas       Seleções disponíveis       Expo. agro. 2       Expo. agro. 3       Via exposic. 1       Via exposic. 2       Via exposic. 3       Contaminação       Tipo de exposição       Tipo de atendimento | ir colunas zeradas<br>Seleções ativas<br>Meo da Notific<br>Mun U2 Noti CE<br>Exposição trabalho            | ☐ <u>T</u> estar CRC<br>☐ <u>S</u> alvar registros<br>Não classificados<br>ⓒ Ignorar<br>ⓒ In <u>c</u> luir<br>ⓒ <u>D</u> iscriminar | Executar                                          |
| 🕞 Localizar categoria                                                                                                    | Categorias selecionadas                                                                                    |                                                                                                    |                                                   |
| Ign/Branco                                                                                                    |                                                                                                    |                                                                                                    |                                                   |
| Não                                                                                                    |                                                                                                    | 4. Categorias<br>Selecionadas                                                                                                    | Período Desejado<br>Selecionar Município<br>"SIM" |
| 3. Seleções<br>Disponíveis                                                                                                    | lês de Notif" , clicar em INCLUIF<br>lun US Noti CE" , clicar em INCL<br>xposição Trabalho" , clicar em II | R<br>LUIR<br>NCLUIR                                                                                                    |                                                   |

Após o processo, o número de notificações do agravo "Intoxicação Exógena relacionada ao trabalho" com o campo <ocupação> preenchido, deve ser contabilizado e somados aos demais agravos e doenças.

## Passo 2

PARA GERAR O DENOMINADOR, processaremos os dados no TABWIN de acordo com as seguintes instruções, lembrando que o esse processo é simplificado no quadro "fica a dica" na página anterior.

- Selecionar os agravos e doenças relacionadas ao trabalho um de cada vez
- Linhas: Município de Notificação
- Colunas: Ano de notificação
- Incremento: Frequência

## Suprimir linhas zeradas

## Seleções disponíveis:

Ano de Notificação: SELECIONAR O ANO DESEJADO (EX: 2020, 2021)

Mês de Notificação: SELECIONAR O PERÍODO DESEJADO

Município de Notificação: SELECIONAR OS MUNICÍPIOS A SEREM ANALISADOS

# Dessa forma obteremos o INDICADOR NÚMERO 1

# **INDICADOR 2:** Proporção de preenchimento do campo <ocupação> nas Declarações de Óbito (DO)

| OBJETIVO<br>DO INDICADOR                  | Analisar a completitude do campo ocupação nas declarações de<br>óbito em determinado período e local, possibilitando o<br>aperfeiçoamento da análise da mortalidade por categorias<br>ocupacionais. |
|-------------------------------------------|----------------------------------------------------------------------------------------------------|
| TIPO DE INDICADOR                         | Nota informativa nº 61/2018 Departamento de Saúde Ambiental,<br>do Trabalhador e Emergências em Saúde Pública / Secretaria de<br>Vigilância em Saúde / Ministério da Saúde - DSAST/SNS/MS           |
| ESFER<br>A DE<br>PACTUAÇÃO                | Federal/Estadual                                                                                                    |
| PERIODICIDADE DO<br>MONITORAMENTO         | Mensal e Quadrimestral                                                                                                    |
| DESCRIÇÃO<br>DO<br>INDICADOR              | Percentual de declarações de óbito com o campo <ocupação><br/>adequadamente preenchido de acordo com a classificação<br/>Brasileira de Ocupação (CBO).</ocupação>                                   |
| МЕТА                                      | ≥95%                                                                                                    |
|                                           |                                                                                                    |
| PARÂMETRO<br>PARA ANÁLISE<br>DO INDICADOR | Satisfatório ≥95% = <mark>Verde</mark><br>Regular ≥85 a <94,9% = <mark>Amarelo</mark><br>Insatisfatório <84,9% = <mark>Vermelho</mark>                                                              |

|                                | ESFERA      | ÁREA TÉCNICA                                                            | E-MAIL                | TELEFONE                        |
|--------------------------------|-------------|-------------------------------------------------------------------------|-----------------------|---------------------------------|
| RESPONSÁVEL<br>DO<br>INDICADOR | SESA/ COVAT | Célula de Vigilância<br>em Saúde do<br>Trabalhador e da<br>Trabalhadora | cevit@saude.ce.gov.br | (85)3101-5341                   |
|                                | MS          | Coordenação Geral<br>de Saúde do<br>Trabalhador                         | cgsat@saude.gov.br    | (61)98668-6180<br>(61)3515-3678 |

# **RECOMENDAÇÕES/OBSERVAÇÕES**

- Ocupação habitual na DO é o tipo de trabalho que o indivíduo desenvolveu na maior parte de sua vida produtiva. Aposentado não é ocupação, mas uma condição previdenciária. O mesmo aplica-se para "estudante" ou "dona de casa", ou seja, não são ocupações classificadas na CBO.
- Registro de ocupações que não constam na CBO ou que são consideradas vínculo no mercado de trabalho e não ocupação como dona de casa, aposentado ou presidiário.
- Não deve ser considerado o preenchimento <ignorado> como da ocupação no método de cálculo do numerador.

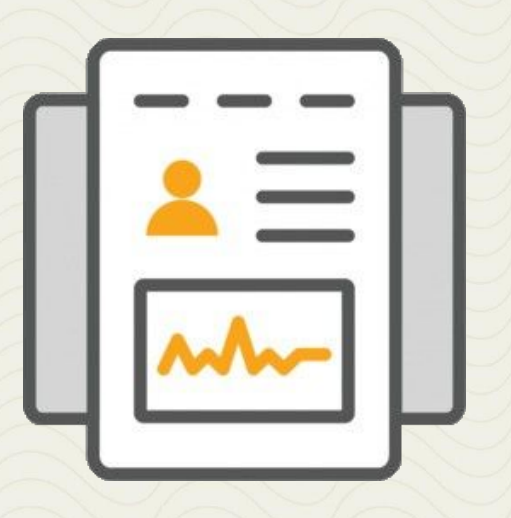

# **ORIENTAÇÕES**

Para realizar o cálculo do indicador número 2, é necessário ter acesso a base de dados gerada e disponibilizada através do "ftp": conexão entre estado e coordenadorias regionais de saúde, onde se encontram os dados do **SIM (Sistema de Informação de Mortalidade).** 

Mensalmente todos os dados são exportados do **SIM** e resultam com informações devidamente atualizadas sobre a mortalidade da região que compõe os municípios cearenses da área de abrangência dos CEREST's. Orientamos que as referências técnicas de VISAT e dos CEREST's busquem as bases junto a sua coordenadoria regional de saúde e obtenha as informações por meio de um dispositivo (*pendrive, CD, HD e etc*).

Já com os dados em mãos, a equipe deverá contabilizar e analisar os números obtidos para gerar **NUMERADOR e DENOMINADOR** do cálculo.

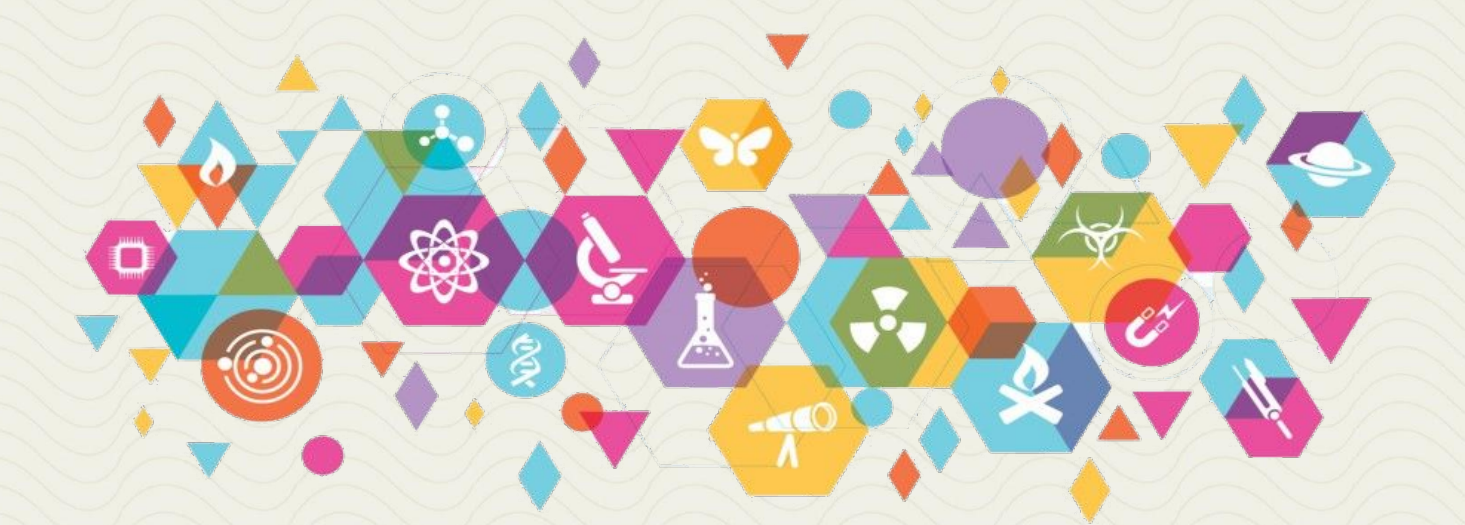

# PASSO A PASSO PARA GERAR O INDICADOR - Nº 2

#### Passo 1

 Através do TabWin é possível ter acesso as tabulações com a base de dados já disponibilizada, assim obteremos as informações necessárias para o cálculo do referido indicador.

- É importante conhecer a localização da pasta de armazenamento da base do SIM.
- Orientamos que realize esses passos com total atenção.

No TabWin, selecione a opção abaixo:

| ૣ TabW  | /in - Vers      | ão 4.1.3.    | - DATA               | SUS     |     |       |   |        |       |   |         |    |   |    |
|---------|-----------------|--------------|----------------------|---------|-----|-------|---|--------|-------|---|---------|----|---|----|
| Arquivo | Editar          | Operaçõ      | ões <mark>E</mark> s | tatísti | cas | Quadr | G | ráfico | Ajuda | Э |         |    |   |    |
| D B     | <b>*</b> ?{i)   | BA CL        | <b>a</b> 3           |         |     | 48 B  |   |        | ĒØ    |   | <b></b> |    |   |    |
|         | Seleci<br>a opç | ionar<br>:ão |                      |         |     | J.    |   | L      | 17    |   |         | T, | Z | J. |

Em seguida será exposta a seguinte janela, no quadro "Diretórios:" selecionaremos a pasta com os arquivos do SIM

| rquivos de definição:                                                                                                    | Diretórios:                         |
|----------------------------------------------------------------------------------------------------|-------------------------------------|
| HepavirNET.def<br>HivGestNET.def<br>nfluenzaNET.def                                                                       | C:\                                 |
| ntoxNEL.def<br>_eishtegNET.def<br>_eishvisNET.def<br>_eptoNET.def<br>MalariaNET.def<br>MeningeNET.def<br>NotIndiviNet.def | Vamos localizar a<br>Drive pasta de |
| INVESTIGAÇÃO DE INTO                                                                                                    | dos dados<br>XICAÇÃO EXÓGI          |

Por exemplo; no nosso computador a pasta contendo os dados do SIM está localizada na **Unidade C**, e nomeada como "tabdoweb". Assim:

| Arquivos de definição:           | Diretórios:          |
|----------------------------------|----------------------|
| OBITOWEB_ant.DEF                 | bBF antigos          |
| 2. Em seguida:<br>"OBITOWEB.DEF" | 1. Pasta "tabdoweb"  |
|                                  | Drives:              |
| Obitos - Brasil                  | [ Less C: [ Windows] |
|                                  |                      |
| B Abre DEF                       | X Cancela            |
|                                  |                      |

## Passo 2

Por meio desses comandos, o TabWin estará configurado e pronto para a realização da tabulação das bases do SIM. Após esse processo, faremos as seleções necessárias para a obtenção do número de óbitos com variável ocupação preenchida, nosso **NUMERADOR** para o posterior cálculo do **Indicador 2.** 

Linha: Ocupação
Coluna : Ano do óbito
Incremento: Frequência
Suprimir linhas zeradas

Seleções disponíveis: Tipo de Óbito: SELECIONAR "NÃO FETAL" UF Residência: SELECIONAR "CEARÁ" Município de Residência - CE: SELECIONAR O MUNICÍPIO Mês do Óbito: SELECIONAR O PERÍODO DESEJADO Ocupação: SELECIONAR TODAS AS OCUPAÇÕES, EXCLUIR:<dona de casa>, <aposentado/pensionista> ou <ignorado>

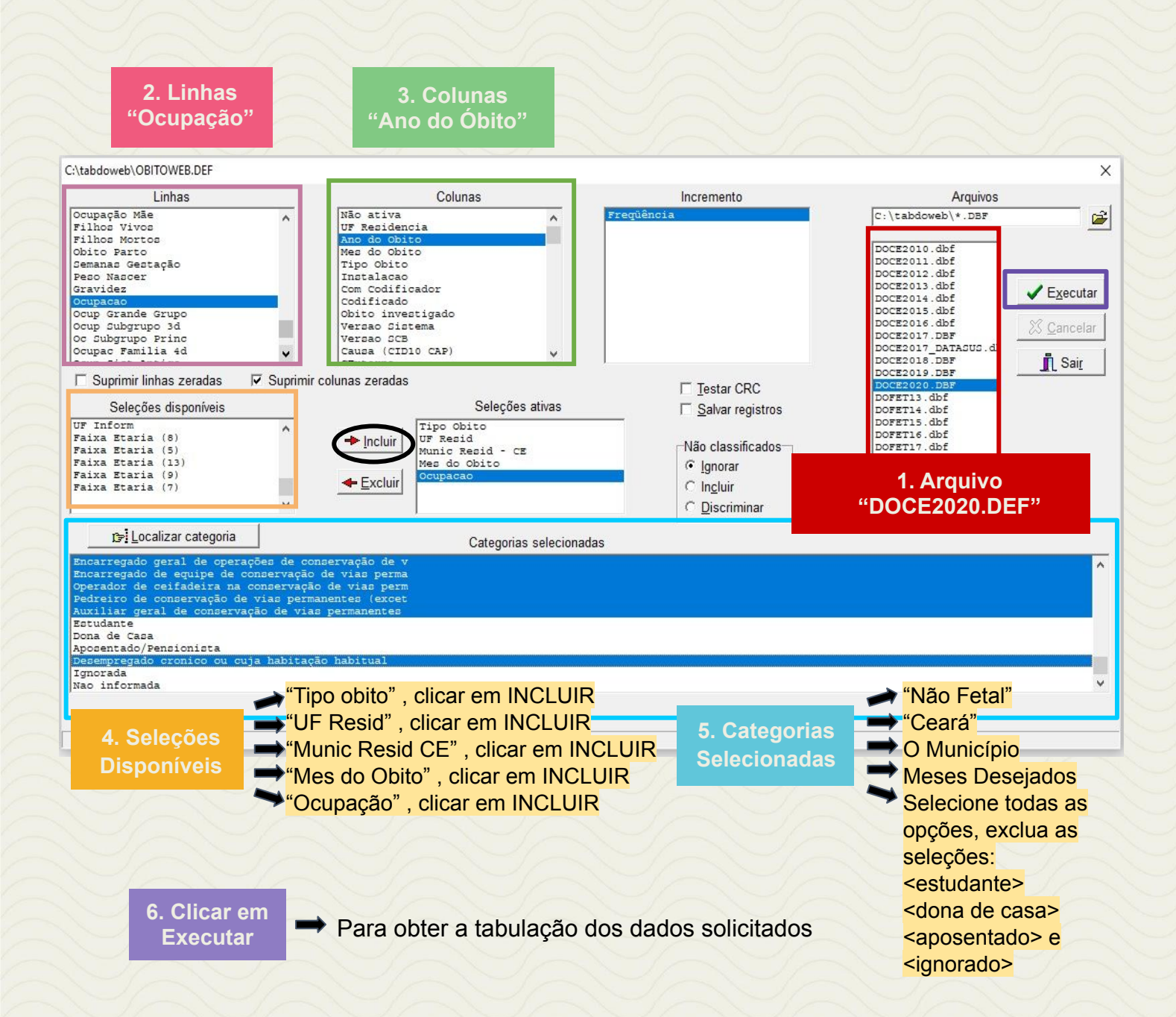

Após o processo, obteremos o Número de Óbitos Informados no período analisado, dessa forma, ALCANÇAREMOS O DENOMINADOR para o cálculo.

# Passo 3

Realizar o cálculo conforme fórmula descrita:

Nº DE ÓBITOS COM VARIÁVEL OCUPAÇÃO PREENCHIDA

X 100.000

Nº TOTAL DE ÓBITOS INFORMADOS

Dessa forma obteremos o INDICADOR NÚMERO 2

# INDICADOR 3: Coeficiente de Incidência de Doenças e Agravos Relacionados ao Trabalho

| OBJETIVO<br>DO INDICADOR               | Analisar variações populacionais, geográficas e temporais na distribuição da incidência de doenças e agravos relacionados ao trabalho, e sua associação com o tipo de ocupação e o ramo de atividade econômica, identificando ainda situações de desigualdade e tendências que demandem ações e estudos específicos. |
|----------------------------------------|----------------------------------------------------------------------------------------------------|
| TIPO DE INDICADOR                      | Nota informativa nº 61/2018 Departamento de Saúde Ambiental,<br>do Trabalhador e Emergências em Saúde Pública / Secretaria de<br>Vigilância em Saúde / Ministério da Saúde - DSAST/SNS/MS                                                                                                    |
| ESFERA<br>DE<br>PACTUAÇÃO              | Federal                                                                                                    |
| PERIODICIDADE DO<br>MONITORAMENTO      | Mensal e Quadrimestral                                                                                                    |
| DESCRIÇÃO DO<br>INDICADOR              | Estima o risco de um trabalhador contrair doenças e agravos relacionados ao trabalho numa determinada população em intervalo de tempo determinado. Reflete o nível de segurança no trabalho e a eficácia das medidas preventivas adotadas em todas as atividades produtivas.                                         |
| META                                   | ≥95%                                                                                                    |
| PARÂMETRO PARA<br>ANÁLISE DO INDICADOR | Satisfatório ≥95% = <mark>Verde</mark><br>Regular ≥85 a <94,9% = <mark>Amarelo</mark><br>Insatisfatório <84,9% = <mark>Vermelho</mark>                                                                                                    |
| MÉTODO<br>DE<br>CÁLCULO                | Numerador: Número total de casos novos de doenças e agravos<br>relacionados ao trabalho notificados no ano de referência<br>Denominador: Número total da População Economicamente Ativa Ocupada<br>(PEAO) do ano censitário vigente, a partir de10 anos de idade<br>Fator Multiplicador: 100.000<br>Fonte: SINAN     |

|                   | ESFERA      | ÁREA TÉCNICA                                                               | E-MAIL                        | TELEFONE                         |
|-------------------|-------------|----------------------------------------------------------------------------|-------------------------------|----------------------------------|
| RESPONSÁVEL<br>DO | SESA/ COVAT | Célula de Vigilância<br>em Saúde do<br>Trabalhador<br>e da<br>Trabalhadora | <u>_cevit@saude.ce.gov.br</u> | (85)3101-5341                    |
| INDICADOR         | MS          | Coordenação Geral<br>de Saúde do<br>Trabalhador                            | <u>cgsat@saude.gov.br</u>     | (61)98668-6180<br>(61) 3515-3678 |

# **RECOMENDAÇÕES/OBSERVAÇÕES**

A disponibilidade de informação apoiada em dados válidos e confiáveis é condição essencial para a análise objetiva da situação sanitária, assim como para a tomada de decisões baseadas em evidências. Considerar a última PEAO.

CID das doenças ou agravos relacionados ao trabalho:

- Y96 Acidente de Trabalho
- Z20.9 Acidente com Exposição a Material Biológico
- T65.9 Intoxicação Exógena Relacionada ao Trabalho
- L98.9 Dermatoses Ocupacionais
- Z75.9 LER/DORT
- F99 Transtornos Mentais Relacionado ao Trabalho
- C80 Câncer Relacionado ao Trabalho
- H83.3 PAIR
- J64 Pneumoconioses Relacionado ao Trabalho

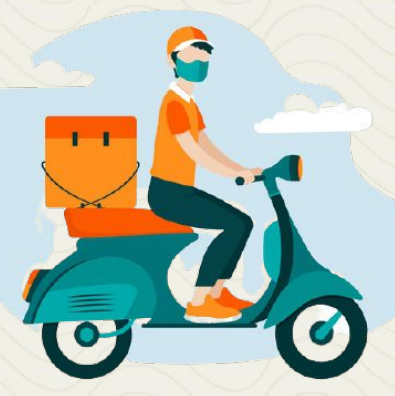

# PASSO A PASSO PARA GERAR O INDICADOR - Nº 3

## Passo 1

O SINAN permite acessar o Tabwin, sem sair do programa, pela opção "Ferramentas" – "TabWin". Este programa também pode ser executado diretamente pelo seu atalho.

PARA GERAR O NUMERADOR, processar os dados no TABWIN de acordo com as seguintes orientações:

- Selecione o Agravo ou Doença Relacionada ao Trabalho
- Linha: Município de Notificação
- Coluna: Ano de notificação
- Incremento: Frequência

#### Suprimir linhas zeradas

#### Seleções disponíveis:

Ano de Notificação: SELECIONAR ANO DESEJADO Mês de Notificação: SELECIONAR OS MESES DESEJADOS Município de Notificação: SELECIONAR O MUNICÍPIO A SER ANALISADO

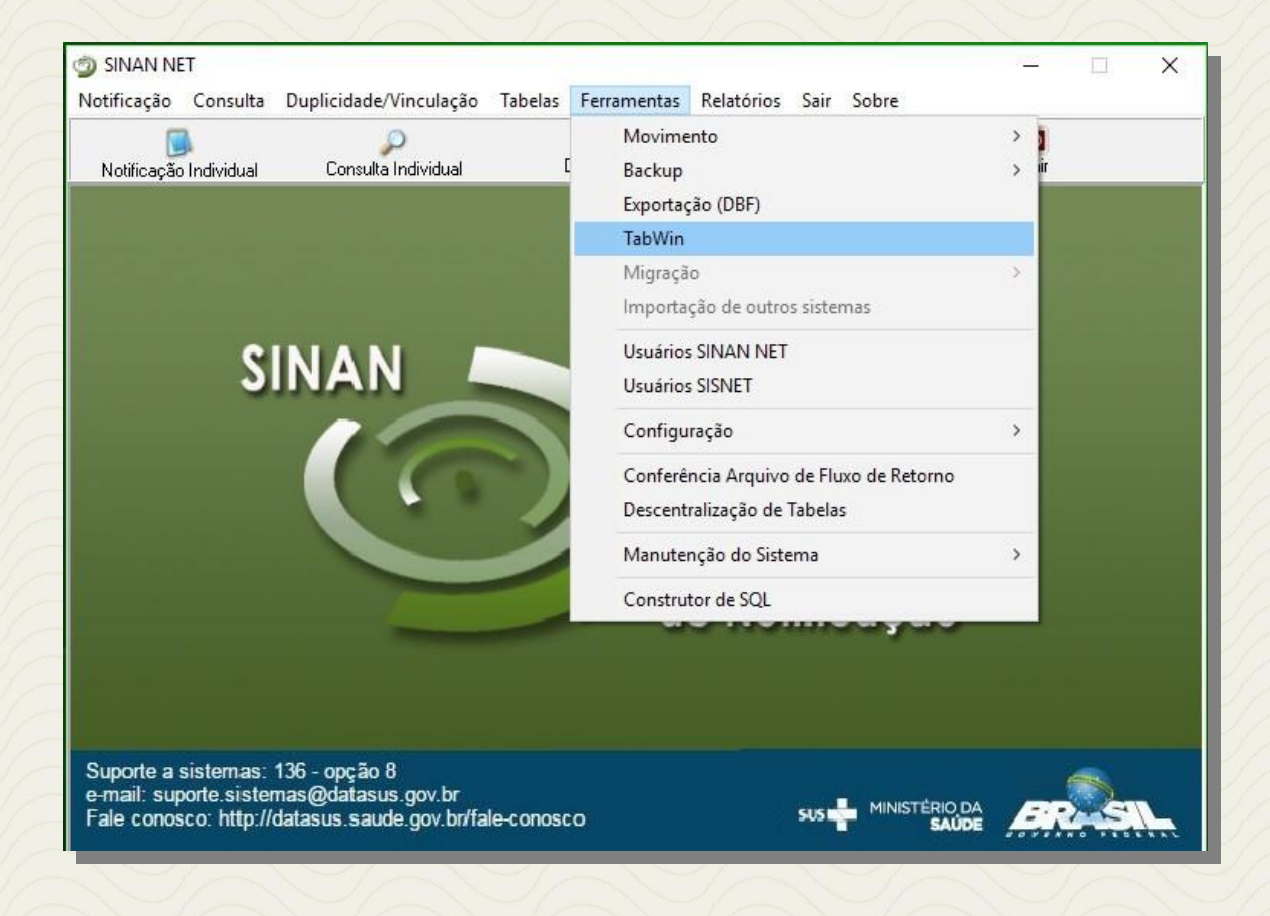

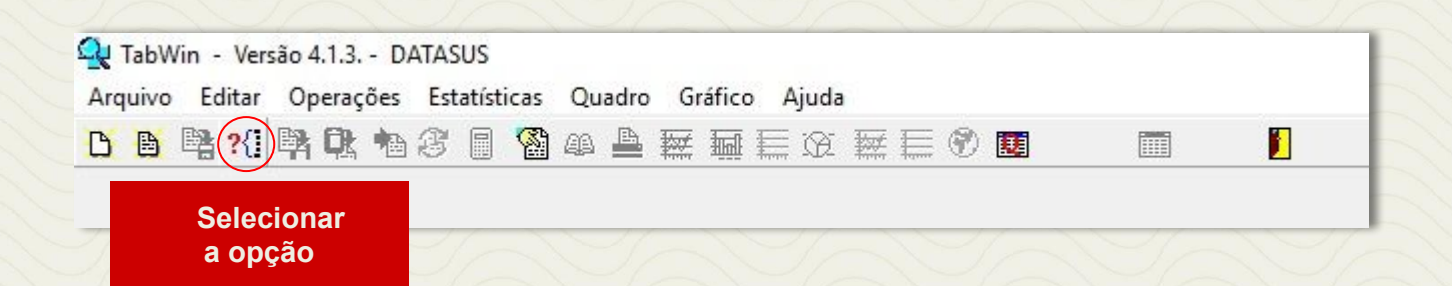

# Agravo: "Acidente de Trabalho com Exposição a Material Biológico"

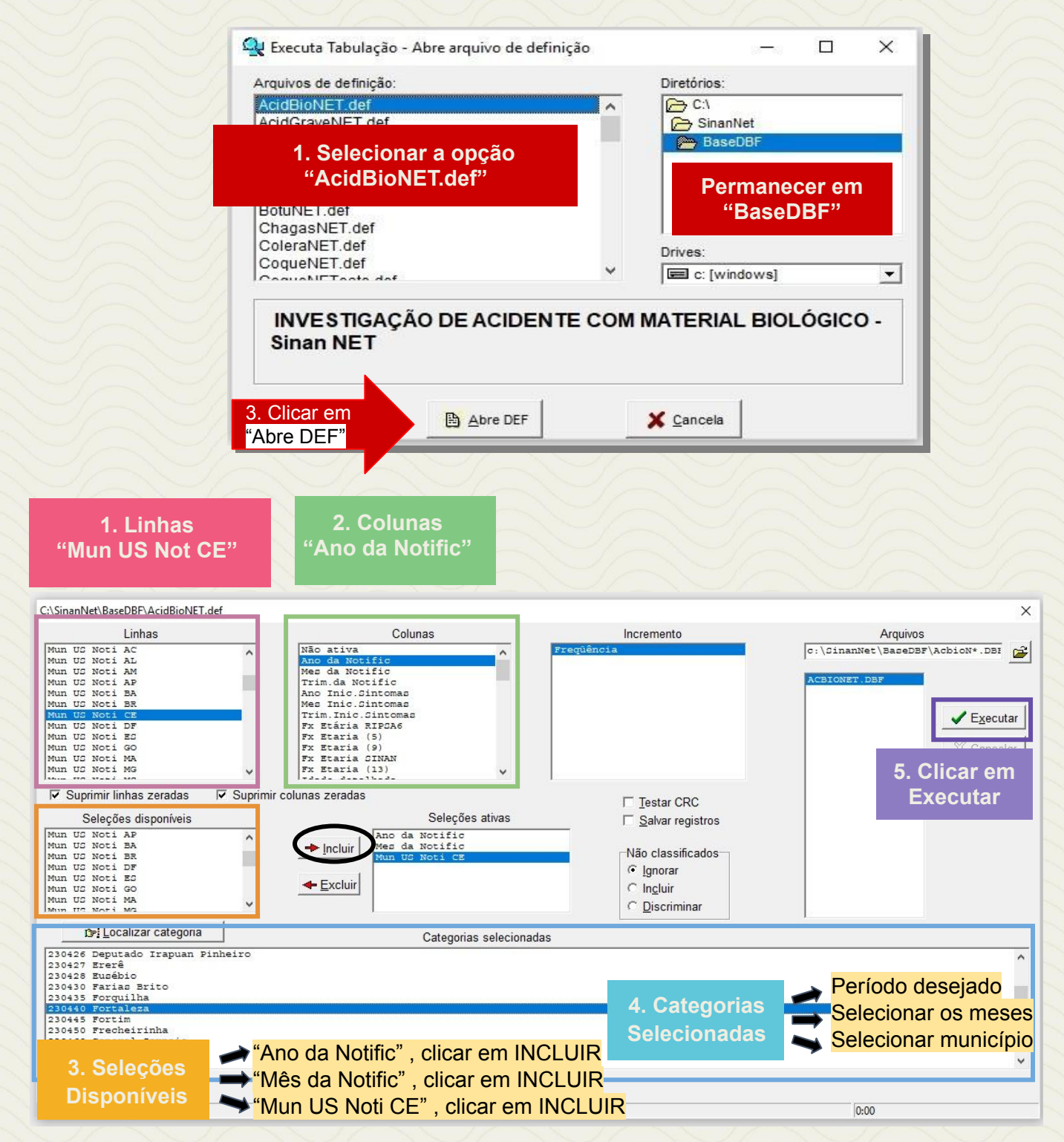

Para as doenças e agravos relacionados ao trabalho: Acidente de Trabalho; Intoxicação Exógena Relacionada ao Trabalho; Câncer Relacionado ao Trabalho; Dermatose Ocupacional; PAIR; LER/DORT; Pneumoconiose Relacionado ao Trabalho; Transtorno Mental Relacionado ao Trabalho; seguem as mesmas recomendações do agravo "Acidente com Material Biológico Relacionado ao Trabalho", alterando-se apenas a seleção do agravo na aba Arquivos de Definição do TabWin. Como exposto na figura abaixo:

# Agravo: "Intoxicação Exógena Relacionada ao Trabalho"

- Selecione o Agravo Intoxicação Exógena Relacionada ao Trabalho
- Linha: Município de Notificação
- Coluna: Ano de notificação
- Incremento: Frequência

Suprimir linhas zeradas

#### Seleções disponíveis:

Ano de Notificação: SELECIONAR ANO DESEJADO Mês de Notificação: SELECIONAR OS MESES DESEJADOS Exposição ao Trabalho: SELECIONAR SIM

| 1. Linhas<br>"Mun US Not CE"                                                                                                    | 2. Colunas<br>"Ano da Notific"                                                                                                    |                                                                                                    |                                                                                                 |
|----------------------------------------------------------------------------------------------------|----------------------------------------------------------------------------------------------------|----------------------------------------------------------------------------------------------------|-------------------------------------------------------------------------------------------------|
| C:\SinanNet\BaseDBF\IntoxNET.def                                                                                                    | Columa                                                                                                    | Incremente                                                                                         | Arminos                                                                                         |
| Capitais Not.<br>Mun UG Noti AC<br>Mun UG Noti AL<br>Mun UG Noti AM<br>Mun UG Noti AM<br>Mun UG Noti BA<br>Mun UG Noti BA<br>Mun UG Noti CE<br>Mun UG Noti CE<br>Mun UG Noti GO<br>Mun UG Noti GO<br>Mun UG Noti GO                                   | Não ativa<br>Mac da Notific<br>Trim da Notific<br>Trim Ja Notific<br>Ano Pri Sintomas<br>Trim.Pri Sintomas<br>Dem.Epid Notific<br>Ano Epid Notific<br>Jem.Epid Sintomas<br>Ano Epid Sintomas<br>FX Etária RIPSA6 | Freqüência                                                                                         | C:\GINANNET\BASEDEF\IEXOGN*.DBE                                                                 |
| Image: Suprimir linhas zeradas     Image: Suprimir linhas zeradas       Seleções disponíveis       Via exposic. 1       Via exposic. 2       Via exposic. 3       Contaminação       Tipo de exposição       Tipo de atendimento       Hospitalização | scolunas zeradas<br>Seleções ativas<br>Ano da Notific<br>Mes da Notific<br>Exposição trabalho                                                                                                    | ☐ Testar CRC<br>☐ Salvar registros<br>Não classificados<br>ⓒ Ignorar<br>○ Incluir<br>○ Discriminar | LACULAI                                                                                         |
| rœi Localizar categoria                                                                                                    | Categorias selecionada                                                                                                    | s                                                                                                  |                                                                                                 |
| 3. Seleções A"M                                                                                                    | no da Notific" , clicar em INC<br>ês da Notific" , clicar em INC                                                                                                    | 4. Categorias<br>CLUIR Selecionadas                                                                | <ul> <li>Período desejado</li> <li>Selecionar os meses</li> <li>Selecionar município</li> </ul> |
| Disponíveis 😽 "M                                                                                                    | un US Noti CE" , clicar em Il                                                                                                    | NCLUIR                                                                                             | 0:00                                                                                            |

Após a coleta das informações, somam-se os números obtidos e assim teremos o Número Total de Casos Novos de Doenças e Agravos Relacionados ao Trabalho notificados. Esse é o NUMERADOR que deverá ser utilizado no cálculo.

# Passo 2

PARA GERAR O DENOMINADOR, é necessário consultar o Número Total da População Economicamente Ativa Ocupada (PEAO) do ano referente, a partir de 10 anos de idade, teremos como base o ano de 2010, baseado no último censo demográfico realizado no Brasil pelo IBGE. Essa PEAO, deverá ser atualizada a cada 10 anos. Para acessar os dados referentes aos municípios cearenses da área de abrangência dos Cerest's, utilizaremos o link <u>https://sidra.ibge.gov.br/tabela/3584</u> e selecionaremos as variáveis correspondentes a cada local. Todo o processo é descrito a seguir:

• Após acessar o link, a página inicial já estará semi preparada para gerar a PEAO da sua região.

- Siga até o fim da página, onde encontrará um quadro intitulado de Unidade Territorial.
- Nesse quadro, selecione em Unidade da Federação, o estado do Ceará.
- E em Município, os municípios de abrangência do Cerest.

• Após seleção das variáveis, clique em Visualizar, os dados serão gerados e poderão ser salvos na opção Download.

ATENÇÃO: utilizar a PEAO nos indicadores 3, 4, 5 e 6.

# Página inicial após acesso ao link

| BRASIL Serviços Simplifiquet Participe Acesso à Informação Legis     Sistema IBGE de Recuperação Automática - SIDRA                                                                                                    | stagio Canala 😺               |
|----------------------------------------------------------------------------------------------------|-------------------------------|
| IT SIDRA PESQUISAS. ACERVO TER                                                                                                    | ABITÓRIO CONTATO AUDA 1 Q     |
| CENSO DEMOGRÁFICO<br>Tabela 3584 - Pessoas de 10 anos ou mais de idade, ocupadas na semana de referência, por sexo e nivel de instri                                                                                                    | ução, segundo, a condição de  |
| contribuição para instituto de previdência oficial no trabalho principal, os grupos de horas habitualmente trabalhad<br>principal, os grupos de idade e a seção de atividade do trabalho principal (Vide Notas)                                                                               | tas por semana no trabalho    |
| Quadro Cantograma                                                                                                    | Role a página                 |
|                                                                                                    | até o fim e                   |
| A seego atual nao postu erros.                                                                                                    | localize o                    |
| Cayou, i talona (i A 1) - i velori     Selecione e arraste uma dimensão para definir sua posição                                                                                                    | quadro                        |
| Pessoas de 10 anos ou mais de idade, ocupadas na semana de referência, por sexo e nivel de<br>instrução, segundo, a condição de contribuição para instituto de providência oficial no traball<br>principal, os prupos de horas habitumente trabalhidades por semana no trabalho drindicado se | "Unidade                      |
| grupos de idade e a seção de atividade de trabalho principal<br>Variávei (1)                                                                                                    | Territorial"                  |
| @ Ano (1)<br>@ Seco (1)                                                                                                    |                               |
| (i) Nikel de Instru     (i)                                                                                                    |                               |
| Condição de     contruição pa     construição pa     construição pa                                                                                                    |                               |
| Unidade     Ø Grupos de horas     Ø Grupos de horas     Ø Grupo de     Ø Seção de     abidualmente trabalh.     Ø Grupo de     Ø Seção de     abidade do                                                                                                    |                               |
| (1) trabalho princ((1)                                                                                                    |                               |
| Variative [1/2]                                                                                                    |                               |
|                                                                                                    |                               |
|                                                                                                    |                               |
| Unidade Territorial [1/6382]                                                                                                    | ÷.                            |
|                                                                                                    | Los and a second              |
| Níveis territoriais 💌 🔲 Ocultar territórios extintos                                                                                                    | Inicio / Unidade da Federação |
| D Provil (0)(1)                                                                                                    | B D d                         |
| Grande Região [0/5]                                                                                                    | i.i.aia                       |
| Unidade da Federação [1/27]                                                                                                    | 🗋 16. Amapá                   |
| Mesorregião Geográfica [0/137]                                                                                                    | 17. Tocantins                 |
| Microrregião Geográfica [0/558]                                                                                                    | 21. Marannao                  |
| Município [0/5565]                                                                                                    | 23. Ceará                     |
| Regiao Metropolitana [0/36]                                                                                                    |                               |
|                                                                                                    | 25. Para                      |
|                                                                                                    |                               |
| "Unidade da Federação"                                                                                                    | Ceara"                        |
|                                                                                                    | 1.1.28 Semine                 |

Visualizar Download 👁

# ATENÇÃO: Clique no NOME "Município"

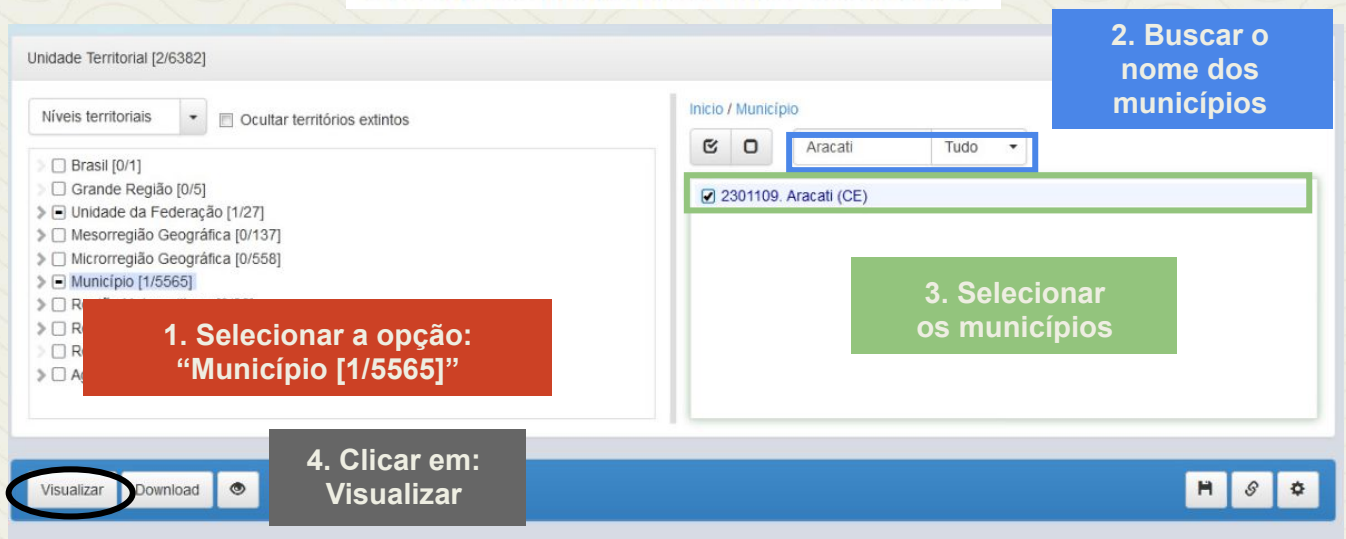

H 8 ¢

# Resumo da consulta:

| Sexo - Total                                                                                 |                                     |  |
|----------------------------------------------------------------------------------------------|-------------------------------------|--|
| Nível de instrução - Total                                                                   |                                     |  |
| Condição de contribuição para instituto de previdência oficial no trabalho principal - Total |                                     |  |
| Unidade da Federação e Município                                                             |                                     |  |
| Ceará                                                                                        | 3.361.735                           |  |
| Aracati (CE)                                                                                 | 26.834                              |  |
| Fortim (CE)                                                                                  | 5.187                               |  |
| Icapuí (CE)                                                                                  | 7.373                               |  |
| Itaiçaba (CE)                                                                                | 3.154                               |  |
| Fonte: IBGE - Censo Demográfico                                                              |                                     |  |
| Notas<br>1 - Dados da Amostra                                                                | PEAO dos<br>referidos<br>municípios |  |

**ATENÇÃO**: O número total da PEAO, será também utilizado nos indicadores 4, 5 e 6, por tanto, orientamos que o resultado desse processo seja salvo em arquivo para consultas posteriores.

# Passo 3

Realizar o cálculo conforme fórmula descrita:

Nº TOTAL DE CASOS NOVOS DE DART NOTIFICADOS

X 100.000

Nº TOTAL DA POPULAÇÃO ECONOMICAMENTE ATIVA OCUPADA

Dessa forma obteremos o INDICADOR NÚMERO 3

# **INDICADOR 4:** Coeficiente de Incidência por Intoxicação Exógena Relacionada ao Trabalho

| OBJETIVO<br>DO INDICADOR          | Avaliar a vigilância e a atenção integral aos trabalhadores<br>expostos a diferentes substâncias químicas, como poluentes no ar,<br>compostos orgânicos voláteis, solventes, gases e líquidos<br>(inflamáveis, explosivos, tóxicos) e agrotóxicos representando um<br>importante problema de saúde pública no Estado |
|-----------------------------------|----------------------------------------------------------------------------------------------------|
| TIPO DE INDICADOR                 | Nota informativa nº 61/2018 Departamento de Saúde Ambiental,<br>do Trabalhador e Emergências em Saúde Pública / Secretaria de<br>Vigilância em Saúde / Ministério da Saúde - DSAST/SNS/MS                                                                                                    |
| ESFERA<br>DE<br>PACTUAÇÃO         | Federal                                                                                                    |
| PERIODICIDADE DO<br>MONITORAMENTO | Mensal e Quadrimestral                                                                                                    |
| DESCRIÇÃO<br>DO INDICADOR         | Compreende a incidência por intoxicação exógena de trabalhadores que desenvolvem funções expostas a diferentes substâncias químicas, tornando Importante acompanhar o avanço dessas notificações visto o leque atividades trabalhistas envolvendo essa atribuição.                                                   |
| META                              | De acordo com o Coordenação Geral de Saúde do Trabalhador -<br>CGSAT não há metas pactuadas, entretanto recomenda-se a<br>análise crítica para o monitoramento dos dados com a finalidade<br>de qualificar e ampliar as ações de VISAT.                                                                              |
| MÉTODO<br>DE<br>CÁLCULO           | Numerador: Número de casos de intoxicação exógena relacionada<br>ao trabalho notificados no ano de referência<br>Denominador: PEAO do ano censitário vigente, a partir de10<br>anos de idade<br>Fator Multiplicador: 100.000<br>Fonte: SINAN                                                                         |

| RESPONSÁVEL DO<br>INDICADOR | ESFERA      | ÁREA TÉCNICA                                                               | E-MAIL                        | TELEFONE                         |
|-----------------------------|-------------|----------------------------------------------------------------------------|-------------------------------|----------------------------------|
|                             | SESA/ COVAT | Célula de Vigilância<br>em Saúde do<br>Trabalhador<br>e da<br>Trabalhadora | <u>_cevit@saude.ce.gov.br</u> | (85)3101-5341                    |
|                             | MS          | Coordenação Geral<br>de Saúde do<br>Trabalhador                            | <u>cgsat@saude.gov.br</u>     | (61)98668-6180<br>(61) 3515-3678 |

# **RECOMENDAÇÕES/OBSERVAÇÕES**

- A Portaria nº 777, de 28 de abril de 2004, estabeleceu as intoxicações exógenas (por substâncias químicas, incluindo agrotóxicos, gases tóxicos e metais pesados) como agravo de notificação compulsória relacionado ao trabalho, em rede de serviços sentinela específica. Posteriormente, a partir da publicação da Portaria nº 104, de 25 de janeiro de 2011, a intoxicação exógena passou a ser de notificação universal, independentemente de estar relacionada ao trabalho. No entanto, a vigilância dos casos de intoxicação exógena relacionadas ao trabalho é de responsabilidade da Vigilância em Saúde do Trabalhador (VISAT), de acordo com a Política Nacional de Saúde do Trabalhador e da Trabalhadora (PNSTT), publicada pela Portaria Consolidada nº 2, de 28 de setembro de 2017.
- O cálculo deverá incluir a PEAO vigente, atentar para dados do IBGE Censo PNAD.

# PASSO A PASSO PARA GERAR O INDICADOR - Nº 4

# Passo 1

O Sinan permite acessar o Tabwin, sem sair do programa, pela opção "Ferramentas" – "TabWin". Este programa também pode ser executado diretamente pelo seu atalho. Processar os dados no TABWIN, de acordo com as seguintes orientações:

- Selecione: Intoxicação Exógena
- Linha: Município de Notificação
- Coluna: Ano de notificação
- Incremento: Frequência
- Suprimir linhas zeradas

#### Seleções disponíveis:

Ano de Notificação: SELECIONAR 2020 Mês de Notificação: SELECIONAR O QUADRIMESTRE EM QUESTÃO Exposição Trabalho: SIM

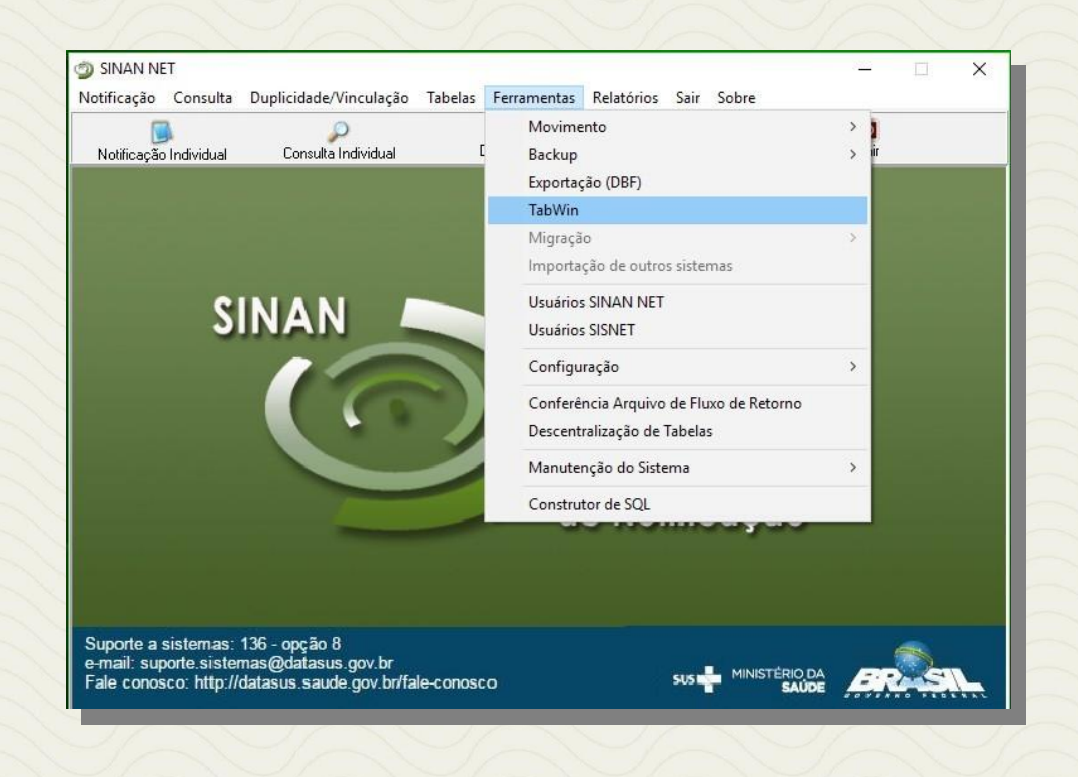

# TabWin - Versão 4.1.3. - DATASUS Arquivo Editar Operações Estatísticas Quadro Gráfico Ajuda Image: Comparison of the state of the state of

a opção

| aquivos de deninição.                   |        | Diretórios:                 |   |
|-----------------------------------------|--------|-----------------------------|---|
| HepavirNET.def<br>HivGestNET.def        | ^      | C:\                         |   |
| nfluenzaNET.def                         | _      | BaseDBF                     |   |
| ntoxNET.def                             |        |                             |   |
| 1. Selecionar a opção<br>"IntoxNET.def" |        | Permanecer en<br>"Base DBF" | ו |
| MalariaNET.def                          |        |                             |   |
| MeningeNET.def                          |        | Drives:                     |   |
| Votingivityer.get                       | ~      | E c: [windows]              | - |
| INVESTIGAÇÃO DE INTOXICA                | ∖ÇÃO E | XÓGENA - Sinan NET          | r |

| 1. Linhas<br>"Mun US Not C                                                                                                    | 2. Colunas<br>"Ano da Notific"                                                                                                    |                                                                                                    |                                                                                                    |
|----------------------------------------------------------------------------------------------------|----------------------------------------------------------------------------------------------------|----------------------------------------------------------------------------------------------------|----------------------------------------------------------------------------------------------------|
| C.\SinanNet\BaseDBF\IntoxNet.Ldet<br>Linhas<br>Capitais Not.<br>Mun UG Noti AC<br>Mun UG Noti AL<br>Mun UG Noti AL<br>Mun UG Noti AB<br>Mun UG Noti BR<br>Mun UG Noti BR<br>Mun UG Noti BR<br>Mun UG Noti CE<br>Mun US Noti GO<br>Mun US Noti GO<br>Mun US Noti GO<br>Mun US Noti GO<br>Mun US Noti GO<br>Mun US Noti GO<br>Mun US Noti CE<br>Mun US Noti CE<br>Mun US NOTI CE<br>Mun US NOTI CE<br>MUN US NOTI CE<br>MUN US NOTI CE<br>MUN US NOTI CE<br>MUN US NOTI | Colunas<br>Não ativa<br>Ano da Nocific<br>Prim da Notific<br>Ano Fri Sintomas<br>Pres Pri Sintomas<br>Pres Pri Sintomas<br>Ano Epid. Sintomas<br>Ano Epid. Sintomas<br>Fri Existia RIPEARS<br>Fri Existia RIPEARS<br>Seleções ativas<br>Ano da Notific<br>Mes da Notific<br>Mes da Notific<br>Mes da Notific<br>Mes da Notific<br>Mes da Notific<br>Mes da Notific | Incremento Frequência  Frequência Frequência Frequência Frequência Frequência Frequência Frequência Frequência Frequência Frequência Frequência Frequência Frequência Frequênc | Arquivos<br>C:\DinanNet\BaceDBF\IExogN*.DBI<br>FEXOGNET.DBF<br>Cancelar<br>Sair<br>5. Clicar em<br>Executar |
| Ist Localizar categoria<br>Ign/Branco<br>Gim<br>Não<br>3. Seleções<br>Disponíveis                                                                                                    | Categorias selecional<br>"Ano da Notific" , clicar em IN<br>"Mês da Notific" , clicar em IN<br>"Mun US Noti CE" , clicar em                                                                                                    | 4. Categorias<br>Selecionadas                                                                                                    | Período desejado<br>Selecionar os mese<br>Selecionar municípi                                               |

Observação: verificar se o campo "seleções ativas" está correto, em caso de erro clicar em "excluir" para realizar a correção do campo. Após coleta dos dados, obteremos o NUMERADOR para o cálculo do indicador.

# Passo 2

PARA GERAR O DENOMINADOR, é necessário consultar o Número Total da População Economicamente Ativa Ocupada (PEAO) do ano referente, a partir de 10 anos de idade. No **passo 2** do indicador número 3 se encontram as orientações para acesso ao número da PEAO dos municípios. **Consulte a página 26 deste instrutivo.** 

# Passo 3

Realizar o cálculo conforme fórmula descrita:

N° DE ACIDENTES DE TRABALHO GRAVE NOTIFICADOS

X 100 000

PEAO DO ANO REFERÊNCIA

Dessa forma obteremos o INDICADOR NÚMERO 4

# **INDICADOR 5:** Coeficiente de incidência por acidente de trabalho

| OBJETIVO<br>DO<br>INDICADOR       | Mensurar a exposição dos trabalhadores aos níveis de risco<br>inerentes à atividade econômica, permitindo o acompanhamento<br>das flutuações e tendências históricas dos acidentes e seus<br>impactos no ambiente de trabalho e na vida dos trabalhadores,<br>fornecendo subsídios para o aprofundamento de estudos sobre o<br>tema que permitem o planejamento de ações no campo da Saúde<br>do Trabalhador. |
|-----------------------------------|----------------------------------------------------------------------------------------------------|
| TIPO DE INDICADOR                 | Nota informativa nº 61/2018 Departamento de Saúde Ambiental,<br>do Trabalhador e Emergências em Saúde Pública / Secretaria de<br>Vigilância em Saúde / Ministério da Saúde - DSAST/SNS/MS                                                                                                    |
| ESFERA DE<br>PACTUAÇÃO            | Federal                                                                                                    |
| PERIODICIDADE DO<br>MONITORAMENTO | Mensal e Quadrimestral                                                                                                    |
| DESCRIÇÃO DO<br>INDICADOR         | Estima o risco de um trabalhador contrair acidentes relacionados<br>ao trabalho numa determinada população em intervalo de tempo<br>determinado. Reflete o nível de segurança no trabalho e a eficácia<br>das medidas preventivas adotadas.                                                                                                    |
| META                              | De acordo com o CGSAT não há metas pactuadas, entretanto recomenda-se a análise crítica para o monitoramento dos dados com a finalidade de qualificar e ampliar as ações de VISAT.                                                                                                    |
| MÉTODO<br>DE CÁLCULO              | Numerador: Número de casos de acidentes de trabalho<br>notificados no ano de referência<br>Denominador: PEAO do ano censitário vigente, a partir de10 anos<br>de idade<br>Fator Multiplicador: 100.000<br>Fonte: SINAN - IBGE (Instituto Brasileiro de Geografia e<br>Estatística)                                                                                                    |

| RESPONSÁVEL<br>DO<br>INDICADOR | ESFERA         | ÁREA TÉCNICA                                                            | E-MAIL                        | TELEFONE                         |
|--------------------------------|----------------|-------------------------------------------------------------------------|-------------------------------|----------------------------------|
|                                | SESA/<br>COVAT | Célula de Vigilância<br>em Saúde do<br>Trabalhador<br>e da Trabalhadora | <u>.cevit@saude.ce.gov.br</u> | (85)3101-5341                    |
|                                | MS             | Coordenação Geral<br>de Saúde do<br>Trabalhador                         | <u>cgsat@saude.gov.br</u>     | (61)98668-6180<br>(61) 3515-3678 |

# **RECOMENDAÇÕES/OBSERVAÇÕES**

• O cálculo deverá incluir a PEAO vigente, atentar para dados do IBGE - Censo PNAD.

• Definição de Acidente de Trabalho conforme Nota Informativa N° 94/2019 DSASTE/SVS/MS:

Todo caso de acidente de trabalho por causas não naturais compreendidas por acidentes e violências (Capítulo XX da CID-10 V01 a Y98), que ocorrem no ambiente de trabalho ou durante o exercício do trabalho quando o trabalhador estiver realizando atividades relacionadas à sua função, ou a serviço do empregador ou representando os interesses do mesmo (Típico) ou no percurso entre a residência e o trabalho (Trajeto) que provoca lesão corporal ou perturbação funcional, podendo causar a perda ou redução temporária ou permanente da capacidade para o trabalho e morte.

#### Disponível em:

http://www.saude.ba.gov.br/wp-content/uploads/2019/09/NOTA-INFORMATIVA-N.-9420 19-DSASTESVSMS.pdf

# PASSO A PASSO PARA GERAR O INDICADOR - Nº 5

#### Passo 1

Para realizar o cálculo do indicador número 6, é necessário ter acesso a base de dados gerada e disponibilizada através do ftp: (conexão entre estado e coordenadoria regionais de saúde) onde na mesma se encontram os dados do SIM. Mensalmente todos os dados são exportados do SIM e resultam com informações devidamente atualizadas sobre a mortalidade da região que compõe a área de abrangência do Cerest. Orientamos que as referências técnicas em Saúde do Trabalhador busquem as bases junto a sua coordenadoria regional de saúde e obtenha as informações por meio de um dispositivo (pendrive, CD, HD etc.). Já com os dados em mãos, a equipe deverá contabilizar e analisar os números obtidos para gerar o NUMERADOR.

#### Passo 2

PARA GERAR O DENOMINADOR, é necessário consultar o Número Total da População Economicamente Ativa Ocupada (PEAO) do ano censitário referente, a partir de 10 anos de idade. No passo dois do Indicador Número 3, se encontram as orientações para acesso ao número da PEAO dos municípios. **Consulte a página 26.** 

## Passo 3

Realizar o cálculo conforme fórmula descrita:

X 100.000

Nº DE CASOS DE ACIDENTES DE TRABALHO NOTIFICADOS

PEAO DO ANO REFERENTE

**Dessa forma obteremos INDICADOR NÚMERO 5** 

# **INDICADOR 6:** Coeficiente de mortalidade por acidente de trabalho

| OBJETIVO<br>DO INDICADOR                  | Analisar distribuição da mortalidade por acidentes de trabalho de<br>acordo com as variações geográficas e temporais, para subsidiar<br>processos de planejamento, gestão e avaliação de políticas e<br>ações de vigilância da Saúde do Trabalhador                                                                     |
|-------------------------------------------|----------------------------------------------------------------------------------------------------|
| TIPO DE INDICADOR                         | Nota informativa nº 61/2018 Departamento de Saúde Ambiental,<br>do Trabalhador e Emergências em Saúde Pública / Secretaria de<br>Vigilância em Saúde / Ministério da Saúde - DSAST/SNS/MS                                                                                                    |
| ESFERA<br>DE<br>PACTUAÇÃO                 | Federal                                                                                                    |
| PERIODICIDADE DO<br>MONITORAMENTO         | Mensal e Quadrimestral                                                                                                    |
| DESCRIÇÃO<br>DO INDICADOR                 | Estima o risco de um trabalhador morrer em decorrência de um acidente do trabalho.                                                                                                    |
| META                                      | De acordo com o CGSAT não há metas pactuadas, entretanto recomenda-se a análise crítica para o monitoramento dos dados com a finalidade de qualificar e ampliar as ações de VISAT.                                                                                                    |
| PARÂMETRO PARA<br>ANÁLISE DO<br>INDICADOR | Satisfatório ≥95% = <mark>Verde</mark><br>Regular ≥85 a <94,9% = <mark>Amarelo</mark><br>Insatisfatório <84,9% = <mark>Vermelho</mark>                                                                                                    |
| MÉTODO<br>DE CÁLCULO                      | Numerador: Número de óbitos por acidente de trabalho<br>registrados no ano referência<br>Denominador: PEAO do ano censitário vigente, a partir de 10 anos<br>de idade<br>Fator Multiplicador: 100.000<br>Fonte: SIM (Sistema de Informação sobre Mortalidade)<br>IBGE (Instituto Brasileiro de Geografia e Estatística) |
|                   | ESFERA         | ÁREA TÉCNICA                                                            | E-MAIL                        | TELEFONE       |
|-------------------|----------------|-------------------------------------------------------------------------|-------------------------------|----------------|
| RESPONSÁVEL<br>DO | SESA/<br>COVAT | Célula de Vigilância<br>em Saúde do<br>Trabalhador e da<br>Trabalhadora | <u>_cevit@saude.ce.gov.br</u> | (85)3101-5341  |
| INDICADOR         | MS             | Coordenação Geral<br>de Saúde do                                        | cgsat@saude.gov.br            | (61)98668-6180 |
|                   |                | Irabalhador                                                             |                               | 3515-3678      |

- Todo caso de Acidente de Trabalho com óbito deve ser investigado, por meio de inspeção sanitária em saúde do trabalhador, realizada na empresa ou local de trabalho. Essa investigação utiliza metodologia específica de investigação da cadeia de eventos, relacionados ao processo e à organização do trabalho, que levou à ocorrência do acidente, a exemplo do método de árvore de causas, da Metodologia de Análise e Prevenção de Acidentes (MAPA). Disponível em: <a href="http://www.cerest.piracicaba.sp.gov.br/site/images/MAPA\_SEQUENCIAL\_FINAL.pdf">http://www.cerest.piracicaba.sp.gov.br/site/images/MAPA\_SEQUENCIAL\_FINAL.</a>
- Apoiar os municípios e realizar investigação epidemiológica dos Acidentes de Trabalho Fatais (ATF), Busca ativa de óbitos por ATF noticiados na mídia, impressa e eletrônica, Serviços de Verificação de Óbitos (SVO), Instituto Médico Legal (IML) e nas Delegacias de Polícia.
- Preenchimento adequado do campo <relacionado do trabalho> na D.O. inclui SIM ou NÃO.
- O cálculo deverá incluir a PEAO do ano censitário vigente, atentar para dados do IBGE.

# PASSO A PASSO PARA GERAR O INDICADOR Nº 6

#### Passo 1

Para realizar o cálculo do indicador número 6, é necessário ter acesso a base de dados gerada e disponibilizada através do ftp: (conexão entre estado e coordenadoria regionais de saúde)onde na mesma se encontram os dados do **SIM**.

Mensalmente todos os dados são exportados do **SIM** e resultam com informações devidamente atualizadas sobre a mortalidade da região que compõe a área de abrangência do Cerest.

Orientamos que as referências técnicas em Saúde do Trabalhador busquem as bases junto a sua coordenadoria regional de saúde e obtenha as informações por meio de um dispositivo (pendrive, CD, HD etc.)

#### Passo 2

Para gerar o **DENOMINADOR**, é necessário consultar o Número Total da População Economicamente Ativa Ocupada (PEAO) do ano censitário referente, a partir de 10 anos de idade. No passo 2 do Indicador Número 3, se encontram as orientações para acesso ao número da PEAO dos municípios. **Consulte a página 26.** 

#### Passo 3

Realizar o cálculo conforme fórmula descrita:

N° DE CASOS DE ACIDENTES DE TRABALHO GRAVE NOTIFICADOS PEAO DO ANO REFERENTE X 100.000

Dessa forma obteremos INDICADOR NÚMERO 6

# **INDICADOR 7:** Proporção de preenchimento do campo <acidente de trabalho> nas Declarações de Óbito (DO)

| OBJETIVO DO INDICADOR                  | Analisar a completitude do campo acidente de trabalho nas declarações de óbito em determinado período e local, possibilitando o aperfeiçoamento da análise da mortalidade por acidentes de trabalho.                                                                                                    |
|----------------------------------------|----------------------------------------------------------------------------------------------------|
| TIPO DE INDICADOR                      | Nota informativa nº 61/2018 Departamento de Saúde Ambiental,<br>do Trabalhador e Emergências em Saúde Pública / Secretaria<br>de Vigilância em Saúde / Ministério da Saúde - DSAST/SNS/MS                                                                                                    |
| ESFERA<br>DE<br>PACTUAÇÃO              | Federal                                                                                                    |
| PERIODICIDADE DO<br>MONITORAMENTO      | Mensal e Quadrimestral                                                                                                    |
| DESCRIÇÃO DO<br>INDICADOR              | Estima o risco de um trabalhador morrer em decorrência de um acidente do trabalho.                                                                                                    |
| META                                   | ≥50%                                                                                                    |
| PARÂMETRO PARA<br>ANÁLISE DO INDICADOR | Satisfatório ≥50 % = <mark>Verde</mark><br>Regular 20% a 49,9% = <mark>Amarelo</mark><br>Insatisfatório <19,9 = <mark>Vermelho</mark>                                                                                                    |
| MÉTODO DE CÁLCULO                      | Numerador: Número de óbitos por causas externas (Cid 10<br>Capítulo XX Causas externas de morbidade e de mortalidade<br>V01-Y98) em que houve o registro do campo acidente de trabalho<br>marcado como SIM ou NÃO na DO<br>Denominador: Número total de óbitos por causas externas<br>Fator Multiplicador: 100<br>Fonte: SIM |

|                                 | ESFERA | ÁREA TÉCNICA                                                               | E-MAIL                        | TELEFONE                         |
|---------------------------------|--------|----------------------------------------------------------------------------|-------------------------------|----------------------------------|
| RESPONSÁVE<br>L DO<br>INDICADOR | SESA   | Célula de<br>Vigilância<br>em Saúde do<br>Trabalhador<br>e da Trabalhadora | <u>_cevit@saude.ce.gov.br</u> | (85)3101-5341                    |
|                                 | MS     | Coordenação<br>Geral de Saúde<br>do Trabalhador                            | cgsat@saude.gov.br            | (61)98668-6180<br>(61) 3515-3678 |

- Não deve ser considerado o preenchimento <ignorado> do campo acidente de trabalho no método de cálculo do numerador.
- Na nomenclatura "causas externas" estão compreendidas as diversas formas e expressões das violências: as agressões interpessoais, intencionais ou não (homicídios e tentativas de homicídios); os diversos tipos de acidentes de transporte; as violências autoinfligidas (suicídios e tentativas de suicídio) e os denominados "outros acidentes". Destaca-se que qualquer um desses tipos de violência pode ser ou estar potencialmente relacionado ao trabalho.
- Se faz necessário um processo de sensibilização contínua dos médicos para a importância dos dados por ele assinalados, a capacitação de funcionários administrativos que lidam com as DO e a realização de estudos de mortalidade, contribuíram de forma significativa para a melhoria da qualidade das informações sobre a mortalidade relacionada ao trabalho.

#### PASSO A PASSO PARA GERAR O INDICADOR - Nº 7

#### Passo 1

Para realizar o cálculo do indicador número 7, é necessário ter acesso a base de dados gerada e disponibilizada através do ftp: (conexão entre estado e coordenadoria regionais de saúde) onde na mesma se encontram os dados do SIM. Mensalmente todos os dados são exportados do SIM e resultam com informações devidamente atualizadas sobre a mortalidade da região que compõe a área de abrangência dos Cerest's. Orientamos que as referências técnicas em Saúde do Trabalhador busquem as bases junto a sua coordenadoria regional de saúde e obtenha as informações por meio de um dispositivo (pendrive, CD, HD etc.)

Já com os dados em mãos, a equipe deverá contabilizar e analisar os números obtidos para Gerar NUMERADOR e DENOMINADOR.

#### Passo 2

Realizar o cálculo conforme fórmula descrita:

N° DE ÓBITOS POR CAUSAS EXTERNAS COM CAMPO AT PREENCHIDO NA DO

X 100

Nº TOTAL DE ÓBITOS POR CAUSAS EXTERNAS

Dessa forma obteremos INDICADOR NÚMERO 7

# **INDICADORES DA RENAST /CE**

# INDICADOR 8: Percentual de municípios com casos de DART notificados no SINAN

| OBJETIVO<br>DO INDICADOR                  | Identificar os municípios com DART visando reduzir os riscos de<br>doenças e agravos na população trabalhadora por meio de ações<br>de vigilância, prevenção e promoção da saúde.                                                                    |
|-------------------------------------------|----------------------------------------------------------------------------------------------------|
| TIPO DE INDICADOR                         | Painel RENAST/CE                                                                                                    |
| ESFERA DE<br>PACTUAÇÃO                    | Estadual                                                                                                    |
| PERIODICIDADE DO<br>MONITORAMENTO         | Mensal e Quadrimestral                                                                                                    |
| DESCRIÇÃO DO<br>INDICADOR                 | Estima a identificação dos municípios que notificam<br>doenças e agravos relacionados ao trabalho nos municípios<br>cearenses                                                                                                    |
| META                                      | ≥85%                                                                                                    |
| PARÂMETRO PARA<br>ANÁLISE DO<br>INDICADOR | Satisfatório ≥85% = <mark>Verde</mark><br>Regular 40% a 84,9% = <mark>Amarelo</mark><br>Insatisfatório <39,9% = <mark>Vermelho</mark>                                                                                                    |
| MÉTODO DE CÁLCULO                         | Numerador: Número de municípios com casos de doença ou<br>agravo relacionados ao trabalho notificados por local de<br>ocorrência<br>Denominador: Número total de municípios na região ou<br>estado<br>Fator Multiplicador: 100<br>Fonte: SINAN/ IBGE |

|                             | ESFERA      | ÁREA TÉCNICA                                                               | E-MAIL                        | TELEFONE                         |
|-----------------------------|-------------|----------------------------------------------------------------------------|-------------------------------|----------------------------------|
| RESPONSÁVEL DO<br>INDICADOR | SESA/ COVAT | Célula de<br>Vigilância em<br>Saúde do<br>Trabalhador<br>e da Trabalhadora | <u>_cevit@saude.ce.gov.br</u> | (85)3101-5341                    |
|                             | MS          | Coordenação<br>Geral de Saúde do<br>Trabalhador                            | cgsat@saude.gov.br            | (61)98668-6180<br>(61) 3515-3678 |

- Monitorar no SINAN as notificações das DART da área de abrangência, a fim de identificar os municípios silenciosos e potencializar estratégias de ampliação das notificações no cumprimento da meta do indicador.
- Apoiar as Secretarias Municipais de Saúde (SMS) no processo de implementação das notificações de agravos e doenças relacionados ao trabalho nas Unidades de Saúde (Atenção Básica, Rede de Urgência e Emergência, Hospitais, Núcleos Hospitalares de Epidemiologia e outros).
- **Parâmetro Estadual para Referência:** 90% dos municípios com casos de doenças ou agravos relacionados ao trabalho notificados.

CID das doenças ou agravos relacionados ao trabalho para o indicador 8:

L98.9 – Dermatoses Ocupacionais;

Z57.9 – LER/DORT;

F99 – Transtornos mentais relacionado ao trabalho;

C80 - Câncer relacionado ao trabalho;

Z20.9 - Acidente com exposição ao material biológico;

H83.3 – PAIR;

J64 – Pneumoconioses relacionado ao trabalho;

T65.9 – Intoxicação exógena relacionada ao trabalho;

Y96 – Acidente de trabalho;

Y09 – Violência Interpessoal/Autoprovocada (Violência do Trabalho Infantil e Violência Relacionada ao Trabalho);

X29 – Acidente por Animal Peçonhento (Relacionado ao Trabalho).

# PASSO A PASSO PARA GERAR O INDICADOR - Nº 8

#### Passo 1

O Sinan permite acessar o Tabwin, sem sair do programa, pela opção "Ferramentas" – "TabWin". Este programa também pode ser executado diretamente pelo seu atalho.

PARA GERAR O NUMERADOR, processar os dados no TABWIN de acordo com as seguintes orientações:

- Selecione o Agravo ou Doença Relacionada ao Trabalho
- Linha: Município de Notificação
- Coluna: Ano de notificação
- Incremento: Frequência
- Suprimir linhas zeradas

#### Seleções disponíveis:

Ano de Notificação: SELECIONAR 2020 Mês de Notificação: SELECIONAR O QUADRIMESTRE EM QUESTÃO Regional de Saúde: SELECIONAR AS ADS'S DA REGIONAL

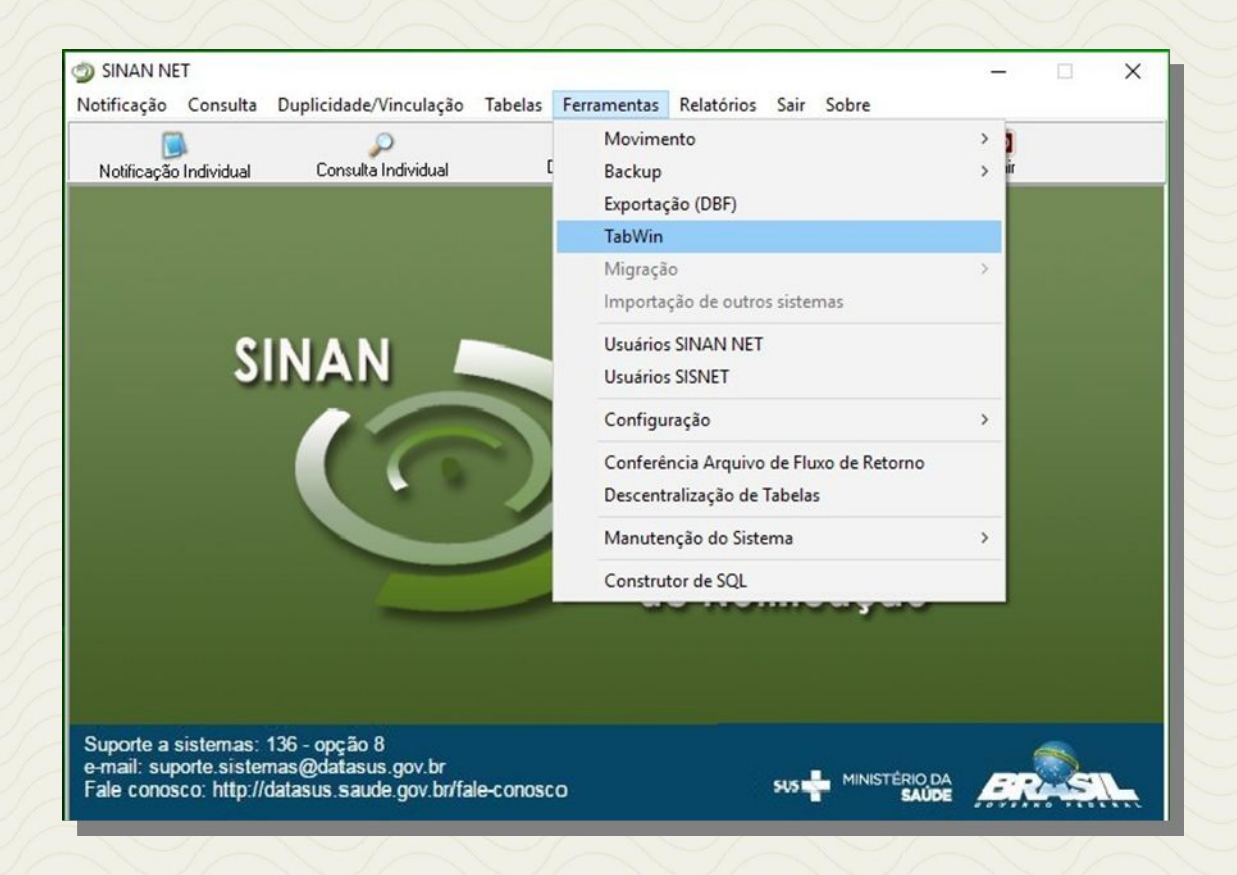

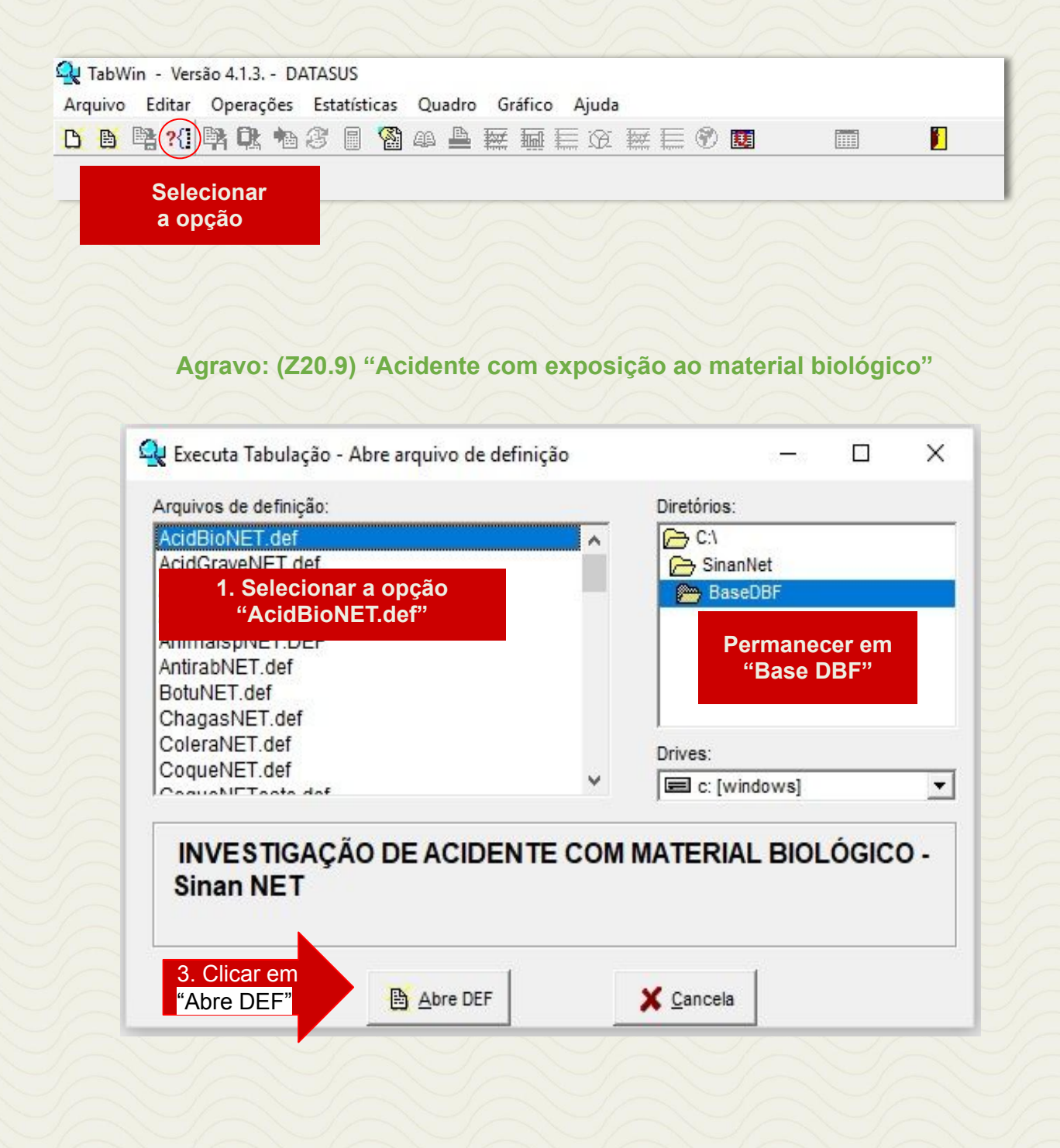

| 1. Linhas<br>"Mun US Not CE"                                                                                                    | 2. Colunas<br>"Ano da Notific"                                                                                                    |                                                                                                    |                                                                                              |
|----------------------------------------------------------------------------------------------------|----------------------------------------------------------------------------------------------------|----------------------------------------------------------------------------------------------------|----------------------------------------------------------------------------------------------|
| C:\SinanNet\BaseDBF\AcidBioNET.def                                                                                                    |                                                                                                    |                                                                                                    | ×                                                                                            |
| Linhas                                                                                                    | Colunas                                                                                                    | Incremento                                                                                         | Arquivos                                                                                     |
| Mun UG NOCI AL<br>Mun UG NOCI AL<br>Mun UG NOCI AH<br>Mun UG NOCI AP<br>Mun UG NOCI AP<br>Mun UG NOCI AP<br>Mun UG NOCI BA<br>Mun UG NOCI CF<br>Mun UG NOCI CF<br>Mun UG NOCI CF<br>Mun UG NOCI AP<br>Seleções disponíveis<br>Seleções disponíveis<br>Mun UG NOCI AP<br>Mun UG NOCI AP<br>Mun UG NOCI BA<br>Mun UG NOCI BA<br>Mun UG NOCI BA<br>Mun UG NOCI BA<br>Mun UG NOCI BA<br>Mun UG NOCI BA<br>Mun UG NOCI BA<br>Mun UG NOCI BA<br>Mun UG NOCI BA<br>Mun UG NOCI BA<br>Mun UG NOCI BA<br>Mun UG NOCI BA | Ano da Notific<br>Mes da Notific<br>Trim. da Notific<br>Ano Inic. Sintomas<br>Mes Inic. Sintomas<br>Trim. Thic. Sintomas<br>Trim. Thic. Sintomas<br>Trim. Thic. Sintomas<br>Trim. Thic. Sintomas<br>Trim. Thic. Sintomas<br>Trim. Thic. Sintomas<br>Fx Etaria (5)<br>Fx Etaria (5)<br>Fx Etaria (5)<br>Fx Etaria (10)<br>Fx Etaria (10)<br>Fx | ☐ Testar CRC<br>☐ Salvar registros<br>Não classificados<br>☐ Ignorar<br>☐ Incluir<br>☐ Discriminar | C: \SINANNET \BaseDBF\Acbion*.DBF                                                            |
| r∋i Localizar categoria                                                                                                    | Categorias selecionadas                                                                                                    |                                                                                                    |                                                                                              |
| 230426 Deputado Irapuan Pinheiro<br>230427 Ererê<br>230428 Eusébio<br>230430 Farias Brito<br>230435 Forquilha<br>230435 Forquilha<br>230445 Fortim                                                                                                    |                                                                                                    | 4. Categorias<br>Selecionadas                                                                      | <ul> <li>Período Desejado</li> <li>Selecionar Meses</li> <li>Selecionar Município</li> </ul> |
| 3. Seleções 🚔 "A<br>Disponíveis 🚽 "M                                                                                                    | no da Notific" , clicar em INC<br>1ês da Notific" , clicar em INC<br>1un US Noti CE" , clicar em II                                                                                                    | LUIR<br>LUIR<br><mark>NCLUIR</mark>                                                                | v                                                                                            |

**Para as doenças e agravos relacionados ao trabalho:** Acidente com Exposição a Material Biológico; Câncer relacionado ao trabalho; Dermatose Ocupacional; LER/DORT; PAIR; Pneumoconioses relacionado ao trabalho; Transtorno Mental relacionado ao trabalho seguem as mesmas recomendações do agravo "Acidente de Trabalho", alterando-se apenas a seleção do agravo na aba Arquivos de Definição do TabWin. Como exposto na figura abaixo:

| indance de demingue.              |            | Diretorios.     |   |
|-----------------------------------|------------|-----------------|---|
| AcidBioNET.def                    | ^          |                 |   |
| AcidGraveNE1.det                  |            | SinanNet        |   |
| AldsCriNE1.def                    |            | BaseDBF         |   |
| AIDSNET.DEF                       |            |                 |   |
|                                   |            |                 |   |
| Antiradive Loet                   |            |                 |   |
|                                   |            |                 |   |
|                                   |            | 1               |   |
| Correnalize 1. def                |            | Drives:         |   |
| CoqueNET.del                      | ~          | E c: [windows]  | 1 |
| INVESTIGAÇÃO DE ACIE<br>Sinan NET | ENTE DE TI | RABALHO GRAVE - |   |
| Sinan NET                         |            |                 |   |
|                                   |            |                 |   |

#### ATENÇÃO: Lembrar de selecionar só as ocorrências relacionadas ao trabalho

#### Agravo: (T65.9) "Intoxicação Exógena Relacionada ao Trabalho"

- Selecione o Agravo ou Doença Relacionada ao Trabalho
- Linha: Município de Notificação
- Coluna : Ano de notificação
- Incremento: Frequência

Suprimir linhas zeradas

#### Seleções disponíveis:

Mês de Notificação: SELECIONAR O QUADRIMESTRE EM QUESTÃO Município de Notificação: SELECIONAR O MUNICÍPIO Ano de Notificação: SELECIONAR 2020 Exposição Trabalho: SELECIONAR SIM

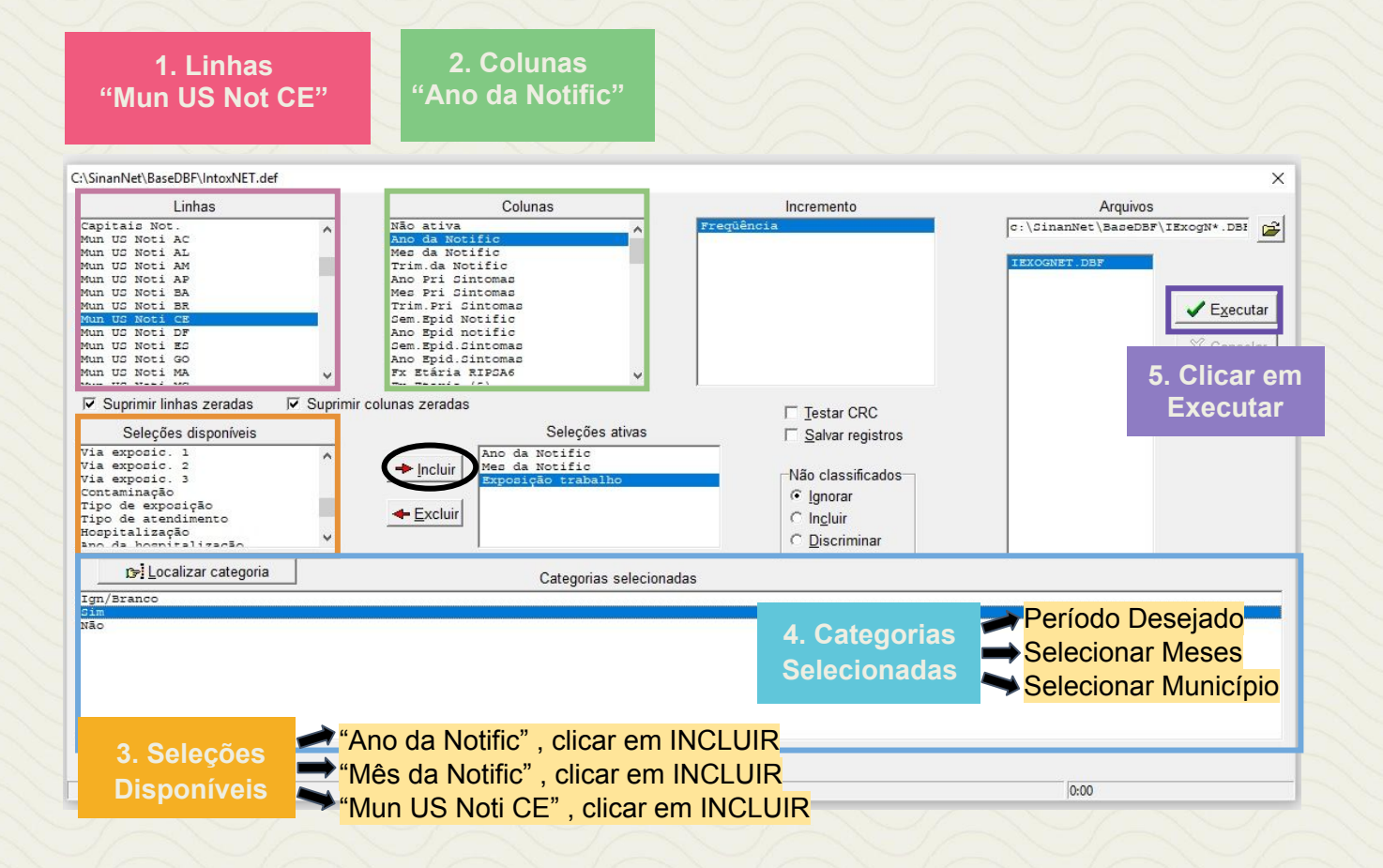

#### ATENÇÃO: Lembrar de selecionar só as ocorrências relacionadas ao trabalho

Agravo: (T65.9) "Acidente por Animal Peçonhento – Relacionado ao Trabalho"

- Selecione o Agravo ou Doença Relacionada ao Trabalho
- Linha: Município de Notificação
- Coluna: Ano de notificação
- Incremento: Frequência
- Suprimir linhas zeradas

#### Seleções disponíveis:

Ano de Notificação: SELECIONAR 2020 Mês de Notificação: SELECIONAR QUADRIMESTRE Município de Notificação: SELECIONAR MUNICÍPIO Acidente relacionado ao trabalho: SELECIONAR SIM

| 1. Linhas<br>"Mun US Not CE                                                                                                    | 2. Colunas<br>"Ano da Notific"                                                                                                    |                                                                                                    |                                                                                   |
|----------------------------------------------------------------------------------------------------|----------------------------------------------------------------------------------------------------|----------------------------------------------------------------------------------------------------|-----------------------------------------------------------------------------------|
| C:\SinanNet\BaseDBF\AnimaispNET.DEF Linhas Linhas Mun Not Amazonia Mun Cor Amazonia Regional Notif Reg Metrop Not Mun US Noti AC Mun US Noti AC Mun US Noti AL Mun US Noti AB Mun US Noti BA Mun US Noti CE Seleções disponíveis Amputação Complicações Distâmicas Inouf. Renal Edema Pulmonar Depticemia Choque Evolução | Colunas<br>Não ativa<br>Ano da Notific<br>Trim.da Notific<br>Osm. Spid Notific<br>Ano Inic.Cintomae<br>Bes.Inic.Cintomae<br>Fr.Etaria (5)<br>Fr.Etaria (5)<br>F | Incremento  Frequéncia  Doro antibot:lag. Doro antibot:orot. Doro antiector. Doro antierot. Doro antierot. Doro antieror. Doro antieror. Doro | Arquivos<br>C:\CinanNet\BaceDBF\AnimpN*.DBE<br>ANIMENET.DBF                       |
| Iri Localizar categoria                                                                                                    | Categorias selecionad                                                                                                    | las                                                                                                    |                                                                                   |
| 3. Seleções                                                                                                    | "Ano da Notific", clicar em I                                                                                                    | 4. Categorias<br>Selecionadas                                                                                                    | <ul> <li>→ Período Desejado</li> <li>→ Selecionar Meses</li> <li>→ SIM</li> </ul> |
| Disponíveis                                                                                                    | <ul> <li>"Mês da Notific", clicar em II</li> <li>"Acid rel Trabalho", clicar en</li> </ul>                                                                                                    | NCLUIR<br>n INCLUIR                                                                                                    | Tempo                                                                             |

#### Agravo: (Y09) "Violência Interpessoal/Autoprovocada – Violência do Trabalho Infantil e Relacionada ao Trabalho"

- Selecione o Agravo ou Doença Relacionada ao Trabalho
- Linha: Município de Notificação
- Coluna: Ano de notificação
- Incremento: Frequência
- Suprimir linhas zeradas

#### Seleções disponíveis:

Ano de Notificação: SELECIONAR 2020 Mês de Notificação: SELECIONAR QUADRIMESTRE Município de Notificação: SELECIONAR MUNICÍPIO Violência Trabalho Infantil/ Violência Relacionada ao Trabalho: SELECIONAR SIM

# ATENÇÃO: O agravo "Violência Interpessoal/Autoprovocada", possui duas variáveis Violência do Trabalho Infantil e Violência Relacionada ao Trabalho

#### • Violência do Trabalho Infantil

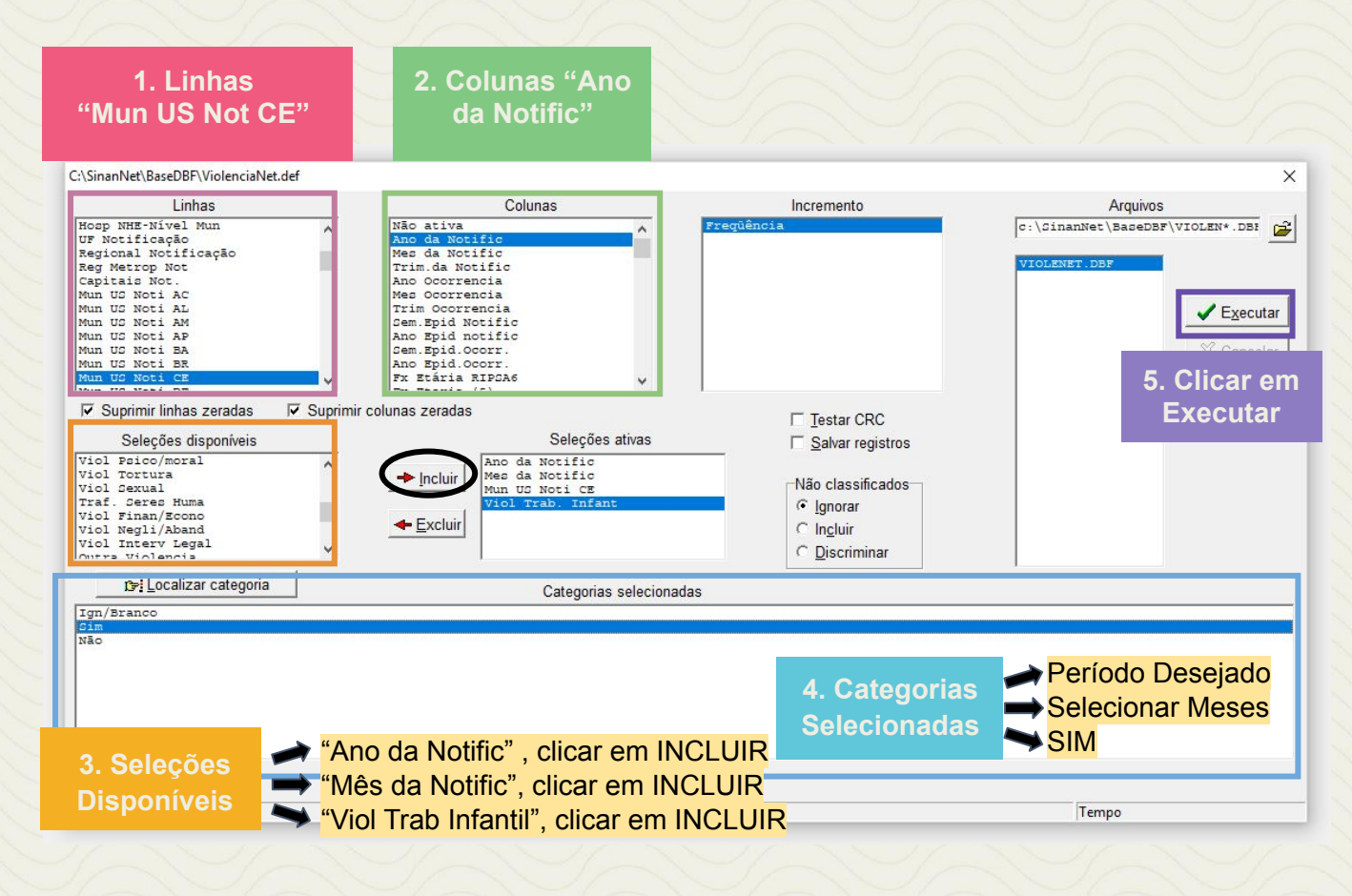

#### • Violência Relacionada ao Trabalho

| 1. Linhas<br>"Mun US Not CE"                                                                                                    | 2. Colunas "Ano<br>da Notific"                                                                                                    |                                                                                                    |                                                                                              |
|----------------------------------------------------------------------------------------------------|----------------------------------------------------------------------------------------------------|----------------------------------------------------------------------------------------------------|----------------------------------------------------------------------------------------------|
| C:\SinanNet\BaseDBF\ViolenciaNet.def<br>Linhas<br>Hoop NHE-Nivel Mun<br>UF Notificação<br>Regional Notificação<br>Reginetrop Not<br>Capitais Not.<br>Mun US Noti AC<br>Mun US Noti AC<br>Mun US Noti AL<br>Mun US Noti BA<br>Mun US Noti BA<br>Mun US Noti BA                                                                                                    | Colunas<br>Não ativa<br>Ano da Notific<br>Trim da Notific<br>Trim da Notific<br>Ano Cocrencia<br>Trim Ocorrencia<br>Jem. Bpid Notific<br>Ano Epid notific<br>Jem. Epid.ocorr.<br>Ano Epid.ocorr.<br>Fx Etária RIPCA6 | Incremento<br>requência                                                                            | X<br>Arquivos<br>C:\SinamNet\BaceDBF\VIOLEN*.DBR<br>VIOLENET.DBF<br>Executar<br>S. Clicar em |
| ♥         Suprimir linhas zeradas         ♥         Suprimir linhas zeradas           Seleções disponíveis         0utras Delegacias         0utras Delegacias           Outras Delegacias         Ministerio Publico         0utras Delegacias           Centro Ref da Mulher         Cent Ref Assist Docial         1nstituto Medico Legal           Outros Detores         Comun Acid Trab (CAT)         0 | orimir colunas zeradas<br>Seleções ativas<br>Ano da Notific<br>Mes da Notific<br>Mun US Noti CE<br>Viol Relac Trabalho                                                                                               | ☐ Testar CRC<br>☐ Salvar registros<br>Não classificados<br>ⓒ Ignorar<br>○ Incluir<br>○ Discriminar | Executar                                                                                     |
| rren /arango                                                                                                    | Categorias selecionadas                                                                                                    |                                                                                                    |                                                                                              |
| 3. Seleções                                                                                                    | Ano da Notific" , clicar em INC                                                                                                    | 4. Categorias<br>Selecionadas                                                                      | <ul> <li>→ Período Desejado</li> <li>→ Selecionar Meses</li> <li>→ SIM</li> </ul>            |
| Disponíveis                                                                                                    | Viol Relac Trabalho", clicar em                                                                                                    |                                                                                                    | Тетро                                                                                        |

Após a coleta das informações, obteremos o número de municípios com casos de doença ou agravo relacionados ao trabalho notificados por local de ocorrência Esse é o NUMERADOR que deverá ser utilizado no cálculo.

#### Passo 2

PARA GERAR O DENOMINADOR, verifica-se o número total de municípios na região ou estado.

Exemplo:

CEREST: Limoeiro do Norte Nº de municípios: 16

#### Passo 3

Realizar o cálculo conforme fórmula descrita:

Nº TOTAL DE DART NOTIFICADOS POR LOCAL DE OCORRÊNCIA

X 100

Nº TOTAL DE MUNICÍPIOS NA REGIÃO

**Dessa forma obteremos o INDICADOR NÚMERO 8** 

# INDICADOR 9: Número de Inspeção Sanitária em Saúde do Trabalhador realizadas por Referência Técnica em ST

| OBJETIVO<br>DO INDICADOR               | Desenvolvimento das ações de intervenção nos locais de trabalho<br>para modificar o ambiente e o processo de trabalho baseado na<br>identificação dos riscos ocupacionais, fundamentado em<br>prioridades epidemiológicas e/ou em estratégias locais, regionais e<br>municipais de intervenção                                                                                                    |
|----------------------------------------|----------------------------------------------------------------------------------------------------|
| TIPO DE INDICADOR                      | Painel RENAST/CE                                                                                                    |
| ESFERA<br>DE<br>PACTUAÇÃO              | Estadual                                                                                                    |
| PERIODICIDADE DO<br>MONITORAMENTO      | Mensal e Quadrimestral                                                                                                    |
| DESCRIÇÃO DO<br>INDICADOR              | Inspeção Sanitária em Saúde do Trabalhado é uma ação fundamental da vigilância dos ambientes e processos de trabalho. É desenvolvida por meio da observação direta do processo de trabalho, de entrevistas com trabalhadores e de análise de documentos. A observação realizada deve destacar os aspectos técnicos, epidemiológicos e sociais do ambiente, das atividades e do processo de trabalho em foco. É a observação da forma de trabalhar, da relação do trabalhador com os meios de produção e da relação dos meios de produção com o ambiente. Avalia-se o processo, ambiente e condições em que o trabalho se realiza, identificando seus aspectos tecnológicos, sociais, culturais e ambientais. É a ação geradora de uma intervenção de redução dos riscos à saúde dos trabalhadores relacionados a um ambiente, a uma atividade ou a um processo de trabalho. |
| META                                   | 8 por Quadrimestre                                                                                                    |
| PARÂMETRO PARA<br>ANÁLISE DO INDICADOR | Satisfatório ≥ 8 = <mark>Verde</mark><br>Regular 7 = <mark>Amarelo</mark><br>Insatisfatório < 6= <mark>Vermelho</mark>                                                                                                    |
| MÉTODO<br>DE<br>CÁLCULO                | Dados: Número de registros de Inspeção sanitária em saúde do trabalhador.<br>Fonte: Sistema de informações Ambulatoriais do SUS (SIA/SUS)                                                                                                    |

|                                | ESFERA         | ÁREA TÉCNICA                                                                     | E-MAIL                        | TELEFONE                         |
|--------------------------------|----------------|----------------------------------------------------------------------------------|-------------------------------|----------------------------------|
| RESPONSÁVEL<br>DO<br>INDICADOR | SESA/<br>COVAT | Centro Estadual de<br>Referência em Saúde<br>do Trabalhador e da<br>Trabalhadora | <u>_cevit@saude.ce.gov.br</u> | (85)3101-5343                    |
|                                | MS             | Coordenação Geral de<br>Saúde do Trabalhador                                     | cgsat@saude.gov.br            | (61)98668-6180<br>(61) 3515-3678 |

- A Programação Pactuada Integrada PPI deve está atualizada com o procedimento "Inspeção Sanitária em Saúde do Trabalhador" - Código 01.02.02.003-5 regulamentado pela Portaria SAS/MS nº 1.206 de 24 de outubro de 2013, complementada pela Portaria SAS/MS nº 8 de 06 de janeiro de 2014.
- Consideram-se os serviços de saúde com registro de ações de "Inspeção Sanitária em Saúde do Trabalhador" - Código 01.02.02.003-5, com inserção mensal do procedimento no SIA/SUS.
- As ações de Inspeção Sanitária em Saúde do Trabalhador necessitam de atuação integrada com as vigilâncias epidemiológica, sanitária e ambiental. Para a inspeção em ambiente de trabalho, recomenda-se consulta às "Orientações Técnicas para Ações de Vigilância de Ambientes e Processos de Trabalho SUS/Bahia".

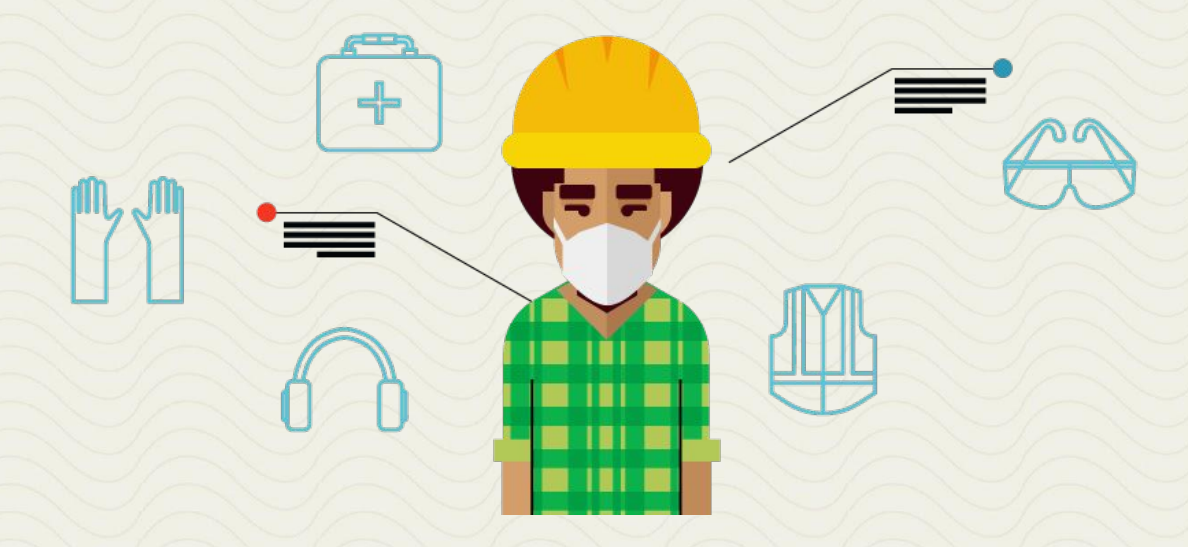

# Passo 1

Para obter o número de procedimentos de Inspeção Sanitária em Saúde do Trabalhador realizadas no município, é necessário acessar o Sistema de Informações Ambulatoriais do SUS (SIA/SUS) através do endereço eletrônico; <u>http://www2.datasus.gov.br/DATASUS/index.php?area=02</u>, e seguir as seguintes instruções:

- Na barra azul (lateral esquerda da tela), clicar na opção <Assistência à Saúde>
- Em seguida, localizar a seção < Produção Ambulatorial SIA/SUS>
- Escolher a opção <Por Gestor>
- Após, clicar no estado do <Ceará> disposto no mapa do Brasil

 Uma nova página será apresentada, nela estarão dispostas janelas para a seleção dos filtros que deverão ser selecionados para a coleta das informações.
 Escolha:

Linha: SELECIONAR "MUNICÍPIO" Coluna: SELECIONAR ANO/ MÊS DO PROCEDIMENTO Conteúdo: SELECIONE QTD. APROVADA Períodos Disponíveis: SELECIONE O PERÍODO DESEJADO

#### Seleções disponíveis:

SELECIONE MUNICÍPIO: escolha o município pelo nome SELECIONE PROCEDIMENTO: escolha 0102020035 "Inspeção Sanitária em Saúde do Trabalhador"

| S portal da<br>S Saúde<br>sus                                                                                                    | Acesso Rápido                                                                                                    |
|----------------------------------------------------------------------------------------------------|----------------------------------------------------------------------------------------------------|
| DATASUS                                                                                                    | Início   Webmail   Fale Conosco                                                                                                    |
| Informações de Saúde<br>(TABNET)<br>Indicadores de Saúde e<br>Pactuações<br>Assistência à Saúde<br>Epidemiológicas e<br>Morbidade<br>Rede Assistencial | <ul> <li>Inicio &gt; Informações de Saúde (TABNET)</li> <li>O DATASUS disponibiliza informações que podem servir para subsidiar análises objetivas da situação sanitária, tomadas de decisão baseadas em evidências e elaboração de programas de ações de saúde.</li> <li>A mensuração do estado de saúde da população é uma tradição em saúde pública. Teve seu início com o registro sistemático de dados de mortalidade e de sobrevivência (<u>Estatisticas Vitais - Mortalidade e Mascidaos Vivos</u>). Com os avanços no controle das doenças infeccioas (informações <u>Epidemiotógicas e Mortidade</u>) e com a melhor compreensão do conceito de saúde e de saude e saúde.</li> <li>Dados de morbidade, incapacidade, acesso a serviços, qualidade da atenção, condições de vida e fatores ambientais passaram a ser métricas utilizadas na construção de <u>Indicadores de Saúde</u>, que se traduzem em informações em saúde.</li> </ul> |
| Selecionar<br>a opção                                                                                                    | Nesta seção também são encontradas informações sobre <u>Assistência à Saúde</u> da população, os cadastros ( <u>Rede</u><br><u>Assistencial</u> ) das redes hospitalares e ambulatoriais, o cadastro dos estabelecimentos de saúde, além de<br>informações sobre recursos financeiros e informações <u>Demográficas e Socioeconômicas</u> .                                                                                                    |
| Inquéritos e Pesquisas<br>Saúde Suplementar<br>Estatísticas de acesso<br>ao TABNET                                                                     | Além disso, em <u>Saúde Suplementar</u> , são apresentados links para as páginas de informações da Agência Nacional<br>de Saúde Suplementar - ANS.<br>Veja <u>AQUI</u> o Tutorial do TABNET.                                                                                                    |

#### Em seguida:

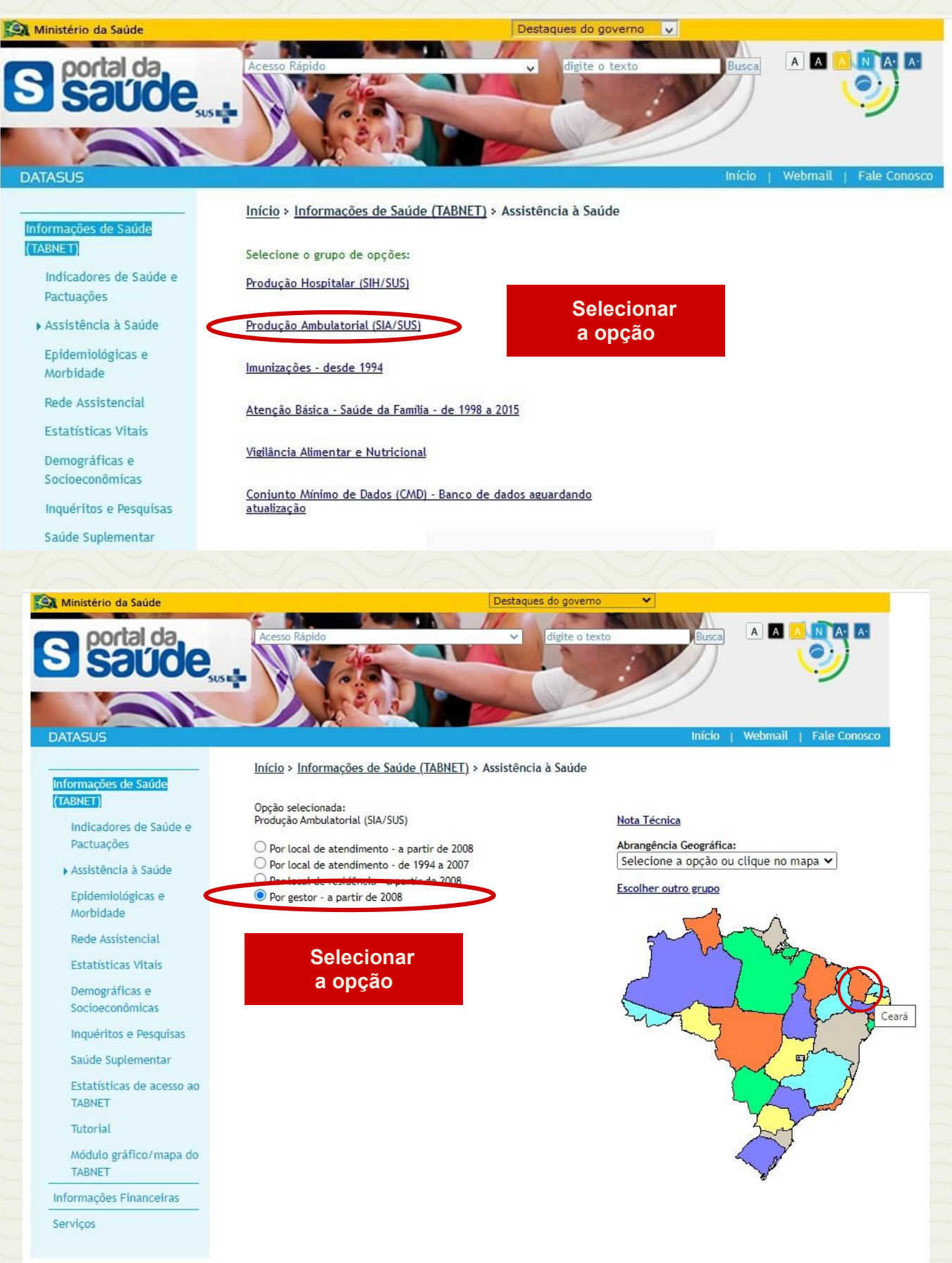

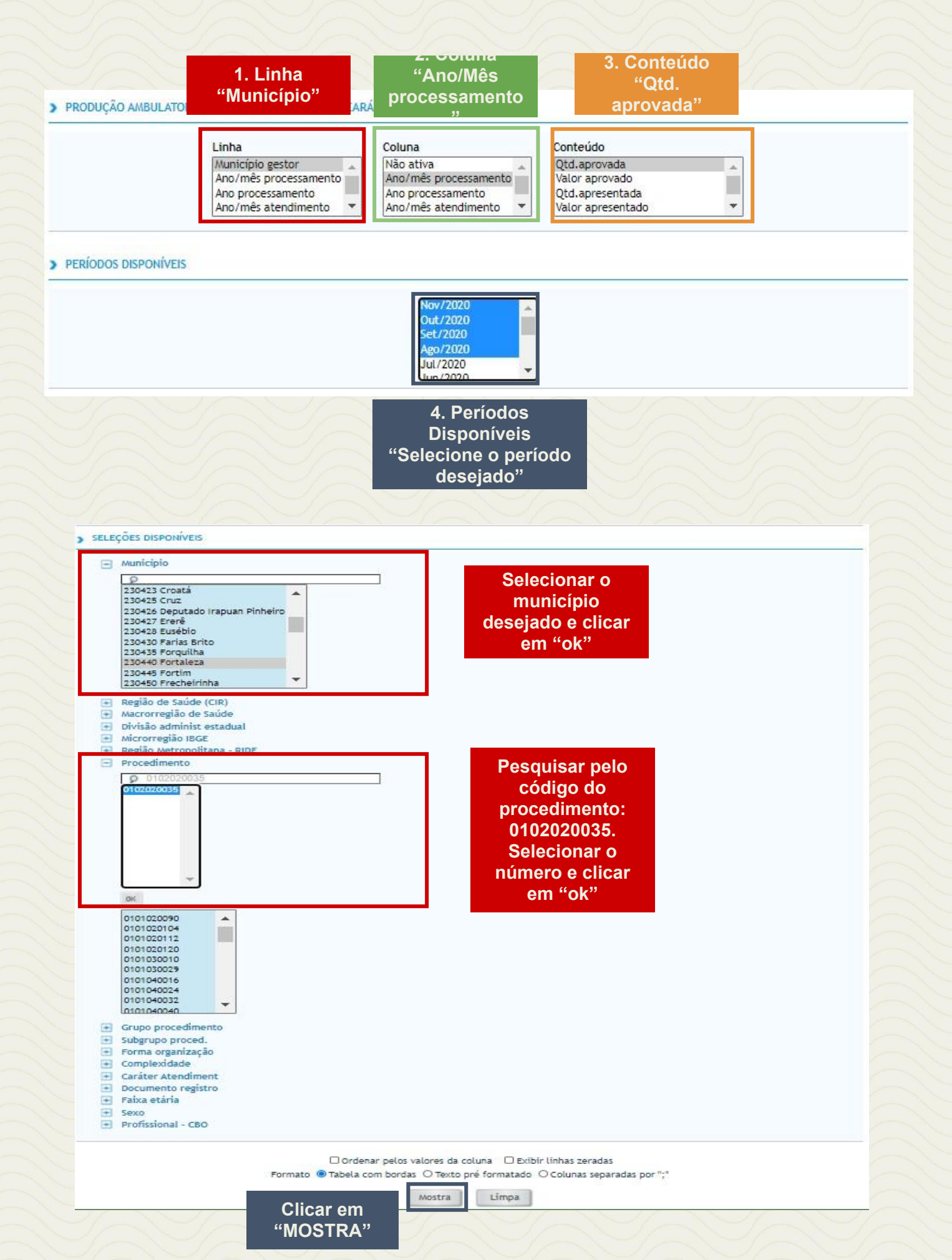

Após tabular os dados, um relatório será gerado e apresentará os resultados de maneira detalhada em meses e o total geral como na imagem abaixo:

| DATASUS                                                                                                    |                                                                                                    |                  |                     |          |       |
|----------------------------------------------------------------------------------------------------|----------------------------------------------------------------------------------------------------|------------------|---------------------|----------|-------|
| PRODUÇÃO ANBULATORIAL DO SUS - POR GESTOR - CEARÁ      Qtd.aprovada por Ano/měs processamento segundo Nunicípio gestor     Nunicípio gestor: 233480 Fortaleza     Procedimento: 0102030     Periodo: Age Vero/ 2020                                                                                                    |                                                                                                    |                  |                     |          |       |
| Município gestor                                                                                                    | 2020/Ago                                                                                                    | 2020/Set         | 2020/Out            | 2020/Nov | Total |
| TOTAL                                                                                                    | 4                                                                                                    | 3                | 5                   | 14       | 26    |
| 230440 Fortaleza                                                                                                    | 4                                                                                                    | 3                | 5                   | 14       | 26    |
| Fonte: Ministério da Saúde - Sistema de Informações Ambulatoriais do SUS (SIA/SUS)                                                                                                    |                                                                                                    |                  |                     |          | _     |
| Notas:                                                                                                    |                                                                                                    |                  |                     |          |       |
| <ol> <li>Situação da base de dados nacional em 29/04/2016.</li> <li>Dados de pareiro de 2015 ate março de 2016 sujetitos a retificação.</li> <li>A partir do processamento de junho de 2012, houre mudarça na classificação da naturea<br/>a fer ando de 2012 estas informaçõe estão disponiveis com O Haturea? e "Esfera A<br/>a De junho de 2012 a outubro de 2015, estão disponivisis tanto como "Haturea?" e "Esfer<br/>a Apartir de novembro de 2015, estão disponivieis como "Naturea Juridica" e "Esfer<br/>Consulte o site da <u>Secretaria Estadual de Saúde</u> para mais informações.</li> </ol> | a e esfera dos estabelecimentos. Com isso, temos que:<br>dministrativa".<br>Sfera Administrativa", como "Natureza Jurídica" e "Esfer<br>a Jurídica". | a Jurídica".     | gera                |          |       |
| COPIA COMO .CSV                                                                                                    | COPIA PARA TABWIN                                                                                                    | MOSTRA COMO MAPA | MOSTRA COMO GRÁFICO |          |       |
|                                                                                                    |                                                                                                    | VOLTAR           |                     |          |       |
|                                                                                                    |                                                                                                    |                  |                     |          |       |
|                                                                                                    | Esse é o IN                                                                                                    | <b>IDICADOR</b>  | V° 9                |          |       |

# INDICADOR 10: Percentual de Vigilância da Situação de Saúde dos Trabalhadores realizado por Referência Técnica em ST

| OBJETIVO<br>DO INDICADOR               | Analisar o percentual de Ações de Vigilância em Saúde dos<br>Trabalhadores realizados pelo CEREST, possibilitando a<br>compreensão das atividades desenvolvidas pelas referências<br>técnicas em saúde do trabalhador no campo da VISAT.                                                                                                    |
|----------------------------------------|----------------------------------------------------------------------------------------------------|
| TIPO DE INDICADOR                      | Painel RENAST/CE                                                                                                    |
| ESFERA<br>DE<br>PACTUAÇÃO              | Estadual                                                                                                    |
| PERIODICIDADE DO<br>MONITORAMENTO      | Mensal e Quadrimestral                                                                                                    |
| DESCRIÇÃO<br>DO INDICÁDOR              | A Vigilância em Saúde do Trabalhador (VISAT) é um dos<br>componentes do Sistema Nacional de Vigilância em Saúde. Visa à<br>promoção da saúde e a redução da morbimortalidade da população<br>trabalhadora, por meio da integração de ações que intervenham<br>nos agravos e seus determinantes decorrentes dos modelos de<br>desenvolvimento e processos produtivos.<br>A especificidade de seu campo é dada por ter como objeto a<br>relação da saúde com o ambiente e os processos de trabalho,<br>abordada por práticas sanitárias desenvolvidas com a participação<br>dos trabalhadores em todas as suas etapas. |
| META                                   | ≥95%                                                                                                    |
| PARÂMETRO PARA<br>ANÁLISE DO INDICADOR | Satisfatório ≥95% = <mark>Verde</mark><br>Regular 75% a 94,9% = <mark>Amarelo</mark><br>Insatisfatório <74,9 = <mark>Vermelho</mark>                                                                                                    |
| MÉTODO<br>DE<br>CÁLCULO                | Numerador: Número registro de ações de VISAT.<br>Denominador: Número total de municípios da área de<br>abrangência do CEREST<br>Fator Multiplicador: 100<br>Fonte: Sistema de informações Ambulatoriais do SUS (SIA/SUS)                                                                                                    |

|                             | ESFERA | ÁREA TÉCNICA                                                                        | E-MAIL                        | TELEFONE                        |
|-----------------------------|--------|-------------------------------------------------------------------------------------|-------------------------------|---------------------------------|
| RESPONSÁVEL DO<br>INDICADOR | SESA   | Centro Estadual<br>de Referência em<br>Saúde do<br>Trabalhador e da<br>Trabalhadora | <u>_cevit@saude.ce.gov.br</u> | (85)3101-5343                   |
|                             | MS     | Coordenaç<br>ão Geral de<br>Saúde do<br>Trabalhado<br>r                             | cgsat@saude.gov.br            | (61)98668-6180<br>(61)3515-3678 |

- Identificar o perfil de saúde da população trabalhadora caracterizando o território, o perfil social, econômico e ambiental dessa população.
- Realizar levantamentos, monitoramentos de risco à saúde dos trabalhadores e de populações expostas, acompanhamento e registro de casos, inquéritos epidemiológicos e estudos da situação de saúde a partir dos territórios.
- Caracterizar os perfis de morbidade e mortalidade e sua relação com os ambientes e processos de trabalho, condicionantes ambientais e outro.
- Analisar a situação de saúde dos trabalhadores, identificando as situações de maior gravidade, lacunas e prioridades para o planejamento das intervenções.
- Consideram-se os serviços de saúde com registro de ações de "Vigilância da Situação de Saúde dos Trabalhadores" com inserção mensal do procedimento no SIA/SUS.
- Pactuar na Programação Pactuada Integrada PPI o procedimento de "Vigilância da Situação de Saúde dos Trabalhadores" - Código 01.02.02.001-9, regulamentado pela Portaria SAS/MS nº 1.206 de 24 de outubro de 2013, complementada pela Portaria SAS/MS nº 8 de 06 de janeiro de 2014.
- Orientamos que seja observada a situação do procedimento, e em caso de gloso, analisar a razão do mesmo e buscar a imediata correção do problema. É de suma importância que tais pendências sejam sanadas para que o registro dos procedimentos em saúde do trabalhador esteja cada vez mais próximo das ações práticas realizadas pelos CEREST's.

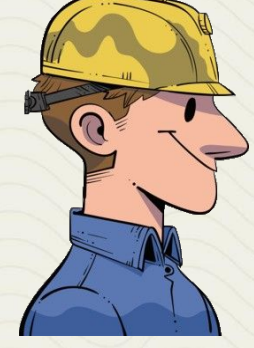

#### PASSO A PASSO PARA GERAR O INDICADOR Nº 10

#### Passo 1

Para obter o número de procedimentos de Inspeção Sanitária em Saúde do Trabalhador realizadas no município, é necessário acessar o Sistema de Informações Ambulatoriais do SUS (SIA/SUS) através do endereço eletrônico; <u>http://www2.datasus.gov.br/DATASUS/index.php?area=02</u>, e seguir as seguintes instruções:

- Na barra azul (lateral esquerda da tela), clicar na opção <Assistência à Saúde>
- Em seguida, localizar a seção <Produção Ambulatorial SIA/SUS>
- Escolher a opção <Por Gestor>
- Após, clicar no estado do <Ceará> disposto no mapa do Brasil

 Uma nova página será apresentada, nela estarão dispostas janelas para a seleção dos filtros que deverão ser selecionados para a coleta das informações.
 Escolha:

Linha: SELECIONAR "MUNICÍPIO" Coluna: SELECIONAR ANO/ MÊS DO PROCEDIMENTO Conteúdo: SELECIONE QTD. APROVADA Períodos Disponíveis: SELECIONE O PERÍODO DESEJADO

#### Seleções disponíveis:

SELECIONE MUNICÍPIO: escolha o município pelo nome SELECIONE PROCEDIMENTO: escolha 0102020019 "Vigilância da Situação de Saúde dos Trabalhadores"

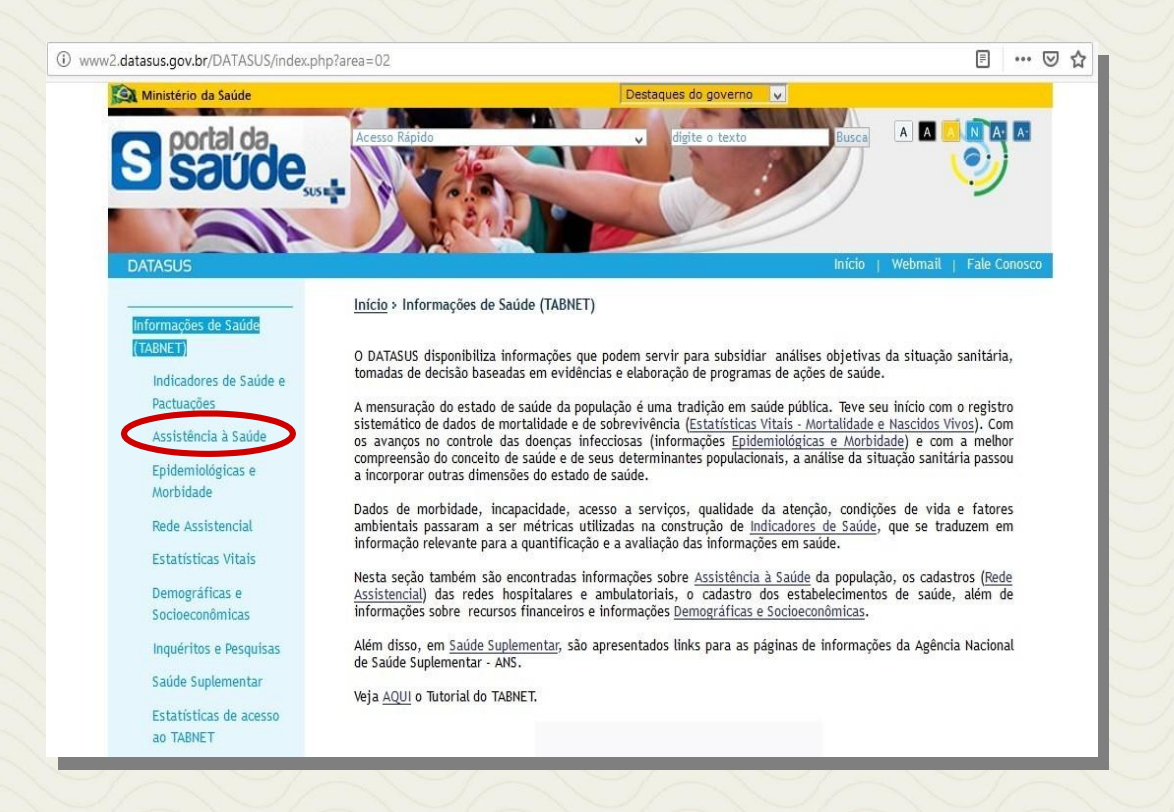

#### Em seguida:

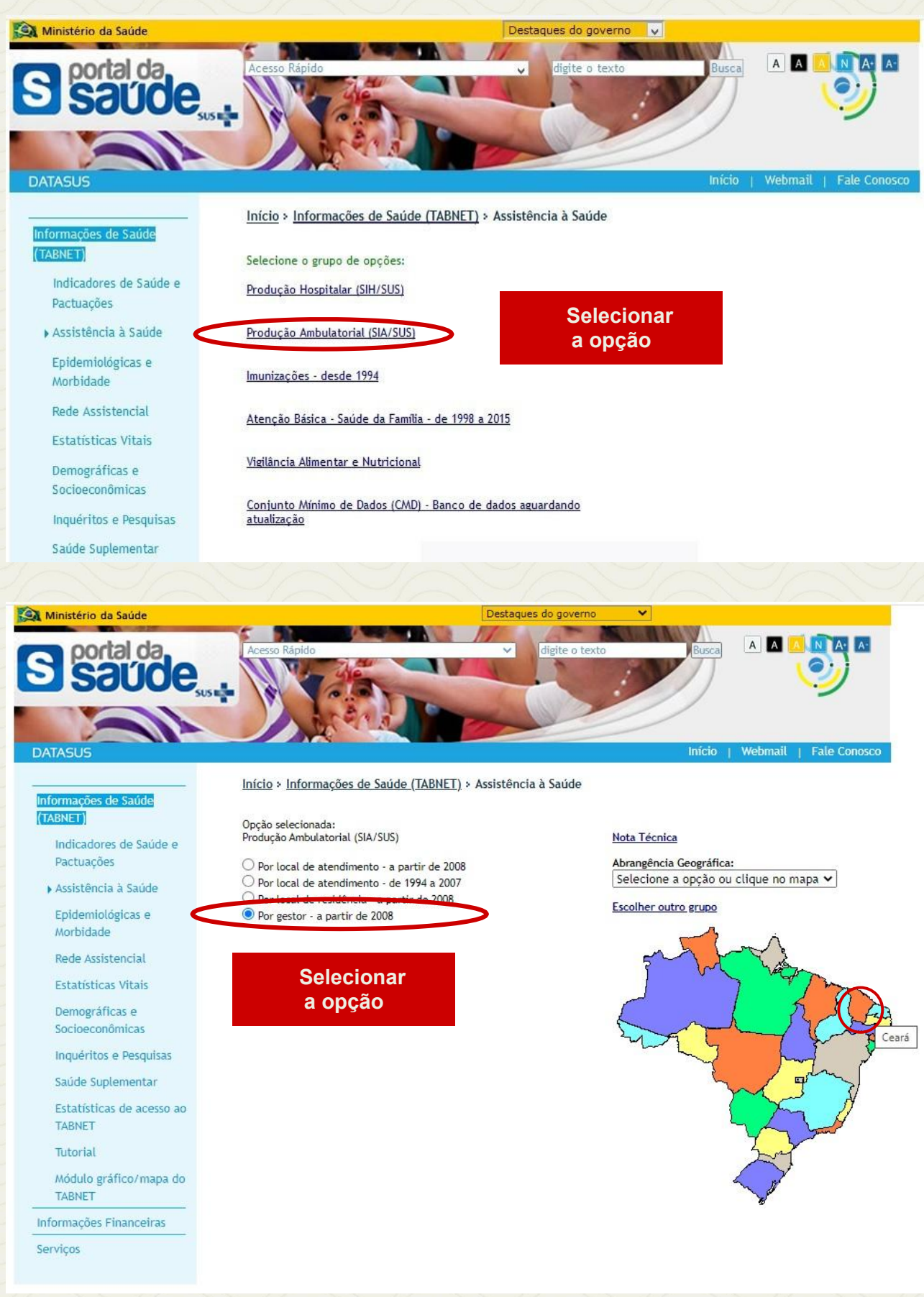

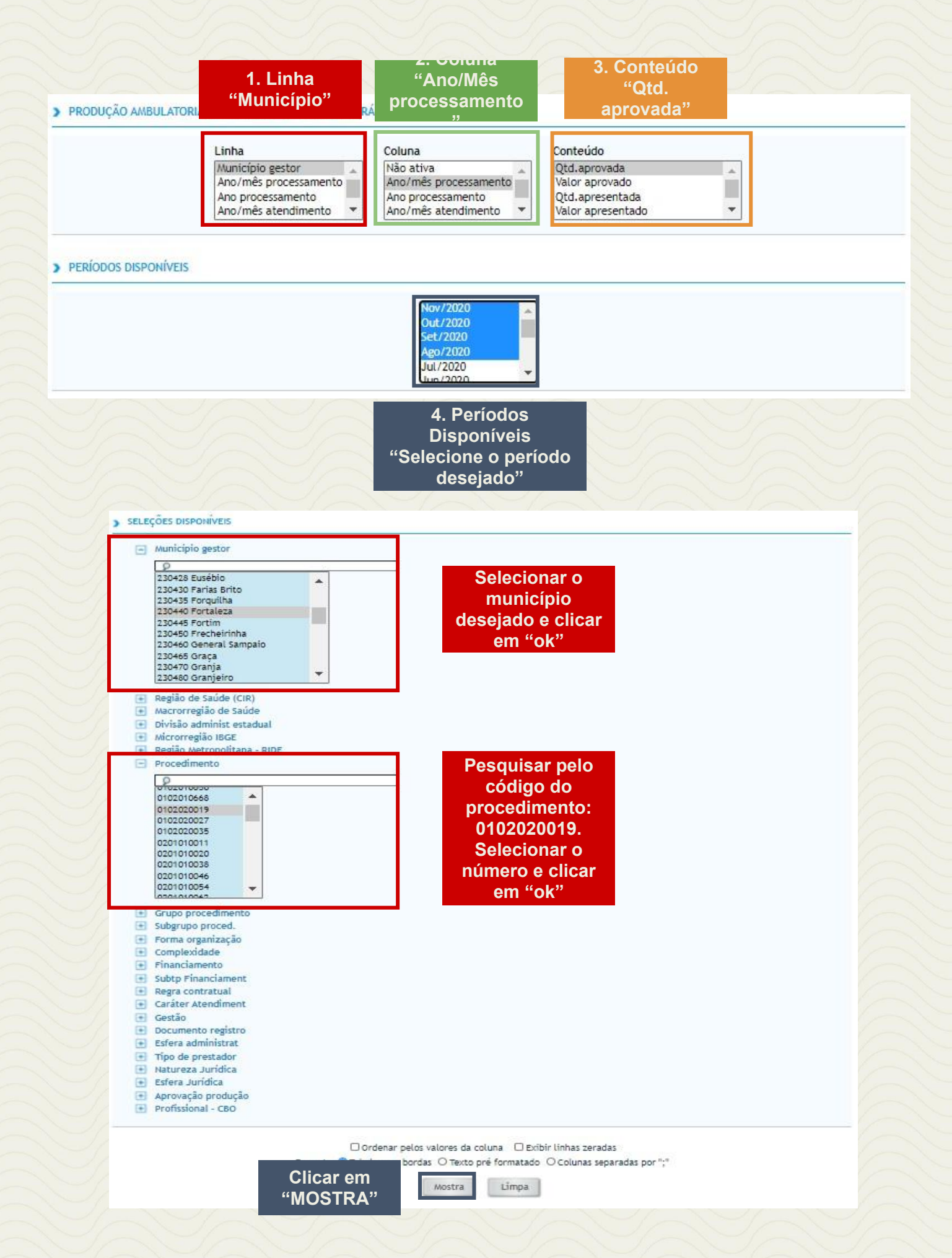

Após tabular os dados, um relatório será gerado e apresentará os resultados de maneira detalhada em meses e o total geral como na imagem abaixo:

#### > PRODUÇÃO AMBULATORIAL DO SUS - POR GESTOR - CEARÁ

Qtd.aprovada por Ano/mês processamento segundo Município gestor Município gestor: 230440 Fortaleza Procedimento: 0102020019

DATASUS

Notas:

| Município gestor | 2020/Ago | 2020/Set | 2020/Out | 2020/Nov | Total |
|------------------|----------|----------|----------|----------|-------|
| TOTAL            | 162      | 162      | 168      | 164      | 656   |
| 230440 Fortaleza | 162      | 162      | 168      | 164      | 656   |
|                  |          |          |          |          |       |

Fonte: Ministério da Saúde - Sistema de Informações Ambulatoriais do SUS (SIA/SUS)

Resultado detalhado em meses e total geral

1. Situação da base de dados nacional em 29/04/2016.

Dados de janeiro de 2015 até março de 2016 sujeitos a retificação.
 A partir do processamento de junho de 2012, houve mudança na classificação da natureza e esfera dos estabelecimentos. Com isso, temos que:

 Até maio de 2012 estas informações estão disponíveis como "Natureza" e "Esfera Administrativa".
 De junho de 2012 a outubro de 2015, estão disponíveis tanto como "Natureza" e "Esfera Administrativa", como "Natureza Jurídica" e "Esfera Jurídica". • A partir de novembro de 2015, estão disponíveis como "Natureza Jurídica" e "Esfera Jurídica".

Consulte o site da Secretaria Estadual de Saúde para mais informações.

#### Passo 2

Realizar o cálculo conforme fórmula descrita:

NÚMERO REGISTRO DE AÇÕES DE VISAT.

X 100

NÚMERO TOTAL DE MUNICÍPIOS DA ÁREA DE ABRANGÊNCIA DO CEREST

Dessa forma obteremos o INDICADOR NÚMERO 10

# INDICADOR 11: Número de Atividades Educativas em Saúde do Trabalhador realizadas por Referência Técnica em ST

| OBJETIVO DO<br>INDICADOR               | Promover atividades educativas com relação à temática saúde,<br>doença, ambiente e trabalho aos trabalhadores do SUS<br>possibilitando transformar as práticas nos serviços de saúde.                                                                                                    |
|----------------------------------------|----------------------------------------------------------------------------------------------------|
| TIPO DE INDICADOR                      | Painel RENAST/CE                                                                                                    |
| ESFERA DE<br>PACTUAÇÃO                 | Estadual                                                                                                    |
| PERIODICIDADE DO<br>MONITORAMENTO      | Mensal e Quadrimestral                                                                                                    |
| DESCRIÇÃO DO<br>INDICADOR              | Possibilitar a troca de saberes e de práticas em saúde do trabalhador,<br>incorporando como objeto os problemas e necessidades que surgem<br>a partir do processo de trabalho em saúde e que visem mudanças<br>neste contexto, por exemplo, incorporação de ações de saúde do<br>trabalhador na rotina dos serviços de saúde. |
| META                                   | 08 por quadrimestre                                                                                                    |
| PARÂMETRO PARA<br>ANÁLISE DO INDICADOR | Satisfatório >08 = Verde<br>Regular 07= <mark>Amarelo</mark><br>Insatisfatório <06 = <mark>Vermelho</mark>                                                                                                    |
| MÉTODO<br>DE<br>CÁLCULO                | Dados: número de atividades educativas realizadas (Código<br>01.02.02.002-7)<br>Fonte: Sistema de informações Ambulatoriais do SUS (SIA/SUS)                                                                                                    |

|                                | ESFERA | ÁREA TÉCNICA                                                                        | E-MAIL                        | TELEFONE                         |
|--------------------------------|--------|-------------------------------------------------------------------------------------|-------------------------------|----------------------------------|
| RESPONSÁVEL<br>DO<br>INDICADOR | SESA   | Centro Estadual<br>de Referência em<br>Saúde do<br>Trabalhador e da<br>Trabalhadora | <u>_cevit@saude.ce.gov.br</u> | (85)3101-5343                    |
|                                | MS     | Coordenação<br>Geral de Saúde<br>do Trabalhador                                     | cgsat@saude.gov.br            | (61)98668-6180<br>(61) 3515-3678 |

• As atividades educativas em Saúde do Trabalhador podem ser desenvolvidas, através de capacitações, treinamentos, oficinas, roda de conversa, videoconferência, de maneira presencial ou virtual, utilizando as ferramentas de fácil acesso e manuseio pela equipe, gerando experiência para todos os profissionais envolvidos.

• Consideram-se os serviços de saúde com registro de ações de "Atividade Educativa em Saúde do Trabalhador" com inserção mensal do procedimento no SIA/SUS.

• Pactuar na Programação Pactuada Integrada - PPI do procedimento de "Atividade Educativa em Saúde do Trabalhador" - Código 01.02.02.002-7, regulamentado pela Portaria SAS/MS nº 1.206 de 24 de outubro de 2013, complementada pela Portaria SAS/MS nº 8 de 06 de janeiro de 2014.

• Orientamos que seja observada a situação do procedimento, e em caso de gloso, analisar a razão do mesmo e buscar a imediata correção do problema. É de suma importância que tais pendências sejam sanadas para que o registro dos procedimentos em saúde do trabalhador estejam cada vez mais próximos das ações práticas realizadas pelos CEREST's

# Passo 1

Atividades Educativas em Saúde do Trabalhador (Código 01.02.02.002-7) realizadas pela Referência Técnica em ST, é necessário acessar o Sistema de Informações Ambulatoriais do SUS (SIA/SUS) através do endereço eletrônico; <u>http://www2.datasus.gov.br/DATASUS/index.php?area=02</u>, e seguir as seguintes instruções:

- Na barra azul (lateral esquerda da tela), clicar na opção <Assistência à Saúde>
- Em seguida, localizar a seção < Produção Ambulatorial SIA/SUS>
- Escolher a opção <Por Gestor>
- Após, clicar no estado do <Ceará> disposto no mapa do Brasil

 Uma nova página será apresentada, nela estarão dispostas janelas para a seleção dos filtros que deverão ser selecionados para a coleta das informações.
 Escolha:

Linha: SELECIONAR "MUNICÍPIO" Coluna: SELECIONAR ANO/ MÊS DO PROCEDIMENTO Conteúdo: SELECIONE QTD. APROVADA Períodos Disponíveis: SELECIONE O PERÍODO DESEJADO

#### Seleções disponíveis:

SELECIONE MUNICÍPIO: escolha o município pelo nome SELECIONE PROCEDIMENTO: escolha 0102020027 - "Atividades Educativas em Saúde do Trabalhador"

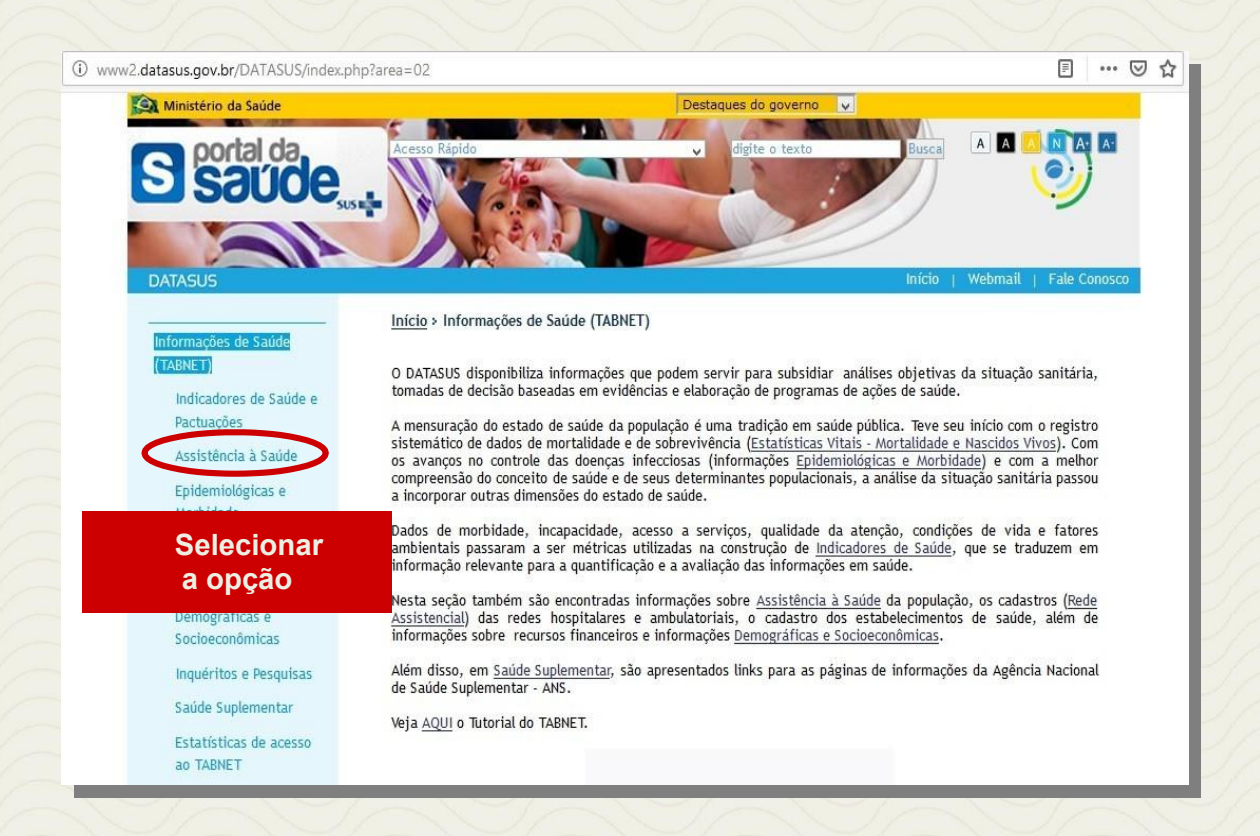

#### Em seguida:

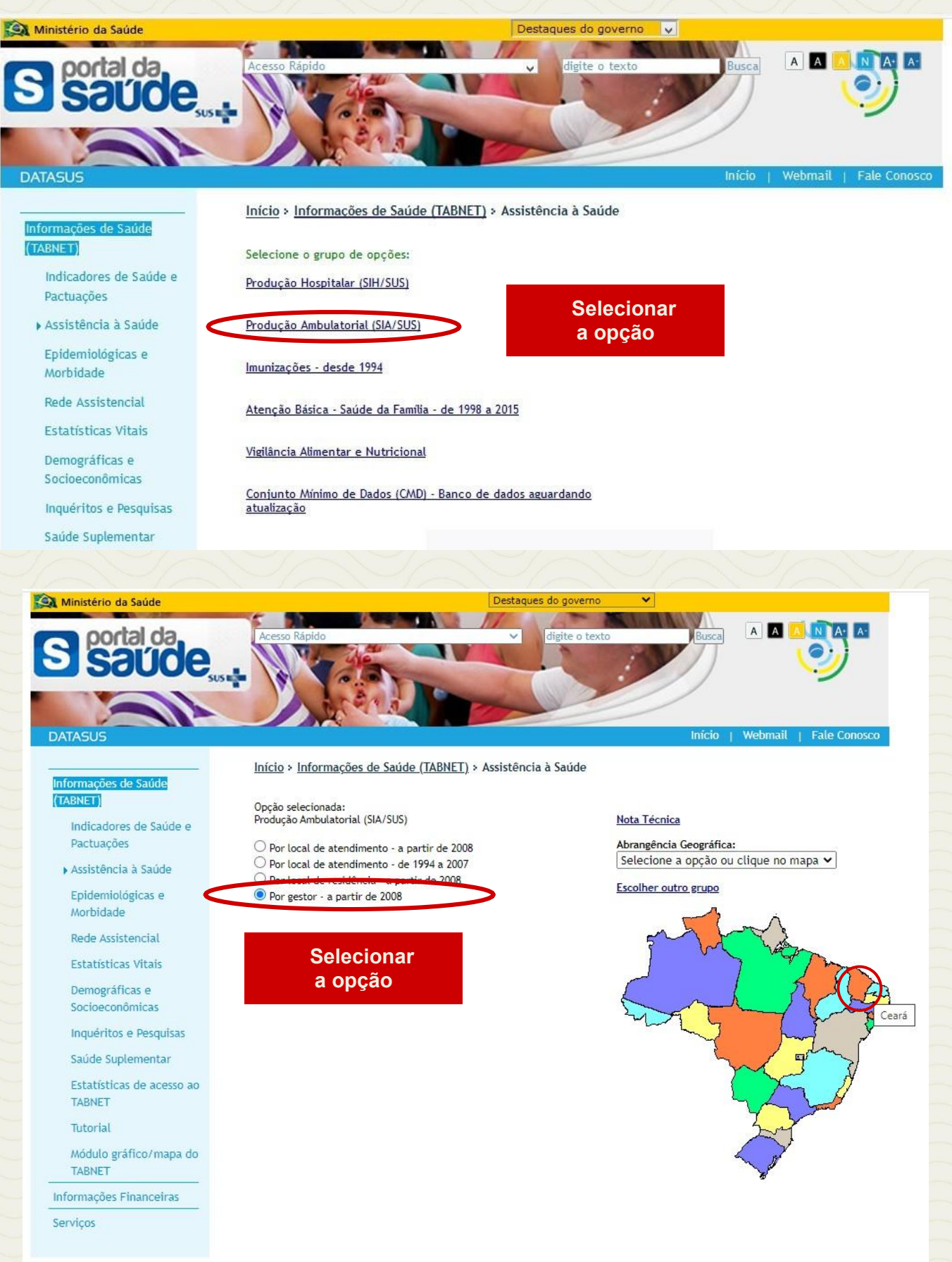

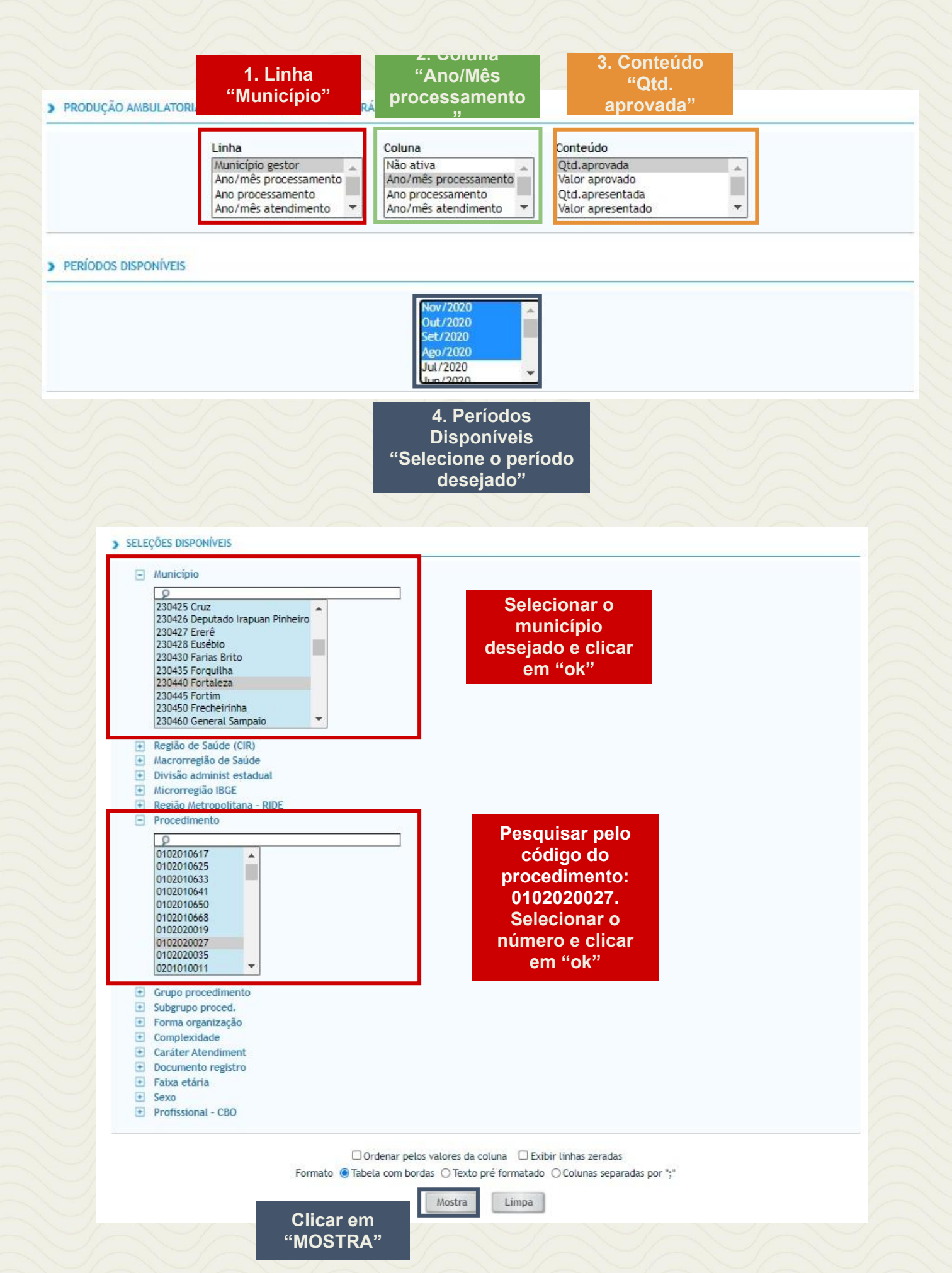

Após tabular os dados, um relatório será gerado e apresentará os resultados de maneira detalhada em meses e o total geral como na imagem abaixo:

| PRODUÇÃO AMBULATORIAL DO SUS - POR GESTOR - CEARÁ  Otd aprovada por Anolmés processamento segundo Município gestor  Município gestor: 20440 Fortaleza  Procedimento: 010200027  Procedimento: 010200027  Procedimento: 01020027  Procedimento: 01020027  Procedimento: 010207  Procedimento: 01020027  Procedimento: 01020027  Procedimento: 01020027  Procedimento: 01020027  Procedimento: 01020027  Procedimento: 010207  Procedimento: 010207 |                                                                                                    |                                 |         |                        |             |    |       |
|----------------------------------------------------------------------------------------------------|----------------------------------------------------------------------------------------------------|---------------------------------|---------|------------------------|-------------|----|-------|
| Município gestor                                                                                                    | 2020/Ago                                                                                                    | 2020/Set                        |         | 2020/Out               | 2020/Nov    |    | Total |
| TOTAL                                                                                                    | 25                                                                                                    |                                 | 23      | 21                     |             | 21 | 90    |
| 230440 Fortaleza                                                                                                    | 25                                                                                                    |                                 | 23      | 21                     |             | 21 | 90    |
| Fonce: Ministério da Saúde - Sistema de Informações Ambulatoriais do SUS (SIA/SUS)<br>Notas:<br>1 Situarão da base de dedoc nacional em 79/04/2016.                                                                                                    |                                                                                                    | Result                          | tado de | etalhado em m          | eses e tota | al |       |
| Fonte: Ministério da Saúde - Sistema de Informações Ambulatoriais do SUS (SIA/SUS) Nota:  1. Situação da base de dados nacional em 29/04/2016. 2. Dados de janeiro de 2016 asé março de 2016 sujeitos a retificação. 3. Apartir do processamento de junho de 2012, houve mudança na classificação da natureza e enfe                                                                                                    | ra dos estabelecimentos. Com isso, tamos c<br>attiva".<br>ministrativa", como "liatureza Jurídica" e "E<br>ca". | Result<br>ue:<br>stera Jurídica | tado de | etalhado em m<br>geral | eses e tota | al |       |

# Esse é o INDICADOR Nº 11

# INDICADOR 12: Percentual de Emissão de Parecer Sobre Nexo Causal realizados por Referência Técnica em ST

| OBJETIVO<br>DO INDICADOR               | Fortalecer as políticas públicas em relação à Saúde do<br>Trabalhador e dar suporte para o diagnóstico e definição de nexo<br>causal com o Trabalho, intervindo de modo a promover a saúde e<br>prevenir o surgimento de novos casos de adoecimento no<br>trabalho.                                                                             |
|----------------------------------------|----------------------------------------------------------------------------------------------------|
| TIPO DE INDICADOR                      | Painel RENAST/CE                                                                                                    |
| ESFERA<br>DE<br>PACTUAÇÃO              | Estadual                                                                                                    |
| PERIODICIDADE DO<br>MONITORAMENTO      | Mensal e Quadrimestral                                                                                                    |
| DESCRIÇÃO DO<br>INDICADOR              | Estabelecer o nexo causal em saúde do trabalhador (relação causal entre a doença com o trabalho) com emissão de laudo/parecer pela referência técnica em Saúde do Trabalhador possibilitando ampliar e fortalecer a retaguarda técnica em Saúde do Trabalhador.                                                                                 |
| META                                   | ≥80%                                                                                                    |
| PARÂMETRO PARA<br>ANÁLISE DO INDICADOR | Satisfatório ≥80% = Verde<br>Regular 50% a 79,9% = <mark>Amarelo</mark><br>Insatisfatório < 49,9% = <mark>Vermelho</mark>                                                                                                    |
| MÉTODO<br>DE<br>CÁLCULO                | Numerador: número de registo de parecer sobre nexo causal<br>(Código 03.01.02.003-5).<br>Denominador: número total de consultas de profissionais de nível<br>superior e médico realizados pelo CEREST (Códigos<br>03.01.01.004-8 e 03.01.01.005-6).<br>Fator Multiplicador: 100<br>Fonte: Sistema de informações Ambulatoriais do SUS (SIA/SUS) |

|                   | ESFERA | ÁREA TÉCNICA                                                                        | E-MAIL                       | TELEFONE                        |
|-------------------|--------|-------------------------------------------------------------------------------------|------------------------------|---------------------------------|
| RESPONSÁVEL<br>DO | SESA   | Centro Estadual<br>de Referência<br>em Saúde do<br>Trabalhador e da<br>Trabalhadora | <u>cevit@saude.ce.gov.br</u> | (85)3101-5343                   |
| INDICADOR         | MS     | Coordenação<br>Geral de Saúde<br>do Trabalhador                                     | cgsat@saude.gov.br           | (61)98668-6180<br>(61)3515-3678 |

• Consideram-se os serviços de saúde que apresentaram registro do procedimento de "Emissão de parecer Sobre Nexo Causal", com inserção mensal do procedimento no SIA/SUS.

• Pactuar na Programação Pactuada Integrada - PPI do procedimento de "Emissão de parecer Sobre Nexo Causal" – Código **03.01.02.003-5**, "Consulta de profissionais de nível superior na atenção especializada (exceto médico)" – Código 03.01.01.004-8 e "Consulta médica em saúde do Trabalhador" – Código 03.01.01.005-6, regulamentados pela Portaria SAS/MS nº 1.206 de 24 de outubro de 2013, complementada pela Portaria SAS/MS nº 8 de 06 de janeiro de 2014.

 Orientamos que seja observada a situação do procedimento, e em caso de gloso, analisar a razão do mesmo e buscar a imediata correção do problema. É de suma importância que tais pendências sejam sanadas para que o registro dos procedimentos em saúde do trabalhador esteja cada vez mais próximo das ações práticas realizadas pelos CEREST's.

• Realizar a investigação de nexo causal da DART com atividade laboral, considerando a lista de doenças relacionada ao trabalho, aprovada pelo Conselho Nacional de Saúde e publicada no Diário Oficial da União (DOU) pela Portaria/MS n.º 1.339/1999.

#### Passo 1

Para obter o número de procedimentos de Emissão de parecer Sobre Nexo Causal" – Código **03.01.02.003-5** realizados pela Referência Técnica em ST, é necessário acessar o Sistema de Informações Ambulatoriais do SUS (SIA/SUS) através do endereço eletrônico; http://extranet.saude.ce.gov.br/covac/, e seguir as seguintes instruções:

- Na barra superior da tela, clique no menu <Relatórios>
- Em seguida, localizar a seção <Produção SIA>

• Na seção <Produção SIA>, escolha a opção <Por Unidade/Procedimento Por Gestor>

• O Demonstrativo Físico da Produção Ambulatorial será apresentado na tela com caixa de diálogo solicitando:

CNES da unidade: PREENCHA COM O NÚMERO DO CNES Ano de Competência: ESCOLHA O ANO DE 2020 Mês de Competência: ESCOLHA O MÊS DE CONSULTA

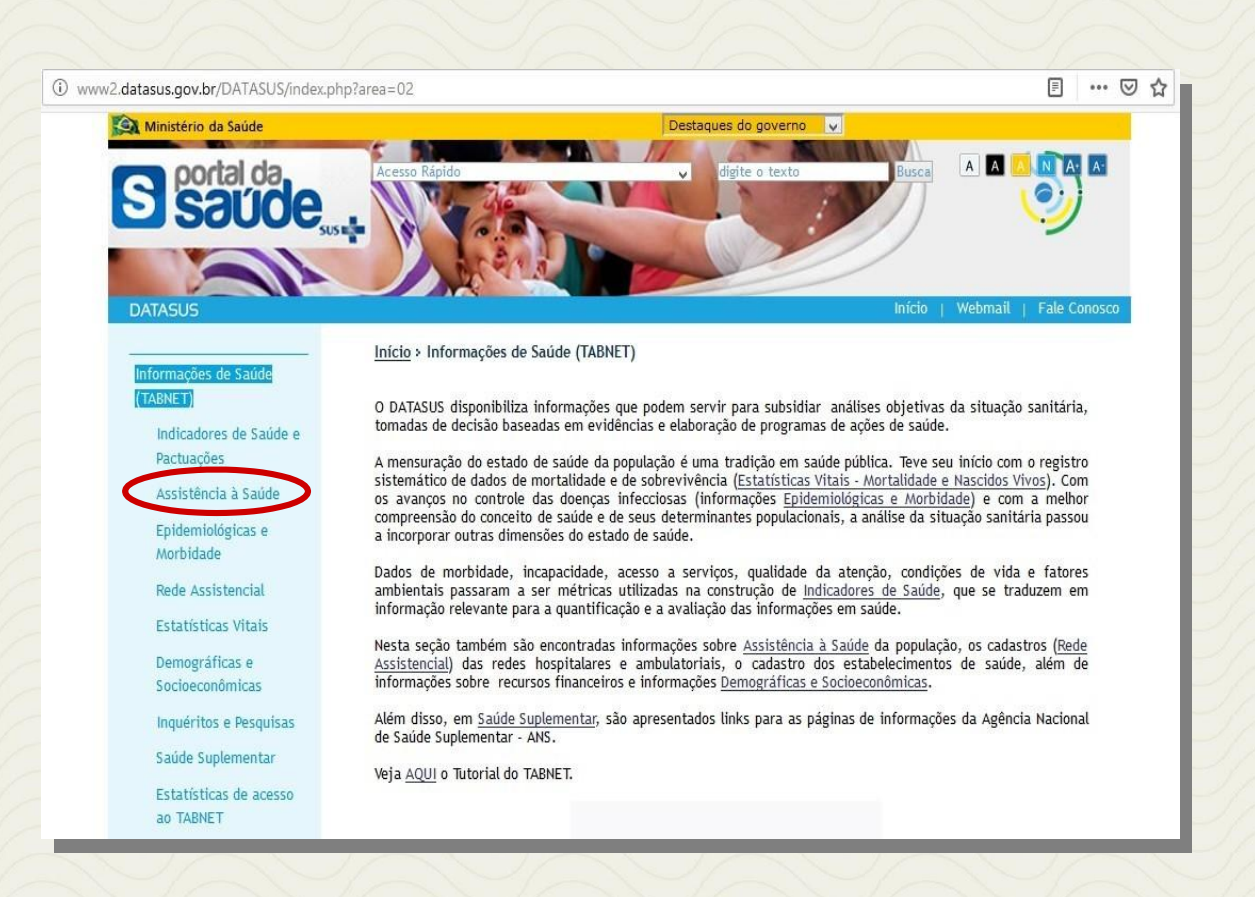

#### Em seguida:

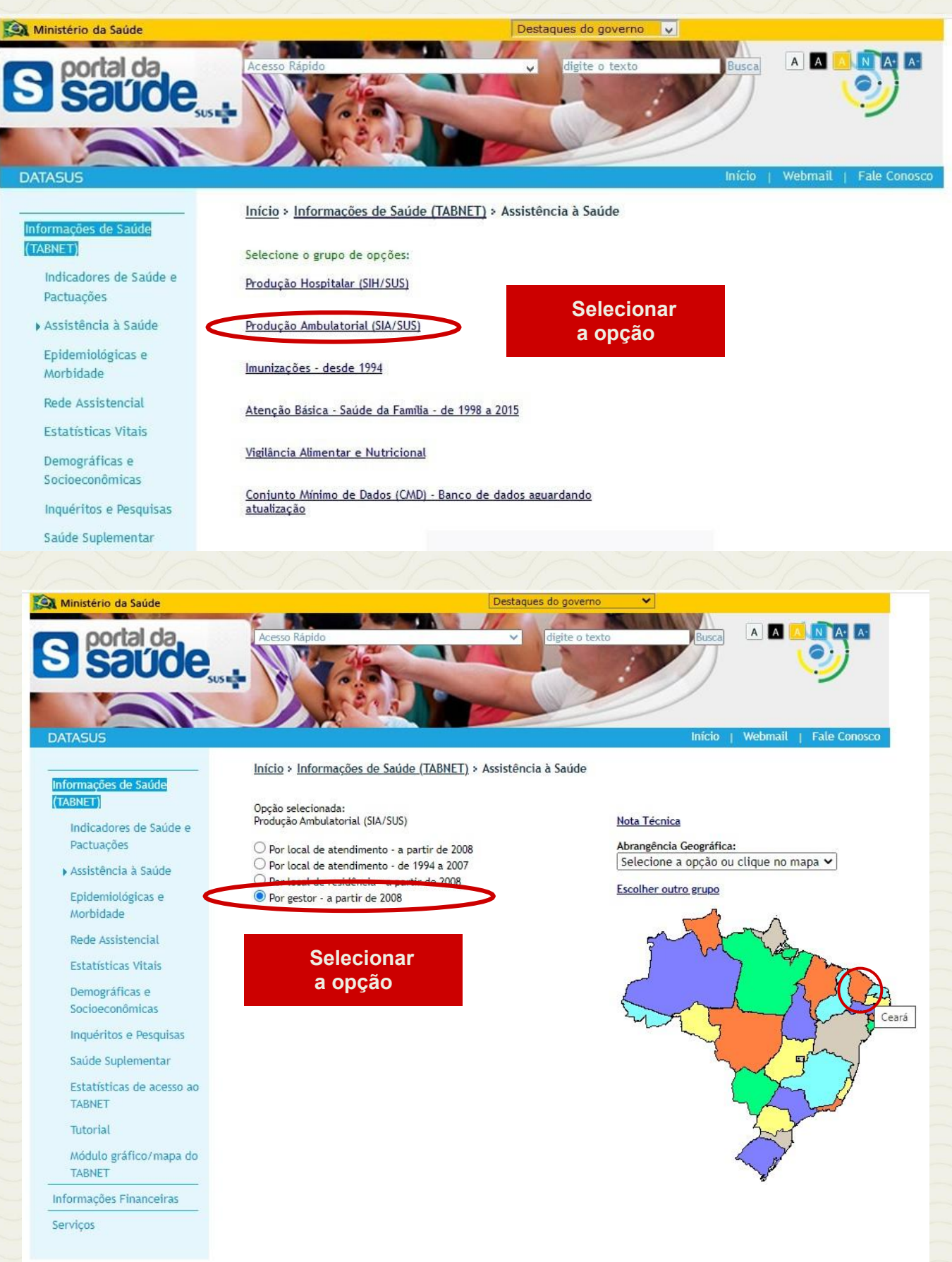
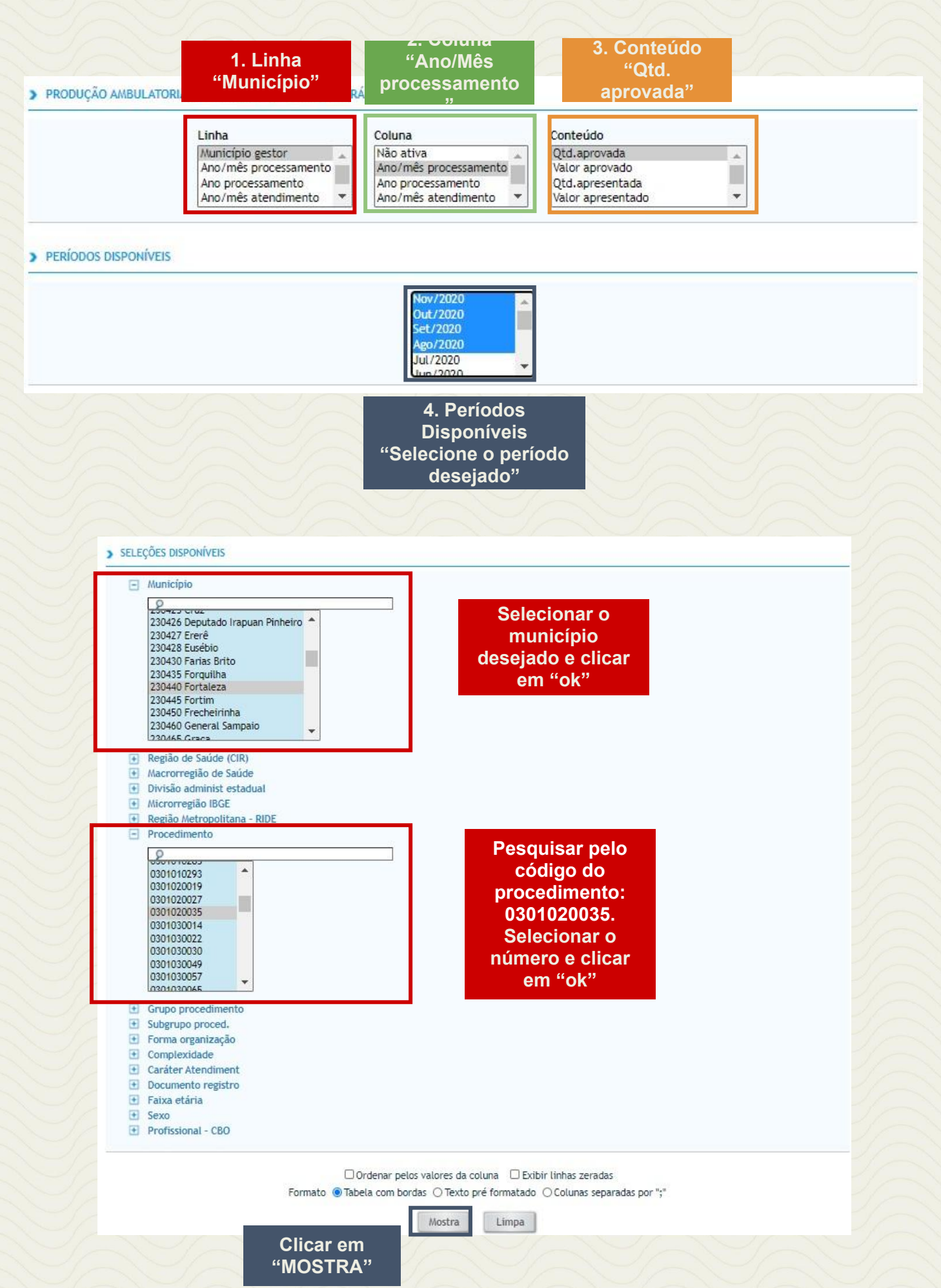

Após tabular os dados, um relatório será gerado e apresentará os resultados de maneira detalhada em meses e o total geral como na imagem abaixo:

| DATASUS                                                                                                    |                                    |           |              |               |       |     |
|----------------------------------------------------------------------------------------------------|------------------------------------|-----------|--------------|---------------|-------|-----|
| > PRODUÇÃO AMBULATORIAL DO SUS - POR GESTOR - CEARÁ                                                                                                    |                                    |           |              |               |       | _   |
| (2d. aprovada por Anolmés processamento segundo Municipio gestor<br>Municipio gestor: 104-0 Portana:<br>Provedimento: Onzol0007, 00100035<br>Periodo: Ago-Hori 2000                                                                                                    |                                    |           |              |               |       |     |
| Municipio gestor                                                                                                    | 2020/Ago                           | 2020/Set  | 2020/Out     | 2020/Nov      | Total |     |
| TOTAL                                                                                                    | 25                                 | 23        | 79           | 79            |       | 206 |
| 230440 Fortaleza                                                                                                    | 25                                 | 23        | 79           | 79            |       | 205 |
| Ponte: Ministério de Saúde - Sistema de Informações Ambulatoriais do SUS (SA-SUS)<br>Notas:<br>1. Situação de basé de dados nacional em 19/04/2016.<br>2. Dados de Janeiro de 2016 Nei marco de 2016 vujetimos a metificação.<br>3. Asé de funcio de 2012 a submitor de 1016 vujetimos a metificação.<br>a Rei mato de 2012 a submitor de 2016 vujetimos reismos a composição de natureza e enfera dos estabelecimen<br>a De lando de 2012 a submitor de 2016 e submitor a forma de 1016 e 1016 e submitoratival". Como 1 | os. Com isso, temos que:           | Resultado | detalhado em | meses e total |       |     |
| <ul> <li>A pártir de novembro de 2015, estão disponíveis como "Natureza Jurídica" e "Esfera Jurídica".</li> <li>Consulte o site da <u>Secretaria Estadual de Saúde</u> para mais informações.</li> </ul>                                                                                                    | akureza du kura e sajera du kura . |           | gerai        |               |       |     |

## Passo 2

Realizar o cálculo conforme fórmula descrita:

Nº DE REGISTROS DE PARECER SOBRE NEXO CAUSAL

X 100

N° TOTAL DE CONSULTAS DE PROFISSIONAIS DE NÍVEL SUPERIOR E MÉDICO REALIZADOS PELO CEREST

Dessa forma obteremos o INDICADOR NÚMERO 12

## INDICADOR 13: Percentual de municípios da área de abrangência do Cerest, exceto município sede, realizando procedimentos de Saúde do Trabalhador no SUS

| OBJETIVO<br>DO INDICADOR                  | Garantir a integralidade da atenção à saúde por meio de ações e<br>serviços voltados para a promoção, prevenção, assistência,<br>recuperação e reabilitação na Rede de Atenção Integral a Saúde<br>do Trabalhador no SUS Ceará.                                                                                                |
|-------------------------------------------|----------------------------------------------------------------------------------------------------|
| TIPO DE INDICADOR                         | Painel RENAST/CE                                                                                                    |
| ESFERA DE PACTUAÇÃO                       | Estadual                                                                                                    |
| PERIODICIDADE DO<br>MONITORAMENTO         | Mensal e Quadrimestral                                                                                                    |
| DESCRIÇÃO<br>DO<br>INDICADOR              | Monitorar a realização de procedimentos de Saúde do Trabalhador nos municípios dos estado,                                                                                                    |
| META                                      | ≥60% dos municípios da área de abrangência<br>realizando procedimentos de Saúde do Trabalhador                                                                                                    |
| PARÂMETRO PARA<br>ANÁLISE DO<br>INDICADOR | Satisfatório ≥75%  = Verde<br>Regular 50% a 74,9% = <mark>Amarelo</mark><br>Insatisfatório < 49,9% = <mark>Vermelho</mark>                                                                                                    |
| MÉTODO<br>DE<br>CÁLCULO                   | Numerador: Número de municípios da área de abrangência do<br>Cerest, exceto município sede, com registro de procedimentos<br>de Saúde do Trabalhador no SUS.<br>Denominador: Número de municípios da área de abrangência<br>de Cerest, exceto município sede.<br>Fontes: Sistema de informações Ambulatoriais do SUS (SIA/SUS) |

| RESPONSÁVEL<br>DO<br>INDICADOR | ESFERA | ÁREA TÉCNICA                                                                        | E-MAIL                        | TELEFONE                         |
|--------------------------------|--------|-------------------------------------------------------------------------------------|-------------------------------|----------------------------------|
|                                | SESA   | Centro Estadual<br>de Referência em<br>Saúde do<br>Trabalhador e da<br>Trabalhadora | <u>_cevit@saude.ce.gov.br</u> | (85)3101-5343                    |
|                                | MS     | Coordenação<br>Geral de Saúde<br>do Trabalhador                                     | cgsat@saude.gov.br            | (61)98668-6180<br>(61) 3515-3678 |

# **RECOMENDAÇÕES/OBSERVAÇÕES**

• Destaca-se as necessidades de ações e serviços de saúde para a atenção integral à saúde dos trabalhadores e trabalhadoras nos territórios devem ser incluídas neste processo de definição e pactuação das redes de atenção nas regiões de saúde, desde a atenção primária, passando pelos serviços de média complexidade, até a alta complexidade, articuladas às ações e serviços de vigilância e promoção à saúde dos(as) trabalhadores(as).

• Apoiar os municípios na implementação de Referência técnica e/ou Núcleo de Saúde do Trabalhador, de acordo como estabelece a Resolução nº 603/2018 do Conselho Nacional de Saúde – CNS.

• Prestar apoio institucional e técnico pedagógico aos municípios para realizar ações previstas na PPI/PEGAS, regulamentada na Portaria SAS/MS nº 1.206 de 24 de outubro de 2013, complementada pela Portaria SAS/MS nº 8 de 06 de janeiro de 2014:

01.02.02.001-9 - Vigilância da situação de saúde dos trabalhadores;

01.02.02.002-7 - Atividade educativa em saúde do trabalhador;

01.02.02.003-5 - Inspeção sanitária em saúde do trabalhador;

03.01.01.005-6 - Consulta médica em saúde do trabalhador;

03.01.02.001-9 - Acompanhamento de paciente portador de agravos relacionados ao trabalho;

03.01.02.002-7 - Acompanhamento de paciente portador de sequelas relacionadas ao trabalho;

08.02.02.002-0 - Notificação de causas externas e agravos relacionados ao trabalho;

03.01.02.003-5 - Emissão de parecer sobre nexo causal;

01.02.01.023-4 - Recebimento de denúncias/reclamações.

### Passo 1

Para obter o número de municípios com registros dos procedimentos em saúde do trabalhador, (anteriormente citados) realizados, é necessário acessar o TABNET através do endereço eletrônico; http://www2.datasus.gov.br/DATASUS/index.php?area=02, e seguir as seguintes instruções:

- Na barra azul, lateral esquerda, clique na opção <Assistência à Saúde>
- Em seguida, localizar a seção <Produção Ambulatorial SIA/SUS>
- Escolher a opção <Por Local de Residência>
- Após, clicar no estado do <Ceará> disposto no mapa do Brasil

• Uma nova página será apresentada, nela estarão dispostas janelas para a seleção dos filtros que deverão ser selecionados para a coleta das informações. Escolha:

#### Linha: SELECIONE MUNICÍPIO

Coluna: SELECIONE ANO/MÊS PROCESSAMENTO Conteúdo: SELECIONE QTD. APROVADA

**Períodos Disponíveis:** SELECIONE O QUADRIMESTRE **Seleções Disponíveis:** 

• SELECIONE OS MUNICÍPIOS EXCLUINDO O MUNICÍPIO SEDE

• PROCEDIMENTOS EM SAÚDE DO TRABALHADOR: 0102020019, 0102020027, 0102020035, 0301010056, 0301020019, 0301020027, 0802020020, 0301020035, 0301020019, 0301020027 e 0301020035

**ATENÇÃO:** Contabilizar os procedimentos "Número de municípios da área de abrangência do Cerest, exceto município sede, realizando procedimentos de Saúde do Trabalhador no SUS" durante esse período.

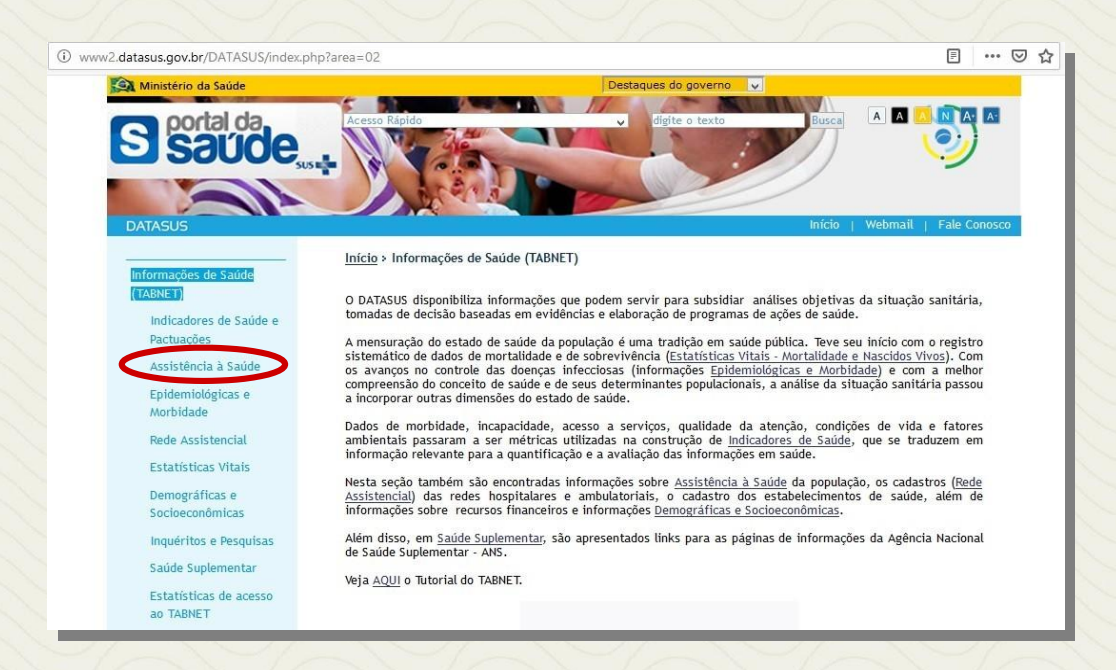

#### Em seguida:

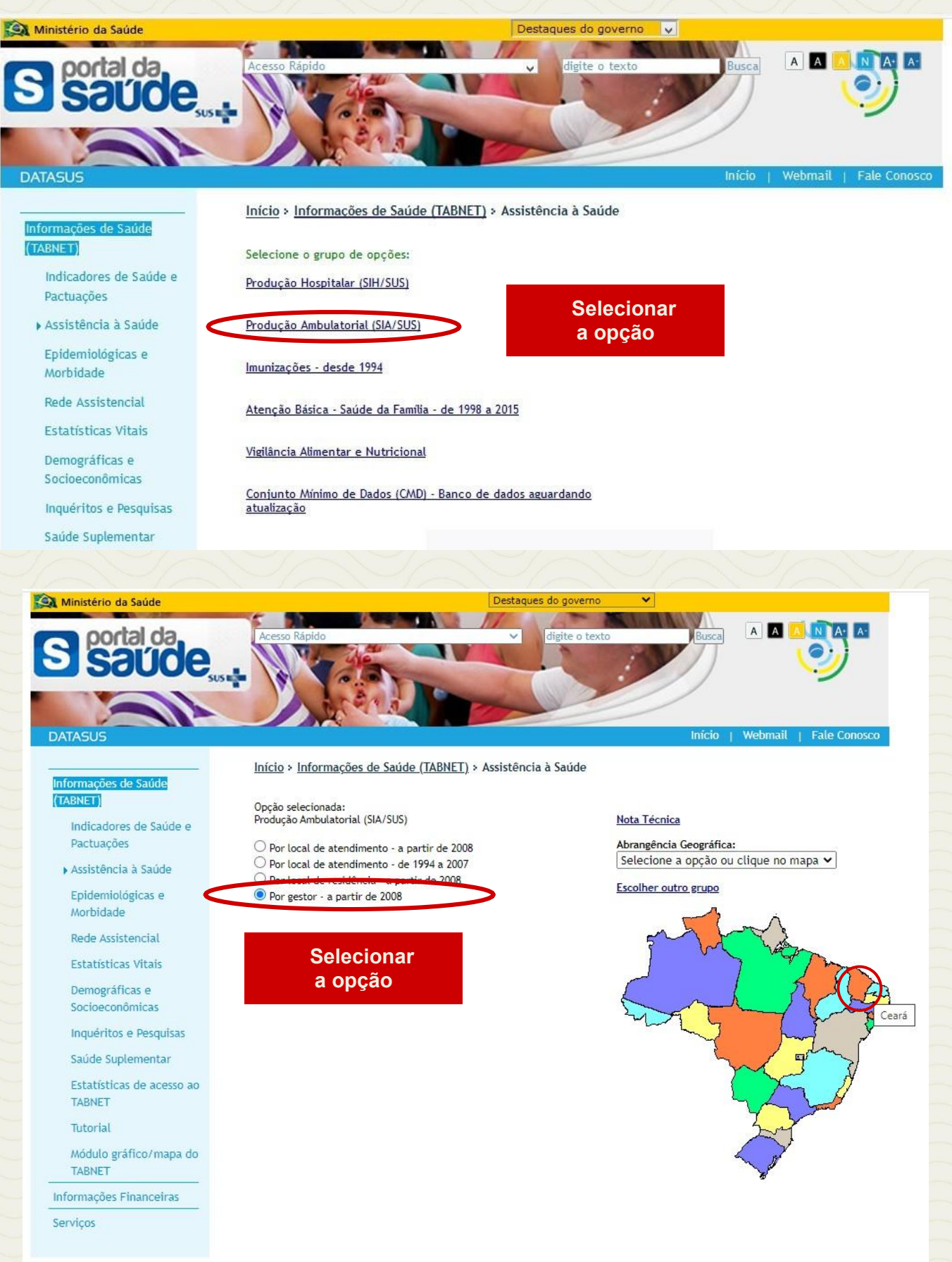

| > PRODUÇÃO AMBULATORI. | 1. Linha<br>"Município" | RÁ | "Ano/Mês<br>processamento<br>" | 3. Conteúdo<br>"Qtd.<br>aprovada" |     |
|------------------------|-------------------------|----|--------------------------------|-----------------------------------|-----|
|                        | Linha                   |    | Coluna                         | Conteúdo                          | 161 |
|                        | Município gestor        |    | Não ativa                      | Qtd.aprovada                      |     |
|                        | Ano/mes processamento   |    | Ano/mes processamento          | Valor aprovado                    |     |
|                        | Ano/mês atendimento     | -  | Ano/mês atendimento            | Valor apresentado                 | -   |

#### > PERÍODOS DISPONÍVEIS

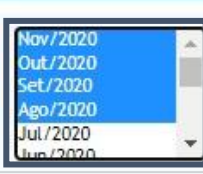

4. Períodos Disponíveis "Selecione o período desejado"

| Município     Sorzes cruz     230426 Deputado Irapuan Pinheiro     230427 Ererê     230428 Eusébio     230430 Farias Brito     230430 Farias Brito     230440 Fortaleza     230440 Fortaleza     230440 Fortim     230450 General Sampaio     230465 Cruce                                                                                     | Selecionar municípios da área<br>de abrangência do CEREST,<br>excluindo a sede e clicar em<br>"ok"                                                                                                    |
|----------------------------------------------------------------------------------------------------|----------------------------------------------------------------------------------------------------|
| <ul> <li>Região de Saúde (CIR)</li> <li>Macrorregião de Saúde</li> <li>Divisão administ estadual</li> <li>Microrregião IBGE</li> <li>Região Metropolitana - RIDE</li> <li>Procedimento</li> <li>Vituzoro800</li> <li>0102010668</li> <li>0102020019</li> <li>0102020035</li> <li>0201010011</li> <li>0201010020</li> <li>0201010024</li> </ul> | Pesquisar pelos códigos dos<br>procedimentos:0102020019,<br>0102020027, 0102020035,<br>0301010056, 0301020019,<br>0301020027, 0802020020,<br>0301020035, 0301020019,<br>0301020027 e 0301020035           Selecionar os números e clicar em "0 |
| <ul> <li>Grupo procedimento</li> <li>Subgrupo proced.</li> <li>Forma organização</li> <li>Complexidade</li> <li>Caráter Atendiment</li> <li>Documento registro</li> <li>Faixa etária</li> <li>Sexo</li> <li>Profissional - CBO</li> </ul>                                                                                                    |                                                                                                    |
| Clicar em<br>"MOSTRA"                                                                                                    | slores da coluna 🗆 Exibir linhas zeradas<br>O Texto pré formatado O Colunas separadas por ";"<br>Mostra Limpa                                                                                                    |

Em seguida obteremos a relação dos municípios que realizam procedimentos em saúde do trabalhador, exceto município sede:

| DATASUS                                                                                                    |                                                                                                    |                                                                                                    |                                                                                                    |                                                                                            |
|----------------------------------------------------------------------------------------------------|----------------------------------------------------------------------------------------------------|----------------------------------------------------------------------------------------------------|----------------------------------------------------------------------------------------------------|--------------------------------------------------------------------------------------------|
| > PRODUÇÃO AMBULATORIA                                                                                                    | L DO SUS - CEARÁ - POR LOCAL DE RESIDÊNCIA                                                                                                    |                                                                                                    |                                                                                                    |                                                                                            |
| Qtd.aprovada por Ano/mês p<br>Município: 230440 Fortaleza<br>Procedimento: 0102020019 V<br>PACIENTE PORTADOR DE AGRA/OS I<br>Período: Jan-Abr/2020                                                                  | orocessamento segundo Município<br>IGILÂNCIA DA SITUAÇÃO DE SAÚDE DOS TRABALHADORES, 0102020027 ATIVIDADE E<br>RELACIONADOS AO TRABALHO, 0301020027 ACOMPANHAMENTO DE PACIENTE PORT | DUCATIVA EM SAÚDE DO TRABALHADOR, 0102020035 INSP<br>ADOR DE SEQUELAS RELACIONADAS AO TRABALHO, 030102                                       | IÇÃO SANITÁRIA EM SAÚDE DO TRABALHADOR, 0301010056 CONSULTA MEDICA EM SAUDE<br>Jússe Bunssão de Parecer Sobre Nexo Causa, obozozodo Notificação de Causas | DO TRABALHADOR, 0301020019 ACOMPANHAMENTO DE<br>XTERNAS E AGRAVOS RELACIONADOS AO TRABALHO |
|                                                                                                    | Município                                                                                                    |                                                                                                    | 2020/Abr                                                                                                    | Total                                                                                      |
| TOTAL                                                                                                    |                                                                                                    |                                                                                                    | 1                                                                                                    | 1                                                                                          |
|                                                                                                    |                                                                                                    |                                                                                                    | 1                                                                                                    | 1                                                                                          |
| Fonte: Ministério da Sa<br>Notas:<br>1. Situação da base<br>2. Dados de janeiro<br>3. A informação de r<br>4. A partir do proce<br>• Até maio d<br>• Até maio d<br>• A partir de<br>Consulte o site da <u>Secre</u> | Observe a quantidade<br>de municípios nesse<br>quadro                                                                                                    | ução Ambidatorial Individualizado (BPA-I) ou pelas A<br>eccimentos. Com Isso, temos que:<br>°, como "Natureza Jurídica" e "Esfera Jurídica". | utorizações de Procedimentos de Ata Complexidade (APAC).                                                                                                  |                                                                                            |

Dessa forma obteremos o INDICADOR NÚMERO 13

# INDICADOR 14: Número de municípios sede de Cerest com CISTT ativas

| OBJETIVO<br>DO INDICADOR                  | Contribuir para o fortalecimento e atuação do Controle<br>Social, aproximando o saber técnico do saber popular e dos<br>trabalhadores e das trabalhadoras que subsidiem a<br>participação no planejamento, execução, monitoramento e<br>avaliação da PNSTT no estado. |
|-------------------------------------------|----------------------------------------------------------------------------------------------------|
| TIPO DE INDICADOR                         | Painel RENAST/CE                                                                                                    |
| ESFERA<br>DE<br>PACTUAÇÃO                 | Estadual                                                                                                    |
| PERIODICIDADE DO<br>MONITORAMENTO         | Mensal e Quadrimestral                                                                                                    |
| DESCRIÇÃO<br>DO<br>INDICADOR              | Incorporar estratégias de participação da comunidade, dos<br>trabalhadores e do controle social, incluindo o apoio e<br>fortalecimento das Comissões Intersetoriais em Saúde do<br>Trabalhador e da Trabalhadora (CISTT) nos municípios sede<br>de CEREST             |
| META                                      | Município sede com CISTT ativa                                                                                                    |
| PARÂMETRO<br>PARA ANÁLISE<br>DO INDICADOR | Satisfatório: Possui CISTT ativa = <mark>Verde</mark><br>Insatisfatório: Não possui CISTT ativa = <mark>Vermelho</mark>                                                                                                    |
| MÉTODO<br>DE<br>CÁLCULO                   | Numerador: Número de municípios sede de CEREST com<br>CISTT ativas (Resolução do CMS ao CESAU).<br>Fonte: Conselho Estadual de Saúde do Ceará - CESAU/CE<br>Comissão Intersetorial de Saúde do Trabalhador e da<br>Trabalhadora<br>– CISTT/CE                         |

|                                | ESFERA | ÁREA TÉCNICA                                                                           | E-MAIL                        | TELEFONE                       |
|--------------------------------|--------|----------------------------------------------------------------------------------------|-------------------------------|--------------------------------|
| RESPONSÁVEL<br>DO<br>INDICADOR | SESA   | Centro Estadual<br>de Referência<br>em Saúde do<br>Trabalhador<br>e da<br>Trabalhadora | <u>_cevit@saude.ce.gov.br</u> | (85)3101-5343                  |
|                                | MS     | CNS - CISTT                                                                            | cgsat@saude.gov.br            | (61)3515-215<br>(61) 3515-2150 |

## **RECOMENDAÇÕES/OBSERVAÇÕES**

 Apoiar tecnicamente os Conselhos Municipais de Saúde (CMS) no processo de implantação das Comissões Intersetoriais de Saúde do Trabalhador e da Trabalhadora (CISTT).

• Pautar no Plano do Conselho de Saúde temas que demonstrem a necessidade de acompanhamento das ações de Saúde do Trabalhador e da Trabalhadora no território.

 Prestar apoio e desenvolver ações com vistas ao fortalecimento da participação da comunidade e do Controle Social em Saúde do Trabalhador, em articulação com os Cerest Regional e Municipal e com os Conselhos de Saúde, incluindo: capacitação e educação em Saúde do Trabalhador e da Trabalhadora para representações dos trabalhadores, de movimentos sociais e do controle social.

 Apoiar a implantação das CISTT e participar das reuniões ordinárias das CISTT já existentes.

• Realizar seminários ou atividades de mobilização com representantes dos trabalhadores e das trabalhadoras (sindicatos, centrais sindicais, federações, confederações, associações, etc.) de seu território para apresentar a importância de participar da CISTT.

## COMISSÃO INTERSETORIAL DE SAÚDE DO TRABALHADOR E DA TRABALHADORA - CISTT

É a Comissão Intersetorial de Saúde do Trabalhador e da Trabalhadora que tem como objetivo principal oferecer assessoria aos Conselhos de Saúde no que diz respeito a temática saúde do trabalhador, é estabelecida por meio da Lei Orgânica da Saúde, 8.080/1090 em seu artigo 12:

**Art. 12.** Serão criadas comissões intersetoriais de âmbito nacional, subordinadas ao Conselho Nacional de Saúde, integradas pelos Ministérios e órgãos competentes e por entidades representativas da sociedade civil.

**Parágrafo único.** As comissões intersetoriais terão a finalidade de articular políticas e programas de interesse para a saúde, cuja execução envolva áreas não compreendidas no âmbito do Sistema Único de Saúde (SUS).

A CISTT não tem perfil deliberativo, apenas faz recomendações aos Conselhos de Saúde, que podem seguir para deliberação de acordo com as escolhas do mesmo. É uma importante ferramenta de controle social do SUS e que deve permanecer ativa dentro dos conselhos de saúde da região, para que assim, a saúde do trabalhador esteja representada nas tomadas de decisão desses órgãos deliberativos, fortalecendo a atuação profissional e validando a política de saúde do trabalhador em seus diversos âmbitos.

Para maiores esclarecimentos sobre o papel da CISTT e qual o fluxo para criação da mesma, recomendamos a leitura da cartilha disponível no endereco:

http://renastonline.ensp.fiocruz.br/sites/default/files/wiki/cartilha\_cns\_cistt.pdf#overla y-context= temas/comissao-intersetorial-saude-trabalhador-cist

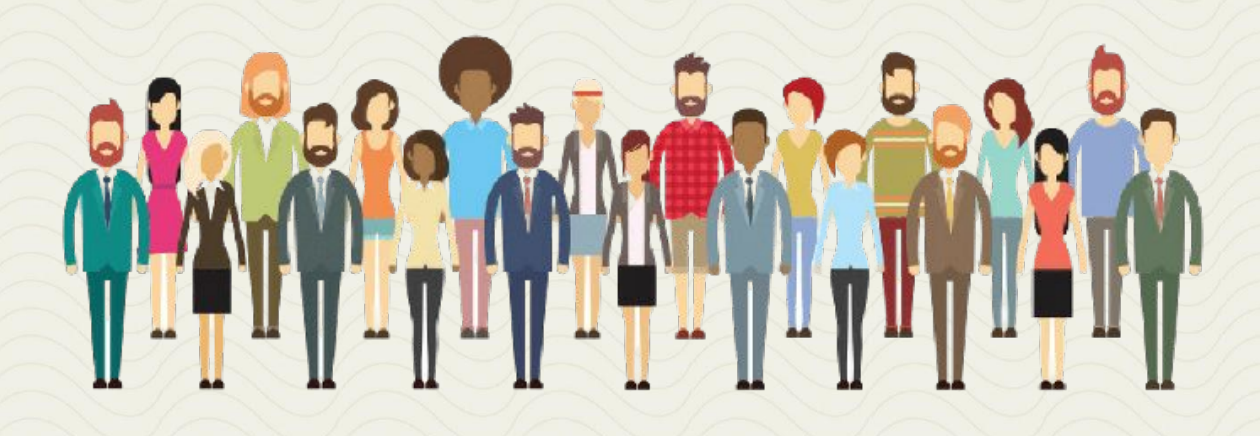

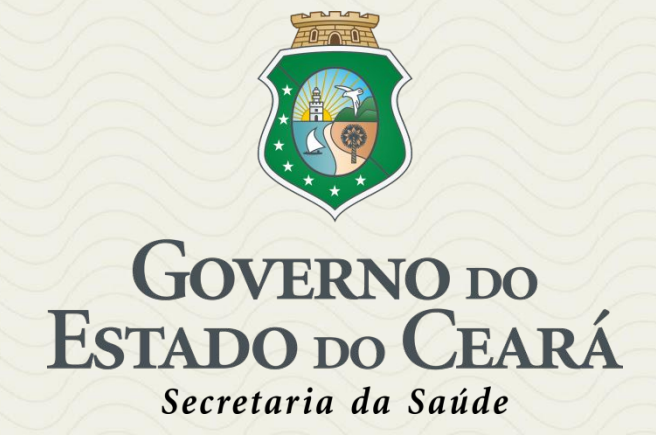